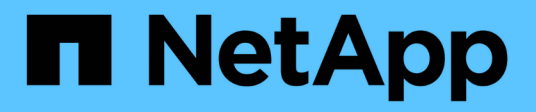

# Sistemas AFF A1K

Install and maintain

NetApp August 29, 2025

This PDF was generated from https://docs.netapp.com/es-es/ontap-systems/a1k/install-overview.html on August 29, 2025. Always check docs.netapp.com for the latest.

# Tabla de contenidos

| Sistemas AFF A1K                                                     |
|----------------------------------------------------------------------|
| Instalar y configurar                                                |
| Flujo de trabajo de instalación y configuración: AFF A1K             |
| Requisitos de instalación - AFF A1K                                  |
| Prepárate para instalar - AFF A1K                                    |
| Instale la tornillería - AFF A1K                                     |
| Conecte el cable de la tornillería: AFF A1K                          |
| Encienda el sistema de almacenamiento: AFF A1K                       |
| Mantener                                                             |
| Descripción general de los procedimientos de mantenimiento - AFF A1K |
| Medios de arranque: recuperación automatizada                        |
| Medios de arranque: recuperación manual                              |
| Controladora                                                         |
| Sustituya un módulo DIMM AFF A1K                                     |
| Sustituya un ventilador - AFF A1K                                    |
| Sustituya el módulo NVRAM AFF A1K                                    |
| Sustituya la batería del NV - AFF A1K                                |
| Módulo de I/O                                                        |
| Sustituya una fuente de alimentación: AFF A1K                        |
| Sustituya la batería del reloj en tiempo real - AFF A1K              |
| Sustituya el módulo de gestión del sistema - AFF A1K                 |

# Sistemas AFF A1K

# Instalar y configurar

# Flujo de trabajo de instalación y configuración: AFF A1K

Para instalar y configurar el sistema AFF A1K, revise los requisitos de hardware, prepare el sitio, instale y cablee los componentes de hardware, encienda el sistema y configure el clúster de ONTAP.

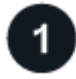

#### "Revise los requisitos de la instalación"

Revise el equipo y las herramientas necesarias para instalar el sistema de almacenamiento y los estantes de almacenamiento y revise las precauciones de elevación y seguridad.

2

# "Preparar la instalación del sistema de almacenamiento AFF A1K"

Para preparar la instalación del sistema, debe preparar el sitio, comprobar los requisitos ambientales y eléctricos y asegurarse de que haya suficiente espacio en el bastidor. A continuación, desembale el equipo, compare su contenido con la hoja de embalaje y registre el hardware para acceder a los beneficios de soporte.

3

# "Instale el hardware para el sistema de almacenamiento de AFF A1K"

Para instalar el hardware, instale los kits de rieles para el sistema de almacenamiento y las bandejas, y, a continuación, instale y asegure el sistema de almacenamiento en el armario o el rack de telecomunicaciones. A continuación, deslice los estantes sobre los rieles. Por último, conecte los dispositivos de gestión de cables a la parte posterior del sistema de almacenamiento para organizar el enrutamiento de los cables.

4

# "Conecte los cables de las controladoras y las bandejas de almacenamiento para el sistema de almacenamiento AFF A1K"

Para conectar el hardware, primero conecte las controladoras de almacenamiento a la red y, a continuación, conecte las controladoras a las bandejas de almacenamiento.

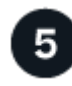

#### "Encienda el sistema de almacenamiento de AFF A1K"

Antes de encender las controladoras, encienda cada bandeja NS224 y asigne un ID de bandeja único para comprobar que cada bandeja esté identificada de forma única en la configuración, conecte el portátil o la consola a la controladora y, a continuación, conecte las controladoras a las fuentes de alimentación.

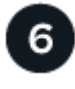

Después de encender su sistema de almacenamiento, "configura tu cluster" .

# Requisitos de instalación - AFF A1K

Revise el equipo necesario y las precauciones de elevación para el sistema de almacenamiento y las bandejas de almacenamiento de AFF A1K.

#### Equipo necesario para la instalación

Para instalar el sistema de almacenamiento, necesita los siguientes equipos y herramientas.

- · Acceso a un explorador web para configurar el sistema de almacenamiento
- Correa de descarga electrostática (ESD)
- Linterna
- · Portátil o consola con conexión USB/serie
- Destornillador Phillips número 2

#### Precauciones de elevación

Los sistemas de almacenamiento y las bandejas son pesados. Tenga cuidado al levantar y mover estos elementos.

#### Peso del sistema de almacenamiento

Tome las precauciones necesarias al mover o levantar su sistema de almacenamiento.

Un sistema de almacenamiento A1K puede pesar hasta 28,5 kg (62,83 lbs). Para levantar el sistema de almacenamiento, se necesitan dos personas o un elevador hidráulico.

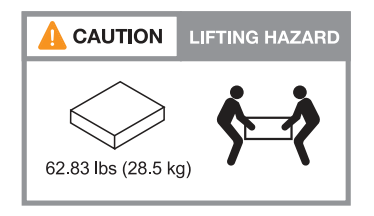

#### Peso del estante

Tome las precauciones necesarias al mover o levantar su estante.

Un estante NS224 puede pesar hasta 66,78 lbs (30,29 kg). Para levantar el estante, utilice dos personas o un elevador hidráulico. Mantenga todos los componentes en la bandeja (tanto delantera como trasera) para evitar desequilibrar el peso de la bandeja.

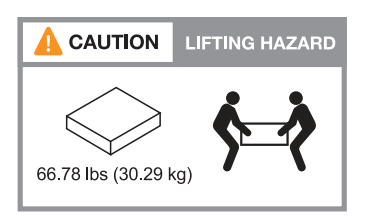

#### Información relacionada

• "Información sobre seguridad y avisos normativos" :a1k!:

#### El futuro

Después de haber revisado los requisitos de hardware, usted "Prepare la instalación del sistema de almacenamiento de AFF A1K".

# Prepárate para instalar - AFF A1K

Prepárese para instalar su sistema de almacenamiento AFF A1K preparando el sitio, desempaquetando las cajas y comparando el contenido de las cajas con la hoja de embalaje, y registrando el sistema para acceder a los beneficios de soporte.

#### Paso 1: Preparar el sitio

Para instalar el sistema de almacenamiento, asegúrese de que el sitio y el gabinete o rack que planea utilizar cumplan las especificaciones de su configuración.

#### Pasos

- 1. Utilice "Hardware Universe de NetApp" esta herramienta para confirmar que su centro cumple los requisitos ambientales y eléctricos de su sistema de almacenamiento.
- 2. Asegúrese de que tiene suficiente espacio en armario o rack para el sistema de almacenamiento, las bandejas y los switches:
  - · 4U en una configuración de alta disponibilidad
  - · 2U por cada bandeja de almacenamiento NS224
- 3. Instale los switches de red necesarios.

Consulte la "Documentación de los switches" para obtener instrucciones de instalación y "Hardware Universe de NetApp" para obtener información sobre compatibilidad.

#### Paso 2: Desempaquetar las cajas

Después de asegurarse de que el sitio y el gabinete o rack que planea utilizar para su sistema de almacenamiento cumplen con las especificaciones requeridas, desembale todas las cajas y compare el contenido con los artículos en la hoja de embalaje.

#### Pasos

- 1. Abra cuidadosamente todas las cajas y coloque el contenido de una manera organizada.
- 2. Compara el contenido que has desempaquetado con la lista de la hoja de embalaje.

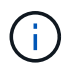

Usted puede obtener su lista de embalaje escaneando el código QR en el lado de la caja de envío.

Los siguientes elementos son algunos de los contenidos que puede ver en las cajas.

Asegúrese de que todo lo que hay en las cajas coincide con la lista de la hoja de embalaje. Si hay alguna discrepancia, anótelas para realizar otras acciones.

| Hardware | Cables |  |
|----------|--------|--|
|----------|--------|--|

| <ul> <li>Frontal</li> <li>Dispositivo de gestión de cables</li> <li>Sistema de almacenamiento</li> <li>Kits de rieles con instrucciones (opcional)</li> <li>Bandeja de almacenamiento (si pidió<br/>almacenamiento adicional)</li> </ul> | <ul> <li>Cables Ethernet de gestión<br/>(cables RJ-45)</li> <li>Cables de red</li> <li>Cables de alimentación</li> <li>Cables de almacenamiento (si<br/>ha pedido almacenamiento<br/>adicional)</li> <li>Cable de consola serie USB-C.</li> </ul> |  |
|----------------------------------------------------------------------------------------------------|----------------------------------------------------------------------------------------------------|--|
|----------------------------------------------------------------------------------------------------|----------------------------------------------------------------------------------------------------|--|

#### Paso 3: Registre el sistema de almacenamiento

Una vez que se asegura de que su sitio cumple los requisitos de las especificaciones del sistema de almacenamiento y comprueba que posee todas las piezas solicitadas, debe registrar su sistema de almacenamiento.

#### Pasos

- 1. Busque los números de serie del sistema (SSN) de cada controladora que se está instalando. Puede encontrar los números de serie en las siguientes ubicaciones:
- 2. Puede encontrar los números de serie en las siguientes ubicaciones:
  - En la hoja de embalaje
  - · En su correo electrónico de confirmación
  - · En el módulo de gestión del sistema de cada controladora

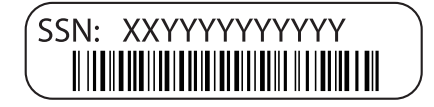

- 3. Vaya a la "Sitio de soporte de NetApp".
- 4. Determine si necesita registrar el sistema de almacenamiento:

| Si usted es un              | Siga estos pasos…                                                                                                    |
|-----------------------------|----------------------------------------------------------------------------------------------------|
| Cliente existente de NetApp | a. Inicie sesión con su nombre de usuario y contraseña.                                                                       |
|                             | b. Selecciona Sistemas > Mis sistemas.                                                                                        |
|                             | c. Confirme que aparecen los nuevos números de serie.                                                                         |
|                             | <ul> <li>d. De lo contrario, siga las instrucciones para nuevos clientes de<br/>NetApp.</li> </ul>                            |
| Nuevo cliente de NetApp     | a. Haga clic en <b>Registrar ahora</b> y cree una cuenta.                                                                     |
|                             | b. Selecciona Sistemas > Registrar sistemas.                                                                                  |
|                             | <ul> <li>c. Introduzca los números de serie del sistema de almacenamiento<br/>y los detalles solicitados.</li> </ul>          |
|                             | Una vez aprobado el registro, puede descargar el software necesario.<br>El proceso de aprobación puede llevar hasta 24 horas. |

#### El futuro

Después de haber preparado para instalar su hardware de AFF A1K, usted "Instale el hardware en el sistema de almacenamiento de AFF A1K".

# Instale la tornillería - AFF A1K

Después de prepararse para instalar el sistema de almacenamiento AFF A1K, instale el hardware para el sistema. En primer lugar, instale los kits de guías. A continuación, instale y asegure su plataforma en un armario o rack de telecomunicaciones.

Omita este paso si el armario está rellenado previamente.

#### Antes de empezar

- · Asegúrese de tener las instrucciones incluidas en el kit de guías.
- Tenga en cuenta los problemas de seguridad asociados con el peso del sistema de almacenamiento y el estante.
- Comprenda que el flujo de aire a través del sistema de almacenamiento entra desde la parte frontal donde se instalan las tapas de la cubierta protectora o de los extremos y sale de la parte posterior donde se encuentran los puertos.

#### Pasos

- 1. Instale los kits de rieles para el sistema de almacenamiento y las bandejas según sea necesario, siguiendo las instrucciones incluidas con los kits.
- 2. Instale y proteja su sistema de almacenamiento en el armario o el rack de telecomunicaciones:
  - a. Coloque el sistema de almacenamiento en los rieles situados en el centro del armario o rack de telecomunicaciones, y luego apoye el sistema de almacenamiento desde la parte inferior y deslícelo en su lugar.
  - b. Asegúrese de que las clavijas guía del armario o del bastidor de telecomunicaciones estén aisladas en las ranuras de guía del chasis.
  - c. Fije el sistema de almacenamiento al armario o al rack de telecomunicaciones con los tornillos de montaje incluidos.
- 3. Conecte el panel frontal a la parte frontal del sistema de almacenamiento.
- 4. Conecte los dispositivos de gestión de cables a la parte posterior del sistema de almacenamiento.

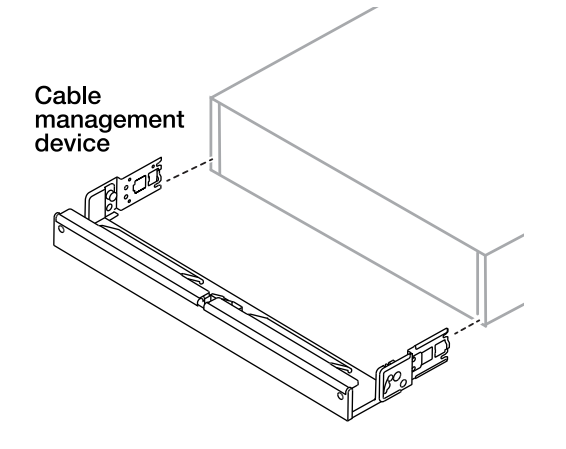

5. Instale y fije la bandeja según sea necesario.

a. Coloque la parte posterior de la bandeja en los rieles, y luego sostenga la bandeja desde la parte inferior y deslícela en el armario o rack de telecomunicaciones.

Si va a instalar varias bandejas, coloque la primera bandeja directamente encima de las controladoras. Coloque la segunda bandeja directamente debajo de las controladoras. Repita este patrón para todas las bandejas adicionales.

b. Fije la bandeja al armario o al rack Telco con los tornillos de montaje incluidos.

#### El futuro

Después de haber instalado el hardware para su sistema AFF A1K, usted"Conecte los cables del hardware del sistema de almacenamiento AFF A1K".

# Conecte el cable de la tornillería: AFF A1K

Después de instalar el hardware de rack para el sistema de almacenamiento de AFF A1K, instale los cables de red para las controladoras y conecte los cables entre las controladoras y las bandejas de almacenamiento.

#### Antes de empezar

Póngase en contacto con el administrador de red para obtener información sobre cómo conectar el sistema de almacenamiento a los switches.

#### Acerca de esta tarea

- Estos procedimientos muestran configuraciones comunes. El cableado específico depende de los componentes solicitados del sistema de almacenamiento. Para obtener información completa sobre la configuración y la prioridad de las ranuras, consulte "Hardware Universe de NetApp".
- Las ranuras de I/O de una controladora AFF A1K están numeradas entre 1 y 11.

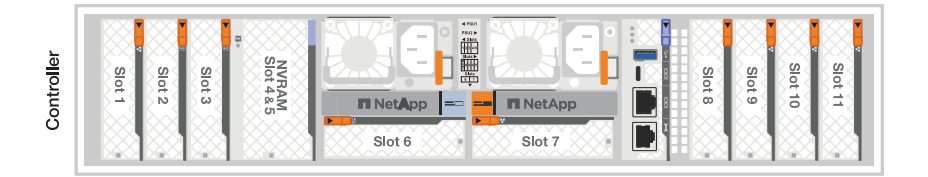

• Los gráficos de cableado tienen iconos de flecha que muestran la orientación correcta (hacia arriba o hacia abajo) de la lengüeta extraíble del conector de cable al insertar un conector en un puerto.

Al insertar el conector, debería sentir que hace clic en su lugar; si no cree que hace clic, quítelo, vuelva a convertirlo y vuelva a intentarlo.

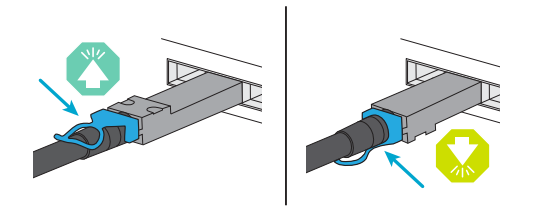

• Si el cableado va a un conmutador óptico, inserte el transceptor óptico en el puerto del controlador antes de realizar el cableado en el puerto del switch.

#### Paso 1: Conecte los cables de las conexiones del clúster/alta disponibilidad

Conecte los cables de las controladoras al clúster de ONTAP. Este procedimiento varía según el modelo del sistema de almacenamiento y la configuración del módulo de I/O.

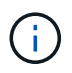

El tráfico de interconexión de clúster y el tráfico de alta disponibilidad comparten los mismos puertos físicos.

#### Cableado de clúster sin switches

Use el cable de interconexión de clúster/alta disponibilidad para conectar los puertos e1a a e1a y los puertos e7a a e7a.

#### Pasos

- 1. Conecte el puerto e1a de la Controladora A al puerto e1a de la Controladora B.
- 2. Conecte el puerto e7a de la Controladora A al puerto e1a de la Controladora B.
  - Cables de interconexión Cluster/HA\*

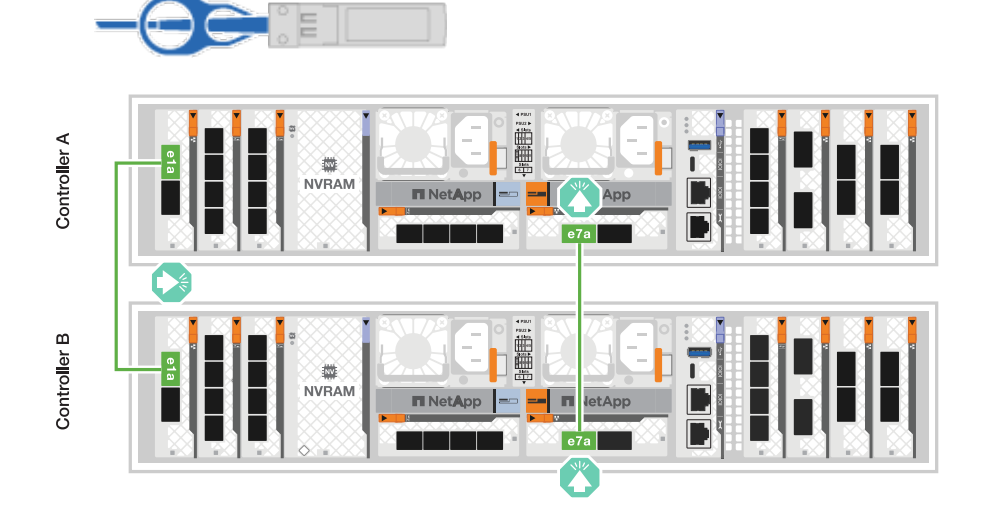

#### Cableado de clúster conmutado

Use el cable de 100 GbE para conectar los puertos e1a a e1a y los puertos e7a a e7a.

#### Pasos

- 1. Conecte el puerto e1a de la Controladora A y el puerto e1a de la Controladora B al switch de red de clúster A.
- 2. Conecte el puerto e7a de la Controladora A y el puerto e7a de la Controladora B al switch de red de clúster B.

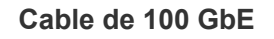

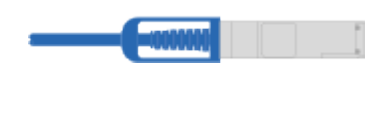

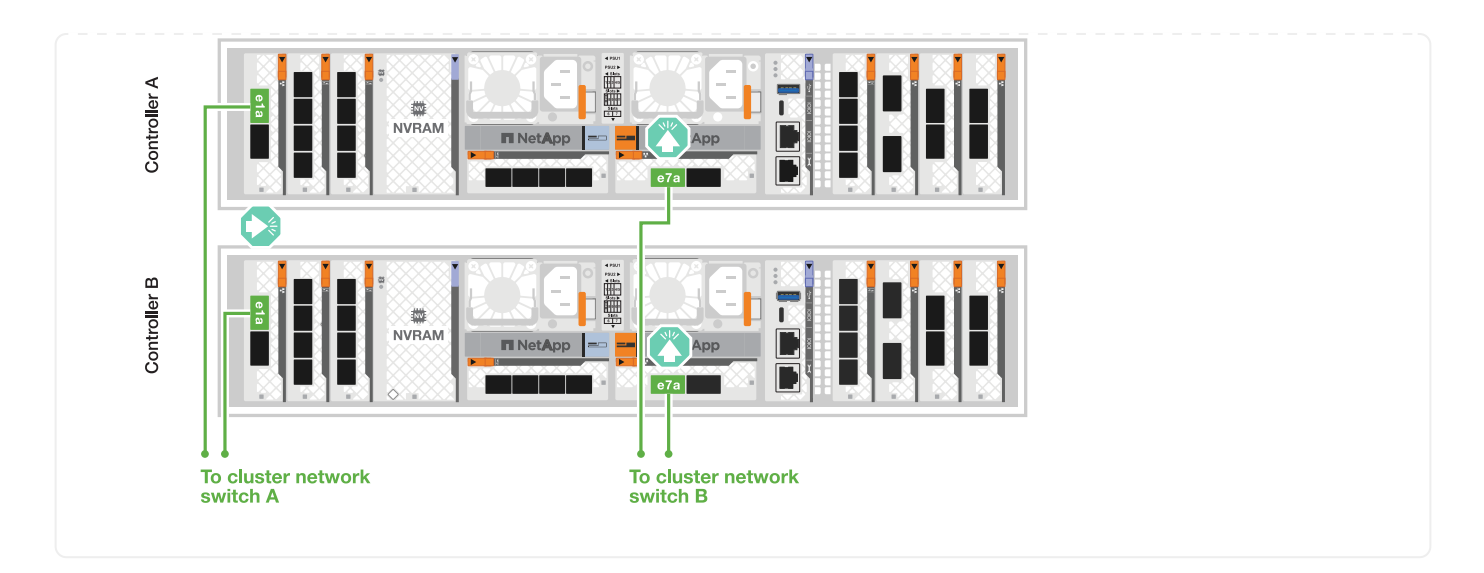

#### Paso 2: Conecte los cables de las conexiones de red host

Conecte los puertos del módulo Ethernet a la red host.

A continuación se muestran algunos ejemplos típicos de cableado de red host. Consulte "Hardware Universe de NetApp" para obtener información sobre la configuración específica del sistema.

#### Pasos

1. Conecte los puertos e9a y e9b al switch de red de datos Ethernet.

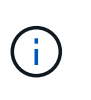

Para obtener el rendimiento máximo del sistema para el tráfico de alta disponibilidad y clúster, no utilice los puertos e1b y e7b para las conexiones de red de host. Utilice una tarjeta de host independiente para maximizar el rendimiento.

## Cable de 100 GbE

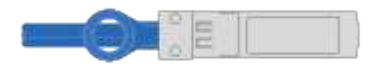

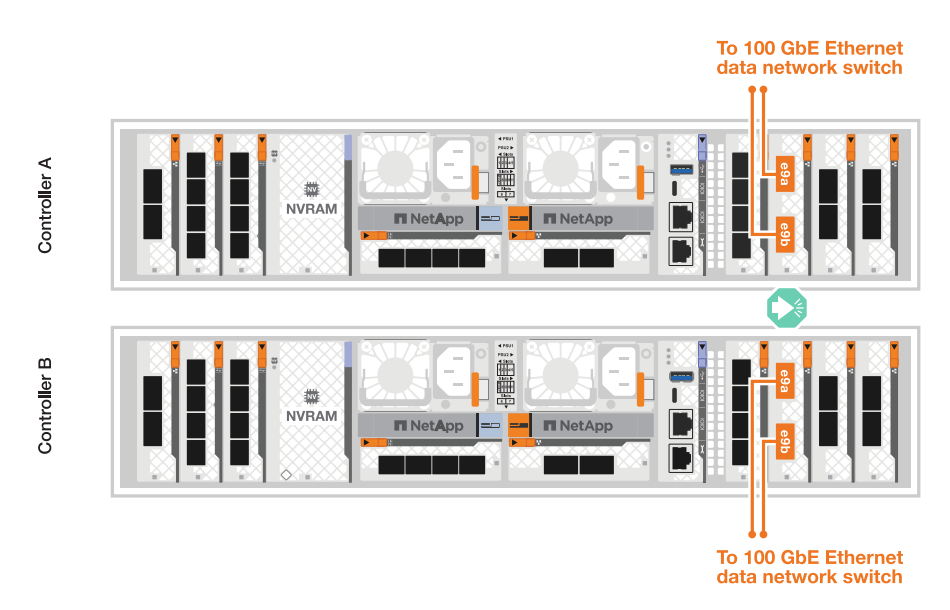

2. Conecte los switches de red host de 10/25 GbE.

#### Host de 10/25 GbE

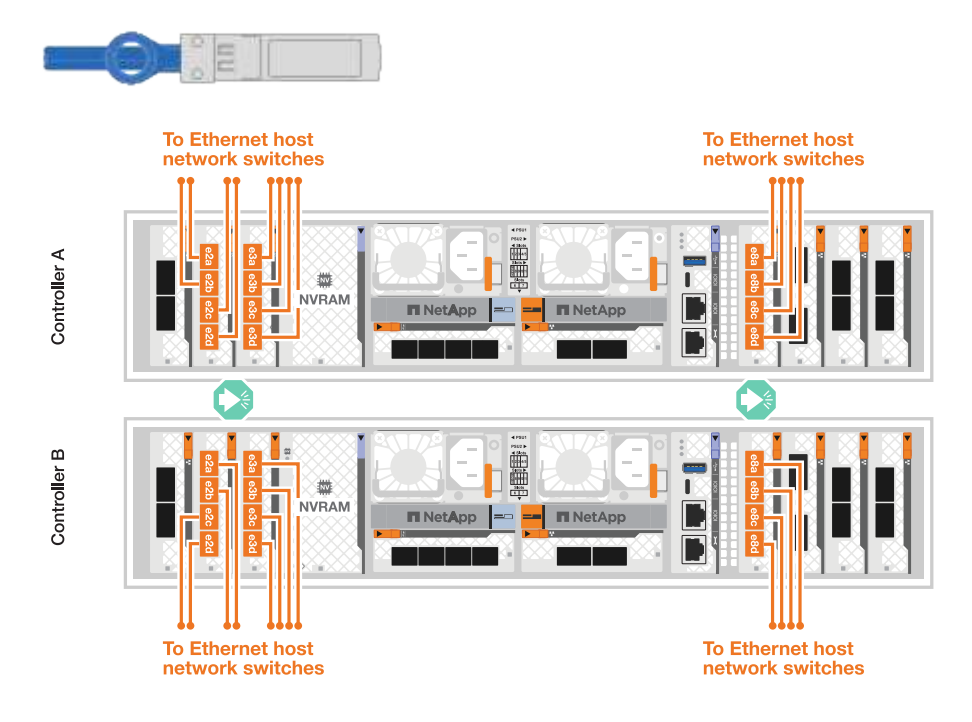

#### Paso 3: Conecte los cables de las conexiones de red de gestión

Utilice los cables 1000BASE-T RJ-45 para conectar los puertos de gestión (llave) de cada controladora a los switches de red de gestión.

• 1000BASE-T CABLES RJ-45\*

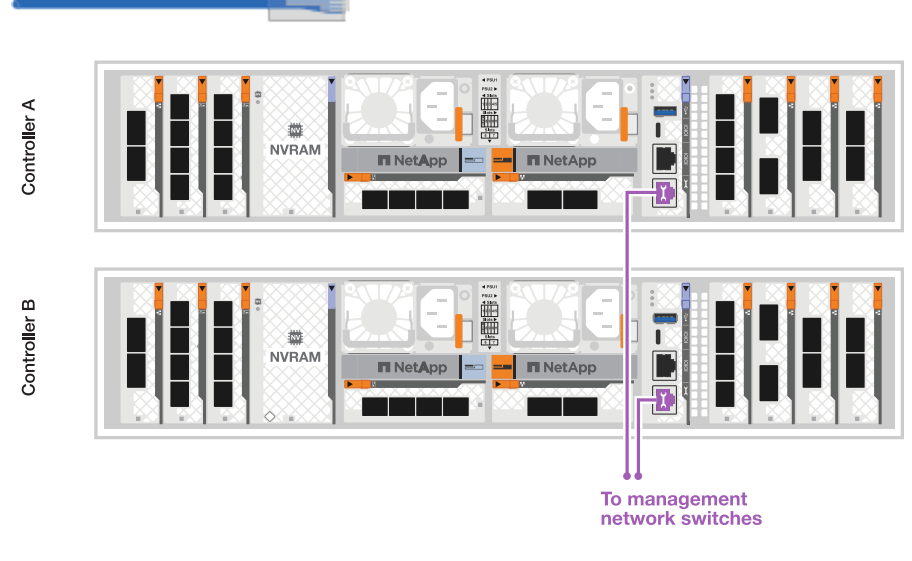

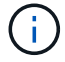

No enchufe los cables de alimentación todavía.

#### Paso 4: Conecte los cables de las conexiones de la bandeja

Los siguientes procedimientos de cableado muestran cómo conectar las controladoras a una bandeja de almacenamiento. Elija una de las siguientes opciones de cableado que coincidan con su configuración.

Para conocer la cantidad máxima de bandejas compatibles con el sistema de almacenamiento y todas las

opciones de cableado, consulte "Hardware Universe de NetApp".

#### Acerca de esta tarea

Los sistemas de almacenamiento AFF A1K admiten estanterías NS224 con el módulo NSM100 o NSM100B. Las principales diferencias entre los módulos son:

- Los módulos de estante NSM100 utilizan puertos integrados e0a y e0b.
- Los módulos de estante NSM100B utilizan los puertos e1a y e1b en la ranura 1.

El siguiente ejemplo de cableado muestra los módulos NSM100 en los estantes NS224 cuando se hace referencia a los puertos del módulo de estante.

#### Opción 1: Conecte a una bandeja de almacenamiento NS224

Conecte cada controladora a los módulos NSM de la bandeja NS224. El gráfico muestra el cableado de la controladora A en azul y el cableado de la controladora B en amarillo.

#### 100 GbE QSFP28 cables de cobre

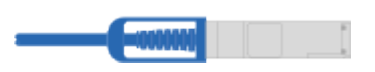

#### Pasos

- 1. En la controladora A, conecte los siguientes puertos:
  - a. Conecte el puerto e11a al puerto NSM A e0a.
  - b. Conecte el puerto e11b al puerto NSM B e0b.

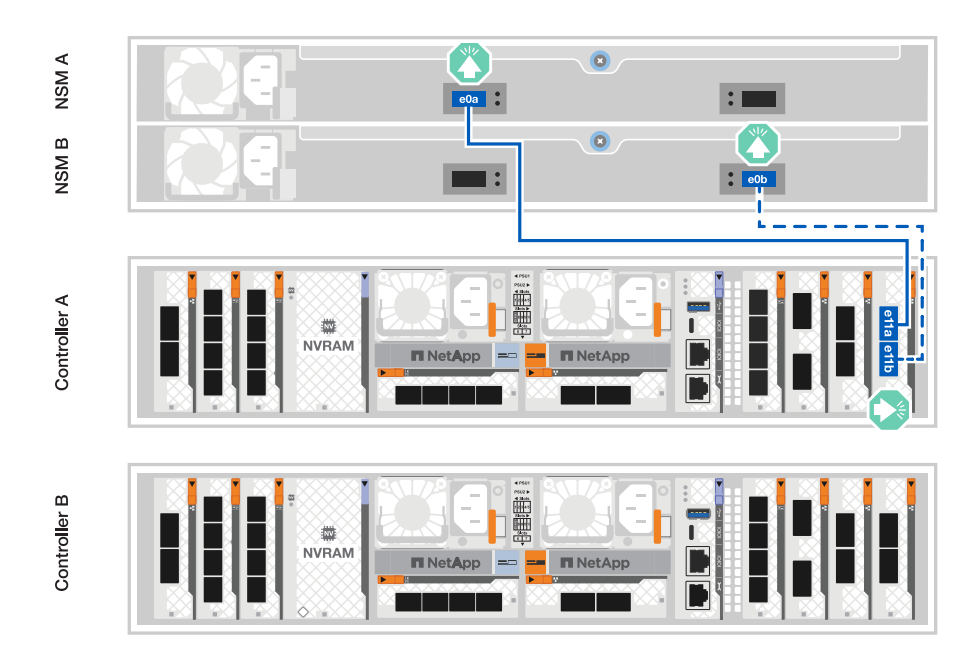

- 2. En la controladora B, conecte los siguientes puertos:
  - a. Conecte el puerto e11a al puerto NSM B e0a.
  - b. Conecte el puerto e11b al puerto NSM A e0b.

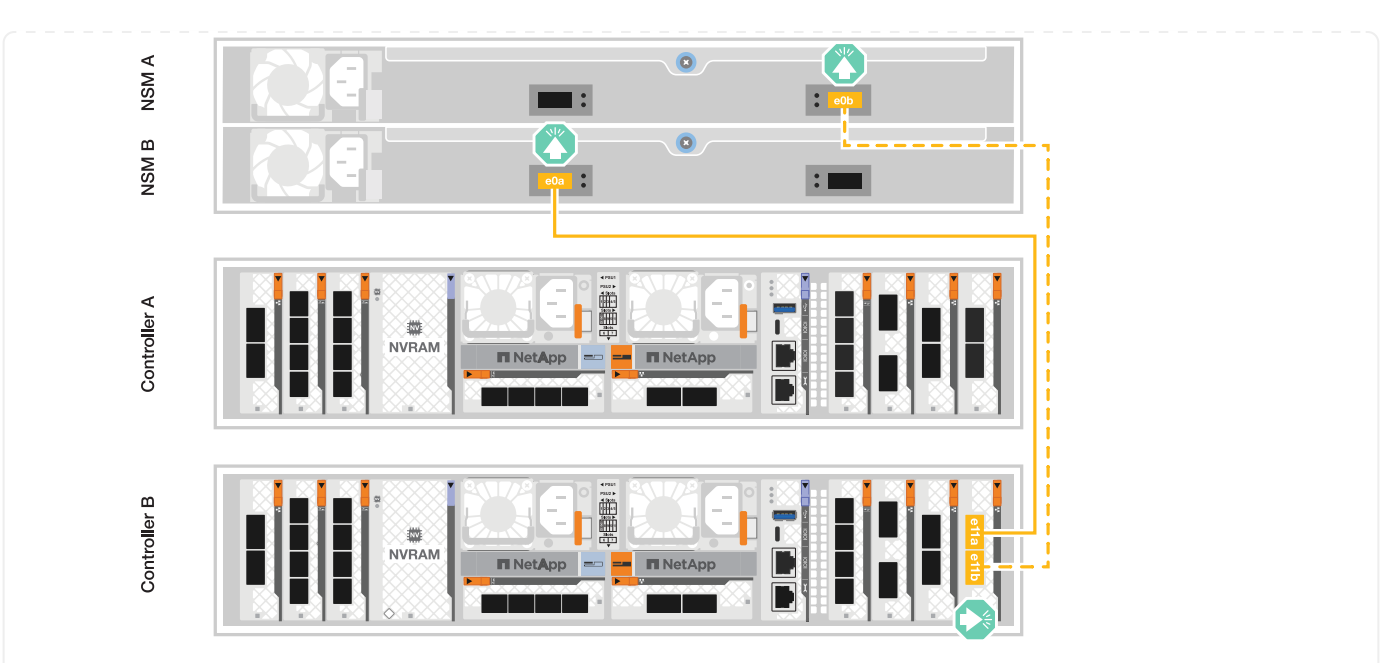

#### Opción 2: Conéctese a dos bandejas de almacenamiento NS224

Conecte cada controladora a los módulos NSM de ambas bandejas NS224. El gráfico muestra el cableado de la controladora A en azul y el cableado de la controladora B en amarillo.

#### 100 GbE QSFP28 cables de cobre

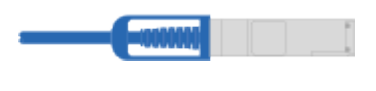

#### Pasos

- 1. En la controladora A, conecte los siguientes puertos:
  - a. Conecte el puerto e11a a el puerto e0a de NSM A de la bandeja 1.
  - b. Conecte el puerto e11b al puerto e0b NSM B de la bandeja 2.
  - c. Conecte el puerto E10A a el puerto e0a de NSM A de la bandeja 2.
  - d. Conecte el puerto e10b a el puerto e0b de NSM A de la bandeja 1.

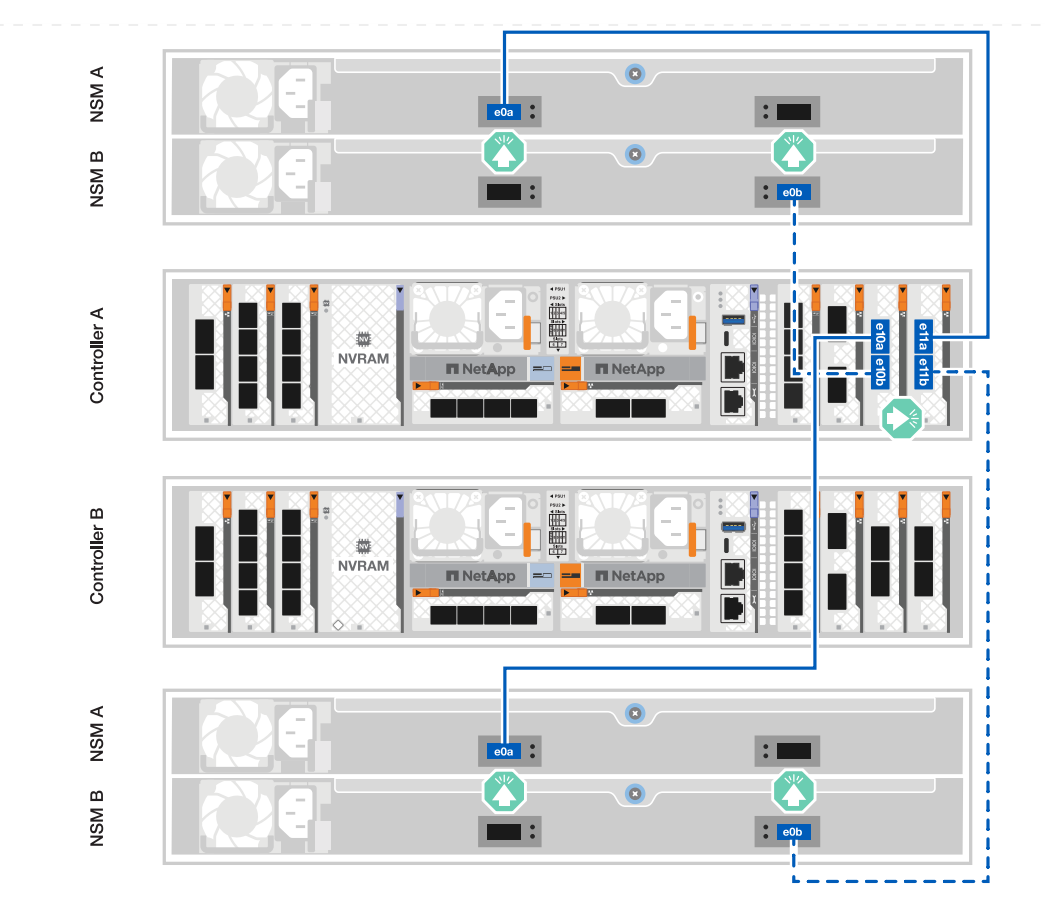

- 2. En la controladora B, conecte los siguientes puertos:
  - a. Conecte el puerto e11a al puerto e0a NSM B de la bandeja 1.
  - b. Conecte el puerto e11b a el puerto e0b de NSM A de la bandeja 2.
  - c. Conecte el puerto E10A al puerto e0a NSM B de la bandeja 2.
  - d. Conecte el puerto e10b a el puerto e0b de NSM A de la bandeja 1.

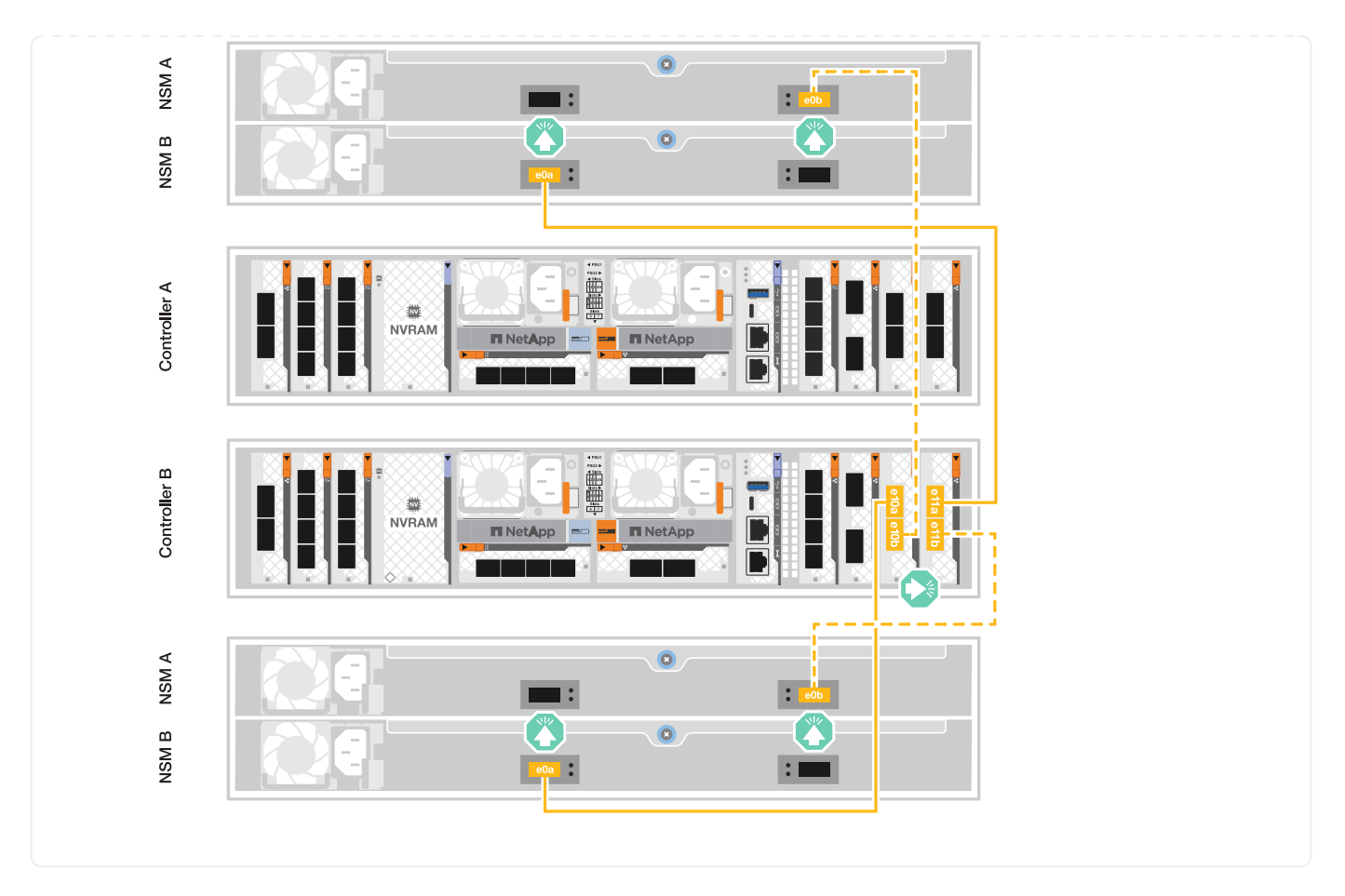

#### El futuro

Después de cablear el hardware de su sistema AFF A1K, usted"Encienda el sistema de almacenamiento de AFF A1K".

# Encienda el sistema de almacenamiento: AFF A1K

Después de instalar el hardware de rack para el sistema de almacenamiento de AFF A1K e instalar los cables para las controladoras y las bandejas de almacenamiento, debe encender las bandejas de almacenamiento y las controladoras.

#### Paso 1: Encienda la bandeja y asigne el ID de bandeja

Cada bandeja se distingue por un ID de bandeja único. Este ID garantiza que la bandeja sea distinta dentro de la configuración del sistema de almacenamiento.

#### Antes de empezar

Asegúrese de tener un clip o un bolígrafo con punta estrecha para fijar NS224 ID de estante de almacenamiento.

#### Acerca de esta tarea

• Un ID de bandeja válido es de 01 a 99.

Si tiene bandejas internas (almacenamiento), que se integran en las controladoras, se les asigna un ID de bandeja fijo de 00.

• Se debe apagar y encender la bandeja (desconecte los dos cables de alimentación, espere la cantidad de

tiempo correspondiente y vuelva a conectarlos) para que el ID de bandeja surta efecto.

#### Pasos

1. Para encender la bandeja, conecte primero los cables de alimentación a la bandeja, fíjelos en su sitio con el retén del cable de alimentación y, a continuación, conecte los cables de alimentación a las fuentes de alimentación en diferentes circuitos.

La bandeja se enciende y arranca automáticamente cuando se conecta a la fuente de alimentación.

2. Quite la tapa del extremo izquierdo para acceder al botón de ID de bandeja detrás de la placa frontal.

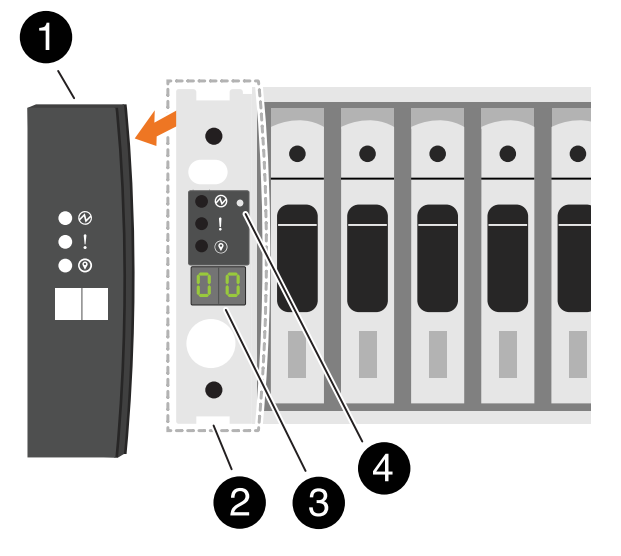

| 1 | Tapa final de estante       |
|---|-----------------------------|
| 2 | Placa frontal de la bandeja |
| 3 | Número de ID de la bandeja  |
| 4 | Botón de ID de bandeja      |

- 3. Cambie la primera cantidad de ID de bandeja:
  - a. Inserte el extremo enderezado de un clip de papel o un bolígrafo con punta estrecha en el orificio pequeño para presionar el botón de identificación de la bandeja.
  - b. Mantenga presionado el botón de ID de la bandeja hasta que el primer número de la pantalla digital parpadee y, a continuación, suelte el botón.

Este número puede tardar hasta 15 segundos en parpadear. De este modo se activa el modo de programación del identificador de bandeja.

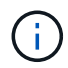

Si el ID tarda más de 15 segundos en parpadear, mantenga presionado el botón de ID de bandeja otra vez, asegurándose de presionarlo por completo.

c. Presione y suelte el botón de ID de la bandeja para avanzar el número hasta que alcance el número deseado de 0 a 9.

Cada duración de la prensa y la liberación puede ser de un segundo.

El primer número continúa parpadeando.

- 4. Cambie el segundo número de ID de bandeja:
  - a. Mantenga presionado el botón hasta que el primer número de la pantalla digital parpadee.

Este número puede tardar hasta tres segundos en parpadear.

El primer número de la pantalla digital deja de parpadear.

a. Presione y suelte el botón de ID de la bandeja para avanzar el número hasta que alcance el número deseado de 0 a 9.

El segundo número continúa parpadeando.

5. Bloquee el número deseado y salga del modo de programación manteniendo presionado el botón de ID de la bandeja hasta que el segundo número deje de parpadear.

El número puede tardar hasta tres segundos en dejar de parpadear.

Ambos números de la pantalla digital comienzan a parpadear y el LED ámbar se enciende después de unos cinco segundos, para alertarle de que el ID de bandeja pendiente aún no ha aplicado.

- 6. Apague y encienda la bandeja durante al menos 10 segundos para que el ID de bandeja quede registrado.
  - a. Desconecte el cable de alimentación de ambas fuentes de alimentación de la bandeja.
  - b. Espere 10 segundos.
  - c. Vuelva a conectar los cables de alimentación a los suministros de alimentación de la bandeja para completar el ciclo de alimentación.

Una fuente de alimentación se enciende en cuanto el cable de alimentación está conectado. Su LED bicolor debería iluminarse en verde.

7. Vuelva a colocar la tapa del extremo izquierdo.

#### Paso 2: Encienda los controladores

Después de encender las bandejas y asignarles ID únicos, encienda las controladoras de almacenamiento.

#### Pasos

- 1. Conecte el portátil al puerto de la consola de serie. Esto le permitirá supervisar la secuencia de arranque cuando las controladoras estén encendidas.
  - a. Configure el puerto de consola serie del portátil a 115.200 baudios con N-8-1.

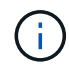

Consulte la ayuda en línea de su portátil para obtener instrucciones sobre cómo configurar el puerto de la consola de serie.

- b. Mediante el cable de consola proporcionado con el sistema de almacenamiento, conecte un extremo del cable de la consola a su portátil y el otro extremo al puerto de la consola serie de la controladora A.
- c. Conecte el portátil al interruptor de la subred de administración.

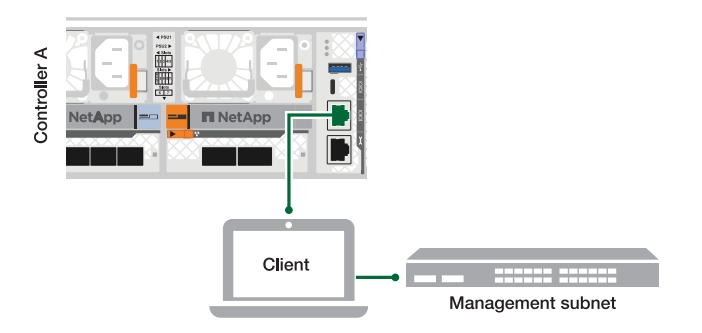

- 2. Asigne una dirección TCP/IP al equipo portátil, utilizando una que se encuentre en la subred de administración.
- 3. Enchufe los dos cables de alimentación en las fuentes de alimentación del controlador y, a continuación, conéctelos a las fuentes de alimentación de diferentes circuitos.

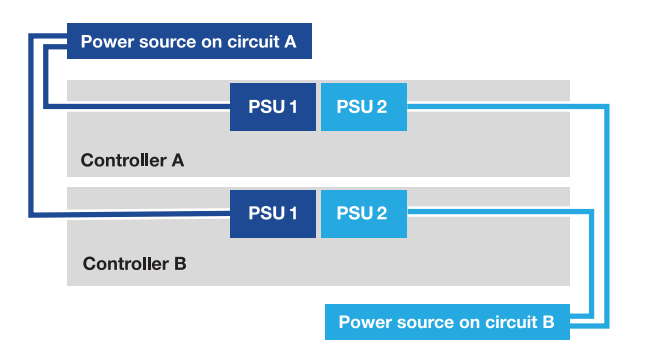

- El sistema comienza a iniciarse. El arranque inicial puede llevar hasta ocho minutos.
- Los LED parpadean y los ventiladores se inician, lo que indica que las controladoras se están encendiendo.
- Los ventiladores pueden ser muy ruidosos cuando se ponen en marcha por primera vez. El ruido del ventilador durante el arranque es normal.
- 4. Asegure los cables de alimentación con el dispositivo de seguridad de cada fuente de alimentación.

#### El futuro

Después de haber encendido su sistema de almacenamiento AFF A1K , "configura tu cluster" .

# Mantener

# Descripción general de los procedimientos de mantenimiento - AFF A1K

Mantener el hardware de su sistema de almacenamiento A1K de AFF para garantizar la fiabilidad a largo plazo y un rendimiento óptimo. Lleve a cabo tareas de mantenimiento periódicas, como la sustitución de componentes defectuosos, ya que esto ayuda a evitar el tiempo de inactividad y la pérdida de datos.

Los procedimientos de mantenimiento suponen que el sistema AFF A1K ya se ha puesto en marcha como nodo de almacenamiento en el entorno de ONTAP.

#### Componentes del sistema

Para el sistema de almacenamiento AFF A1K, puede realizar procedimientos de mantenimiento en los

| "Medios de arranque:<br>recuperación automatizada" | El medio de arranque almacena un conjunto primario y secundario de archivos de imagen ONTAP que el sistema de almacenamiento utiliza para arrancar. Durante la recuperación automatizada, el sistema recupera la imagen de arranque del nodo asociado y ejecuta automáticamente la opción de menú de arranque adecuada para instalar la imagen en el medio de arranque de reemplazo. El proceso de recuperación automática del medio de arranque solo es compatible con ONTAP 9.17.1 y versiones posteriores. Si su sistema de almacenamiento ejecuta una versión anterior de ONTAP, utilice el "procedimiento de recuperación de arranque manual". |
|----------------------------------------------------|----------------------------------------------------------------------------------------------------|
| "Medios de arranque:<br>recuperación manual"       | El medio de arranque almacena un conjunto primario y secundario de archivos<br>de imagen ONTAP que el sistema utiliza para arrancar la imagen desde una<br>unidad USB y restaurar la configuración desde el nodo asociado.                                                                                                    |
| "Controladora"                                     | Una controladora consta de una placa, un firmware y un software. Controla las unidades y ejecuta el software del sistema operativo ONTAP.                                                                                                    |
| "DIMM"                                             | Un módulo de memoria dual en línea (DIMM) es un tipo de memoria del<br>ordenador. Se instalan para agregar memoria del sistema a una placa base de<br>la controladora.                                                                                                    |
| "Ventilador"                                       | Un ventilador enfría el controlador.                                                                                                    |
| "NVRAM"                                            | La NVRAM (memoria de acceso aleatorio no volátil) es un módulo que permite<br>a la controladora proteger y guardar datos en movimiento si el sistema sufre<br>un corte de alimentación. El ID del sistema reside en el módulo de NVRAM.<br>Cuando se sustituye, la controladora asume el nuevo ID del sistema desde el<br>módulo NVRAM de reemplazo.                                                                                                    |
| "Batería de NV"                                    | La batería NV es responsable de suministrar alimentación al módulo de<br>NVRAM mientras los datos en tránsito se separan a la memoria flash después<br>de un corte de alimentación.                                                                                                    |
| "Módulo de I/O."                                   | El módulo de E/S (módulo de entrada/salida) es un componente de hardware<br>que actúa como intermediario entre el controlador y varios dispositivos o<br>sistemas que necesitan intercambiar datos con el controlador.                                                                                                    |
| "Suministro de alimentación"                       | Un suministro de alimentación proporciona una fuente de alimentación redundante en una controladora.                                                                                                    |
| "Batería del reloj en tiempo<br>real"              | Una batería de reloj en tiempo real conserva la información de fecha y hora del sistema si la alimentación está apagada.                                                                                                    |
| "Módulo de gestión del<br>sistema"                 | El módulo de gestión del sistema proporciona la interfaz entre el controlador y<br>una consola o portátil para el mantenimiento del controlador o del sistema. El<br>módulo de gestión del sistema contiene el soporte de arranque y almacena el<br>número de serie del sistema (SSN).                                                                                                    |

# Medios de arranque: recuperación automatizada

# Flujo de trabajo de recuperación automatizada de medios de arranque - AFF A1K

La recuperación automática de la imagen de arranque implica que el sistema identifique y seleccione automáticamente la opción de arranque adecuada. Utiliza la imagen de arranque del nodo asociado para reinstalar ONTAP en el medio de arranque de reemplazo de su sistema de almacenamiento AFF A1K.

El proceso de recuperación automática del medio de arranque solo es compatible con ONTAP 9.17.1 y versiones posteriores. Si su sistema de almacenamiento ejecuta una versión anterior de ONTAP, utilice el "procedimiento de recuperación de arranque manual".

Para comenzar, revise los requisitos de reemplazo, apague el controlador, reemplace el medio de arranque, permita que el sistema restaure la imagen y verifique la funcionalidad del sistema.

# "Revise los requisitos de medios de arranque"

Revise los requisitos para la sustitución de medios de arranque.

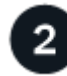

# "Apague la controladora"

Apague la controladora en el sistema de almacenamiento cuando necesite reemplazar el medio de arranque.

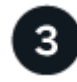

# "Sustituya el soporte de arranque"

Retire el soporte de arranque fallido del módulo de gestión del sistema e instale el soporte de arranque de repuesto.

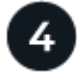

#### "Restaure la imagen en el soporte de arranque"

Restaurar la imagen ONTAP de la controladora asociada.

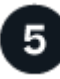

# "Devuelve la pieza que ha fallado a NetApp"

Devuelva la pieza que ha fallado a NetApp, como se describe en las instrucciones de RMA que se suministran con el kit.

#### Requisitos para la recuperación automatizada de medios de arranque - AFF A1K

Antes de reemplazar el medio de arranque en su sistema AFF A1K, asegúrese de cumplir con los requisitos necesarios para un reemplazo exitoso. Esto incluye verificar que tenga el medio de arranque de reemplazo correcto, confirmar que los puertos del clúster en el controlador dañado funcionen correctamente y determinar si el Administrador de claves integrado (OKM) o el Administrador de claves externo (EKM) están habilitados.

El proceso de recuperación automática del medio de arranque solo es compatible con ONTAP 9.17.1 y

versiones posteriores. Si su sistema de almacenamiento ejecuta una versión anterior de ONTAP, utilice el "procedimiento de recuperación de arranque manual".

Revise los siguientes requisitos.

- Debe sustituir el medio de arranque con errores por un medio de arranque de reemplazo que recibió desde NetApp.
- Los puertos del clúster se utilizan para la comunicación entre los dos controladores durante el proceso de recuperación de arranque automático. Asegúrese de que los puertos del clúster del controlador dañado funcionen correctamente.
- Para OKM, necesita la frase de contraseña de todo el clúster y también los datos de respaldo.
- Para EKM, necesita copias de los siguientes archivos del nodo asociado:
  - /cfcard/kmip/servers.cfg
  - /cfcard/kmip/certs/client.crt
  - /cfcard/kmip/certs/cliente.clave
  - /cfcard/kmip/certs/CA.pem
- Es fundamental aplicar los comandos al controlador correcto cuando se reemplaza el medio de arranque dañado:
  - El controlador dañado es el controlador en el que está realizando mantenimiento.
  - El controlador saludable es el socio HA del controlador dañado.

#### El futuro

Después de revisar los requisitos de soporte de arranque, usted "apague la controladora".

#### Apague el controlador para la recuperación automática del medio de arranque - AFF A1K

Apague el controlador dañado en su sistema de almacenamiento AFF A1K para evitar la pérdida de datos y mantener la estabilidad del sistema durante el proceso de recuperación automática del medio de arrangue.

El proceso de recuperación automática del medio de arranque solo es compatible con ONTAP 9.17.1 y versiones posteriores. Si su sistema de almacenamiento ejecuta una versión anterior de ONTAP, utilice el "procedimiento de recuperación de arranque manual".

Para apagar el controlador dañado, debe determinar el estado del controlador y, si es necesario, tomar el control para que el controlador sano siga sirviendo datos del almacenamiento del controlador dañado.

#### Acerca de esta tarea

• Si dispone de un sistema SAN, debe haber comprobado los mensajes de evento cluster kernelservice show) para el blade SCSI de la controladora dañada. `cluster kernel-service show`El comando (desde el modo avanzado priv) muestra el nombre del nodo, "estado del quórum" de ese nodo, el estado de disponibilidad de ese nodo y el estado operativo de ese nodo.

Cada proceso SCSI-blade debe quórum con los otros nodos del clúster. Todos los problemas deben resolverse antes de continuar con el reemplazo.

• Si tiene un clúster con más de dos nodos, debe estar en quórum. Si el clúster no tiene quórum o si una controladora en buen estado muestra falso según su condición, debe corregir el problema antes de apagar la controladora dañada; consulte "Sincronice un nodo con el clúster".

#### Pasos

1. Si AutoSupport está habilitado, elimine la creación automática de casos invocando un mensaje de AutoSupport:

system node autosupport invoke -node \* -type all -message MAINT=<# of hours>h

El siguiente mensaje de AutoSupport suprime la creación automática de casos durante dos horas:

```
cluster1:> system node autosupport invoke -node * -type all -message MAINT=2h
```

- 2. Desactivar devolución automática:
  - a. Ingrese el siguiente comando desde la consola del controlador en buen estado:

storage failover modify -node local -auto-giveback false

- b. Ingresar y cuando vea el mensaje "¿Desea desactivar la devolución automática?"
- 3. Lleve la controladora dañada al aviso DEL CARGADOR:

| Si el controlador dañado está mostrando…           | Realice lo siguiente                                                                           |
|----------------------------------------------------|------------------------------------------------------------------------------------------------|
| El aviso del CARGADOR                              | Vaya al paso siguiente.                                                                        |
| Esperando devolución                               | Pulse Ctrl-C y, a continuación, responda ${\ensuremath{\underline{y}}}$ cuando se le solicite. |
| Solicitud del sistema o solicitud de<br>contraseña | Retome o detenga el controlador dañado del controlador en buen estado:                         |
|                                                    | storage failover takeover -ofnode<br>impaired_node_name -halt true                             |
|                                                    | El parámetro -halt true lleva al símbolo del sistema de Loader.                                |

#### El futuro

Después de apagar el controlador defectuoso, usted "sustituya el soporte de arranque".

#### Reemplace el medio de arranque para la recuperación de arranque automática - AFF A1K

El medio de arranque de su sistema AFF A1K almacena datos esenciales de firmware y configuración. El proceso de reemplazo implica retirar el módulo de administración del sistema, retirar el medio de arranque dañado, instalar el nuevo medio de arranque en el módulo y, finalmente, reinstalarlo.

El proceso de recuperación automática del medio de arranque solo es compatible con ONTAP 9.17.1 y versiones posteriores. Si su sistema de almacenamiento ejecuta una versión anterior de ONTAP, utilice el "procedimiento de recuperación de arranque manual".

El soporte de arranque se encuentra dentro del módulo de gestión del sistema y se accede a él quitando el módulo del sistema.

Reemplace el medio de arranque.

| 1 | Bloqueo de leva del módulo de gestión del sistema |
|---|---------------------------------------------------|
| 2 | Botón de bloqueo del soporte de arranque          |
| 3 | Soporte de arranque                               |

#### Pasos

- 1. Si usted no está ya conectado a tierra, correctamente tierra usted mismo.
- 2. Desconecte los cables de alimentación de las fuentes de alimentación.

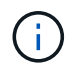

Si el sistema de almacenamiento tiene suministros de alimentación de CC, desconecte el bloque de cables de alimentación de las unidades de suministro de alimentación (PSU).

- 3. Retire el módulo Gestión del sistema:
  - Retire todos los cables conectados al módulo de gestión del sistema. Asegúrese de etiquetar dónde estaban conectados los cables, de modo que pueda conectarlos a los puertos correctos cuando vuelva a instalar el módulo.
  - b. Gire la bandeja de gestión de cables hacia abajo tirando de los botones situados en ambos lados del interior de la bandeja de gestión de cables y, a continuación, gire la bandeja hacia abajo.
  - c. Pulse el botón de leva de gestión del sistema.
  - d. Gire el pestillo de la leva hacia abajo hasta el tope.
  - e. Retire el módulo de gestión del sistema de la carcasa enganchando el dedo en la abertura de la palanca de leva y tirando del módulo para sacarlo de la carcasa.
  - f. Coloque el módulo de gestión del sistema en una alfombrilla antiestática, de forma que se pueda acceder al soporte de arranque.
- 4. Retire el soporte de arranque del módulo de gestión:
  - a. Pulse el botón de bloqueo azul.
  - b. Gire el soporte de arranque hacia arriba, deslícelo para extraerlo de la toma y déjelo a un lado.
- 5. Instale el soporte de arranque de repuesto en el módulo de gestión del sistema:

- a. Alinee los bordes del soporte del maletero con el alojamiento del zócalo y, a continuación, empújelo suavemente en el zócalo.
- b. Gire el soporte de arranque hacia abajo hacia el botón de bloqueo.
- c. Pulse el botón de bloqueo, gire el soporte del maletero completamente hacia abajo y, a continuación, suelte el botón de bloqueo.
- 6. Vuelva a instalar el módulo Gestión del sistema:
  - a. Alinee el módulo con los bordes de la abertura de la ranura de la carcasa.
  - b. Deslice suavemente el módulo dentro de la ranura hasta el fondo de la carcasa y, a continuación, gire el pestillo de leva completamente hacia arriba para bloquear el módulo en su lugar.
- 7. Gire la bandeja de gestión de cables hasta la posición cerrada.
  - a. Vuelva a conectar el módulo Gestión del sistema.
- 8. Conecte los cables de alimentación a las fuentes de alimentación y vuelva a instalar el retén del cable de alimentación.

La controladora comienza a arrancar en cuanto se vuelve a conectar la alimentación al sistema.

#### El futuro

Después de sustituir físicamente el soporte de arranque defectuoso, "Restaure la imagen ONTAP desde el nodo del partner".

#### Recuperación automatizada de medios de arranque desde el nodo asociado - AFF A1K

Tras instalar el nuevo dispositivo de arranque en su sistema AFF A1K, puede iniciar el proceso de recuperación automática del dispositivo de arranque para restaurar la configuración desde el nodo asociado. Durante la recuperación, el sistema comprueba si el cifrado está habilitado y determina el tipo de cifrado de clave utilizado. Si el cifrado de clave está habilitado, el sistema le guiará por los pasos necesarios para restaurarlo.

El proceso de recuperación automática del medio de arranque solo es compatible con ONTAP 9.17.1 y versiones posteriores. Si su sistema de almacenamiento ejecuta una versión anterior de ONTAP, utilice el "procedimiento de recuperación de arranque manual".

#### Antes de empezar

- Para OKM, necesita la frase de contraseña de todo el clúster y también los datos de respaldo.
- Para EKM, necesita copias de los siguientes archivos del nodo asociado:
  - archivo /cfcard/kmip/servers.cfg.
  - archivo /cfcard/kmip/certs/client.crt.
  - archivo /cfcard/kmip/certs/client.key.
  - Archivo /cfcard/kmip/certs/ca.pem.

#### Pasos

1. En el símbolo del SISTEMA de Loader, introduzca el comando:

```
boot_recovery -partner
```

La pantalla muestra el siguiente mensaje:

Starting boot media recovery (BMR) process. Press Ctrl-C to abort ...

2. Supervise el proceso de recuperación de instalación de medios de arranque.

El proceso finaliza y muestra el Installation complete mensaje.

3. El sistema comprueba el tipo de cifrado y cifrado y muestra uno de los dos mensajes. En función del mensaje que se muestre, realice una de las siguientes acciones:

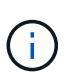

En ocasiones, es posible que el proceso no pueda identificar si el gestor de claves está configurado en el sistema. Mostrará un mensaje de error, preguntará si el gestor de claves está configurado para el sistema y, a continuación, preguntará qué tipo de gestor de claves está configurado. El proceso se reanudará después de resolver el problema.

#### Mostrar ejemplo de error de configuración al buscar peticiones de datos

```
Error when fetching key manager config from partner ${partner_ip}:
${status}
Has key manager been configured on this system
Is the key manager onboard
```

| Si ve este mensaje                         | Realice lo siguiente                                                                                                    |
|--------------------------------------------|----------------------------------------------------------------------------------------------------|
| key manager is not<br>configured. Exiting. | El cifrado no está instalado en el sistema. Complete los siguientes pasos:                                                       |
|                                            | <ul> <li>a. Inicie sesión en el nodo cuando se muestre el aviso de inicio de<br/>sesión y devuelva el almacenamiento:</li> </ul> |
|                                            | storage failover giveback -ofnode<br>impaired_node_name                                                                          |
|                                            | <ul> <li>b. Vaya al paso 5 para activar la devolución automática del control si<br/>se deshabilitó.</li> </ul>                   |
| key manager is                             | Vaya al paso 4 para restaurar el administrador de claves adecuado.                                                               |
| configured. E                              | El nodo accede al menú de arranque y ejecuta:                                                                                    |
|                                            | <ul> <li>Opción 10 para sistemas con gestor de claves incorporado<br/>(OKM).</li> </ul>                                          |
|                                            | Opción 11 para sistemas con External Key Manager (EKM).                                                                          |

4. Seleccione el proceso de restauración del gestor de claves adecuado.

#### Gestión de claves incorporada (OKM)

Si se detecta OKM, el sistema muestra el siguiente mensaje y comienza a ejecutar la opción de menú de inicio 10.

```
key manager is configured.
Entering Bootmenu Option 10...
This option must be used only in disaster recovery procedures. Are
you sure? (y or n):
```

- a. Introduzca y en el prompt para confirmar que desea iniciar el proceso de recuperación de OKM.
- b. Ingrese lo siguiente cuando se le solicite:
  - i. La frase de contraseña
  - ii. La frase de contraseña nuevamente cuando se le solicite confirmar
  - iii. Copia de seguridad de datos para el administrador de claves integrado

Mostrar ejemplo de solicitud de frase de contraseña y datos de respaldo

```
Enter the passphrase for onboard key management:
-----BEGIN PASSPHRASE-----
<passphrase_value>
-----END PASSPHRASE-----
Enter the passphrase again to confirm:
-----BEGIN PASSPHRASE-----
<passphrase_value>
-----END PASSPHRASE-----
Enter the backup data:
-----BEGIN BACKUP-----
<passphrase_value>
-----END BACKUP-----
```

c. Seguir supervisando el proceso de recuperación mientras restaura los archivos adecuados desde el nodo asociado.

Cuando se complete el proceso de recuperación, el nodo se reiniciará. Los siguientes mensajes indican una recuperación correcta:

```
Trying to recover keymanager secrets....
Setting recovery material for the onboard key manager
Recovery secrets set successfully
Trying to delete any existing km_onboard.keydb file.
```

Successfully recovered keymanager secrets.

- d. Cuando el nodo se reinicia, compruebe que la recuperación del medio de arranque se haya realizado correctamente confirmando que el sistema vuelva a estar conectado y operativo.
- e. Devuelva la controladora afectada a su funcionamiento normal devolviendo su almacenamiento:

```
storage failover giveback -ofnode impaired node name
```

f. Una vez que el nodo asociado esté completamente activo y sirviendo datos, sincronice las claves OKM en todo el clúster.

security key-manager onboard sync

#### Gestor de claves externo (EKM)

Si se detecta EKM, el sistema muestra el siguiente mensaje y comienza a ejecutar la opción de menú de inicio 11.

key manager is configured. Entering Bootmenu Option 11...

a. El siguiente paso depende de la versión de ONTAP que ejecute su sistema:

| Si el sistema se está<br>ejecutando | Realice lo siguiente                                                                                                    |  |
|-------------------------------------|----------------------------------------------------------------------------------------------------|--|
| ONTAP 9.16.0                        | <ul> <li>i. Pulse Ctlr-C para salir de la opción de menú de inicio 11.</li> <li>ii. Pulse Ctlr-C para salir del proceso de configuración de<br/>EKM y volver al menú de inicio.</li> <li>iii. Seleccione la opción de menú de inicio ?</li> </ul> |  |
|                                     | <ul> <li>iii. Seleccione la opcion de menu de inicio 8.</li> <li>iv. Reiniciar el nodo.</li> <li>Si AUTOBOOT está establecido, el nodo se reinicia y utiliza<br/>los archivos de configuración del nodo compañero.</li> </ul>                     |  |
|                                     | `AUTOBOOT`Si no está definido,<br>introduzca el comando de inicio<br>adecuado. El nodo reinicia y usa los<br>archivos de configuración del nodo<br>compañero.                                                                                     |  |
|                                     | <ul> <li>v. Reinicie el nodo para que EKM proteja la partición del medio de arranque.</li> <li>vi. Continúe con el paso c</li> </ul>                                                                                                    |  |
| ONTAP 9.16.1 y posteriores          | Continúe con el próximo paso.                                                                                                    |  |

b. Introduzca el siguiente ajuste de configuración de EKM cuando se le solicite:

| Acción                                                                                                    | Ejemplo                                                   |
|----------------------------------------------------------------------------------------------------|-----------------------------------------------------------|
| Introduzca el contenido del certificado de<br>cliente desde<br>/cfcard/kmip/certs/client.crt el<br>archivo. | Mostrar ejemplo de contenido de certificado<br>de cliente |
|                                                                                                    |                                                           |

| Acción                                                                                                    | Ejemplo                                                                         |
|----------------------------------------------------------------------------------------------------|---------------------------------------------------------------------------------|
| Introduzca el contenido del archivo de claves<br>de cliente desde                                                          | Muestra un ejemplo de contenido del archivo de clave de cliente                 |
| /cfcard/kmip/certs/client.key el<br>archivo.                                                                               | BEGIN RSA PRIVATE<br>KEY<br><key_value><br/>END RSA PRIVATE<br/>KEY</key_value> |
| <pre>Introduzca el contenido del archivo de CA del<br/>servidor KMIP desde<br/>/cfcard/kmip/certs/CA.pem el archivo.</pre> | Muestra un ejemplo de contenido del archivo<br>del servidor KMIP                |

| Acción                                                                                                    | Ejemplo                                                                                                    |
|----------------------------------------------------------------------------------------------------|----------------------------------------------------------------------------------------------------|
| Introduzca el contenido del archivo de<br>configuración del servidor del<br>/cfcard/kmip/servers.cfg archivo. | Muestra un ejemplo del contenido del archivo de configuración del servidor                                                                                                    |
|                                                                                                    | <pre>xxx.xxx.xxx.xxx:5696.host=<br/>xxx.xxx.xxx.xxx<br/>xxx.xxx.xxx.xxx:5696.port=<br/>5696<br/>xxx.xxx.xxx.xxx:5696.trust<br/>ed_file=/cfcard/kmip/certs<br/>/CA.pem<br/>xxx.xxx.xxx.xxx:5696.proto<br/>col=KMIP1_4<br/>1xxx.xxx.xxx.xxx:5696.time<br/>out=25<br/>xxx.xxx.xxx.xxx:5696.nbio=<br/>1<br/>xxx.xxx.xxx.xxx:5696.cert_<br/>file=/cfcard/kmip/certs/cl<br/>ient.crt<br/>xxx.xxx.xxx.xxx:5696.key_f<br/>ile=/cfcard/kmip/certs/cli<br/>ent.key<br/>xxx.xxx.xxx.xxx:5696.ciphe<br/>rs="TLSv1.2:kRSA:!CAMELLIA<br/>:!IDEA:!RC2:!RC4:!SEED:!eN<br/>ULL:!aNULL"<br/>xxx.xxx.xxx.xxx:5696.verif<br/>y=true<br/>xxx.xxx.xxx.xxx:5696.netap<br/>p_keystore_uuid=<id_value></id_value></pre> |

| Acción                                                                                                    | Ejemplo                                                                                                    |
|----------------------------------------------------------------------------------------------------|----------------------------------------------------------------------------------------------------|
| Acción<br>Si se le solicita, introduzca el UUID de clúster<br>ONTAP del partner.<br>Puede comprobar el UUID del clúster desde el<br>nodo asociado mediante el cluster<br>identify show dominio. | Ejemplo<br>Muestra el ejemplo de UUID de clúster ONTAP<br>Notice:<br>bootarg.mgwd.cluster_uuid<br>is not set or is empty.<br>Do you know the ONTAP<br>Cluster UUID? {y/n} y<br>Enter the ONTAP Cluster<br>UUID: <cluster_uuid_value><br/>System is ready to utilize</cluster_uuid_value> |
|                                                                                                    | external key manager(s).                                                                                                    |

| Si se le solicita, introduzca la interfaz de red<br>temporal y la configuración del nodo.                            | Mostrar ejemplo de una configuración de rec<br>temporal                                                                                                    |
|----------------------------------------------------------------------------------------------------|----------------------------------------------------------------------------------------------------|
| Necesitas ingresar:<br>i. La dirección IP del puerto<br>ii. La dirección IP de la puerta de enlace<br>predeterminada | <pre>In order to recover key<br/>information, a temporary<br/>network interface needs to<br/>be<br/>configured.<br/>Select the network port<br/>you want to use (for<br/>example, 'e0a')<br/>e0M<br/>Enter the IP address for<br/>port : xxx.xxx.xxx<br/>Enter the netmask for port<br/>: xxx.xxx.xxx Enter IP address of<br/>default gateway:<br/>xxx.xxx.xxx Trying to recover keys<br/>from key servers<br/>[discover_versions]<br/>[status=SUCCESS reason=<br/>message=]</pre> |

• Si lo ves kmip2\_client: Successfully imported the keys from external key server: xxx.xxx.xxx.5696 En la salida, la configuración de EKM se ha restaurado correctamente.

El proceso intenta restaurar los archivos apropiados del nodo asociado y reinicia el nodo. Vaya al paso d.

 Si la clave no se restaura exitosamente, el sistema se detendrá e indicará que no pudo restaurar la clave. Se muestran los mensajes de error y advertencia. Debe volver a ejecutar el proceso de recuperación:

boot\_recovery -partner

```
ERROR: kmip init: halting this system with encrypted mroot...
WARNING: kmip init: authentication keys might not be
available.
ΑΤΤΕΝΤΙΟΝ
*
                                        *
                                        *
*
     System cannot connect to key managers.
ERROR: kmip init: halting this system with encrypted mroot...
Terminated
Uptime: 11m32s
System halting...
LOADER-B>
```

- d. Cuando el nodo se reinicia, compruebe que la recuperación del medio de arranque se haya realizado correctamente confirmando que el sistema vuelva a estar en línea y operativo.
- e. Devuelva el funcionamiento normal de la controladora y devuelva su almacenamiento:

storage failover giveback -ofnode impaired node name

5. Si la devolución automática está desactivada, vuelva a habilitarla:

storage failover modify -node local -auto-giveback true

6. Si AutoSupport está habilitado, restaure la creación automática de casos:

system node autosupport invoke -node \* -type all -message MAINT=END

#### El futuro

Después de haber restaurado la imagen ONTAP y el nodo esté activo y sirviendo datos, usted"Devuelva la pieza fallida a NetApp".

#### Devolver la parte del medio de arranque fallido a NetApp - AFF A1K

Si un componente del sistema AFF A1K falla, devuelva la parte averiada a NetApp. Consulte "Devolución de piezas y sustituciones" la página para obtener más información.

# Medios de arranque: recuperación manual

# Flujo de trabajo de recuperación manual del medio de arranque - AFF A1K

La recuperación manual de la imagen de arranque implica usar una unidad USB para reinstalar ONTAP en el medio de arranque de reemplazo del sistema AFF A1K. Debe descargar la imagen de recuperación de ONTAP correspondiente del sitio web de soporte de NetApp y copiarla a una unidad USB. Esta unidad USB preparada se utiliza para realizar la recuperación y restaurar el sistema a su estado operativo.

Si su sistema de almacenamiento ejecuta ONTAP 9.17.1 o posterior, utilice el"procedimiento de recuperación de arranque automatizado". Si su sistema está ejecutando una versión anterior de ONTAP, debe utilizar el procedimiento de recuperación de arranque manual.

Para comenzar, revise los requisitos de recuperación, apague el controlador, reemplace el medio de arranque, use la unidad USB para restaurar la imagen y vuelva a aplicar la configuración de cifrado si es necesario.

# 1

#### "Revise los requisitos de medios de arranque"

Revise los requisitos para sustituir el soporte de arranque.

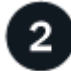

## "Compruebe la compatibilidad y el estado de la clave de cifrado"

Determine si el sistema tiene discos cifrados o habilitados para el gestor de claves de seguridad.

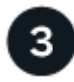

## "Apague la controladora"

Apague la controladora cuando necesite sustituir el soporte de arranque.

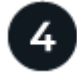

## "Sustituya el soporte de arranque"

Retire el soporte de arranque fallido del módulo de administración del sistema e instale el soporte de arranque de repuesto y, a continuación, transfiera una imagen ONTAP mediante una unidad flash USB.

5

## "Restaure la imagen en el soporte de arranque"

Inicie la imagen ONTAP desde la unidad USB, restaure el sistema de archivos y verifique las variables de entorno.

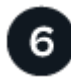

## "Restaure el cifrado"

Restaure la configuración del administrador de claves integrado o del administrador de claves externo desde el menú de arranque de ONTAP .

# "Devuelve la pieza que ha fallado a NetApp"

Devuelva la pieza que ha fallado a NetApp, como se describe en las instrucciones de RMA que se suministran
con el kit.

# Requisitos para la recuperación manual del medio de arranque - AFF A1K

Antes de sustituir el soporte de arranque en su sistema AFF A1K, asegúrese de cumplir con los requisitos necesarios para un reemplazo correcto. Esto incluye asegurarse de que tiene una unidad flash USB con la cantidad adecuada de almacenamiento y verificar que tiene el dispositivo de arranque de reemplazo correcto.

# unidad flash USB

- Asegúrese de tener una unidad flash USB formateada en FAT32.
- El USB debe tener suficiente capacidad de almacenamiento para contener el image\_xxx.tgz archivo.

## Preparación de archivos

Copiar el image\_xxx.tgz Archivo a la memoria USB. Este archivo se usará al transferir la imagen de ONTAP mediante la memoria USB.

## Reemplazo de componentes

Reemplace el componente fallado con el componente de reemplazo proporcionado por NetApp.

## Identificación del controlador

Es fundamental aplicar los comandos al controlador correcto cuando se reemplaza el medio de arranque dañado:

- El controlador dañado es el controlador en el que está realizando mantenimiento.
- El controlador saludable es el socio HA del controlador dañado.

## El futuro

Después de revisar los requisitos para reemplazar el soporte de arranque, debe "compruebe la compatibilidad y el estado de la clave de cifrado en el soporte de arranque".

## Comprobar la compatibilidad del cifrado para la recuperación manual del medio de arranque - AFF A1K

Para garantizar la seguridad de los datos en su sistema de almacenamiento de AFF A1K, debe verificar la compatibilidad y el estado de la clave de cifrado del soporte de arranque. Compruebe si la versión de ONTAP es compatible con el cifrado de volúmenes de NetApp (NVE) y antes de apagar la controladora compruebe si el gestor de claves está activo.

### Paso 1: Compruebe si su versión de ONTAP es compatible con el cifrado de volúmenes de NetApp

Compruebe si su versión de ONTAP es compatible con el cifrado de volúmenes de NetApp (NVE). Esta información es crucial para descargar la imagen ONTAP correcta.

### Pasos

1. Determine si la versión de ONTAP admite el cifrado ejecutando el siguiente comando:

version -v

Si la salida incluye 10no-DARE, NVE no es compatible con la versión del clúster.

- 2. Según si NVE es compatible con el sistema, realice una de las siguientes acciones:
  - Si NVE es compatible, descargue la imagen ONTAP con NetApp Volume Encryption.
  - Si NVE no es compatible, descargue la imagen ONTAP sin Cifrado de volumen NetApp.

## Paso 2: Determine si es seguro apagar el controlador

Para apagar de forma segura una controladora, primero identifique si el gestor de claves externo (EKM) o el gestor de claves incorporado (OKM) están activos. A continuación, verifique el administrador de claves en uso, muestre la información de clave adecuada y realice acciones en función del estado de las claves de autenticación.

## Pasos

1. Determine qué gestor de claves está activado en el sistema:

| Versión de ONTAP         | Ejecute este comando                                                                                                   |
|--------------------------|----------------------------------------------------------------------------------------------------|
| ONTAP 9.14.1 o posterior | security key-manager keystore show                                                                                     |
|                          | • Si EKM está activado, EKM aparece en la salida del comando.                                                          |
|                          | • Si OKM está activado, OKM aparece en la salida del comando.                                                          |
|                          | • Si no hay ningún gestor de claves activado, No key manager keystores configured aparece en el resultado del comando. |
| ONTAP 9.13.1 o anterior  | security key-manager show-key-store                                                                                    |
|                          | <ul> <li>Si EKM está activado, external aparece en la salida del<br/>comando.</li> </ul>                               |
|                          | <ul> <li>Si OKM está activado, onboard aparece en la salida del<br/>comando.</li> </ul>                                |
|                          | • Si no hay ningún gestor de claves activado, No key managers configured aparece en el resultado del comando.          |

2. En función de si hay configurado un gestor de teclas en el sistema, seleccione una de las siguientes opciones.

### No se ha configurado ningún gestor de claves

Puede apagar el controlador defectuoso de forma segura. Vaya a "apague el controlador dañado".

### Se ha configurado el gestor de claves externo o incorporado

a. Introduzca el siguiente comando query para mostrar el estado de las claves de autenticación en su administrador de claves.

security key-manager key query

b. Compruebe la salida del valor de Restored la columna para su gestor de claves.

Esta columna indica si las claves de autenticación del gestor de claves (EKM u OKM) se han restaurado correctamente.

3. En función de si el sistema utiliza el Administrador de claves externo o el Administrador de claves incorporado, seleccione una de las siguientes opciones.

### Gestor de claves externo

En función del valor de salida mostrado en la Restored columna, siga los pasos adecuados.

| Valor de salida en Restored<br>la columna | Siga estos pasos                                                                                                    |
|-------------------------------------------|----------------------------------------------------------------------------------------------------|
| true                                      | Puede apagar el controlador defectuoso de forma segura. Vaya a "apague el controlador dañado".                                                                                                    |
| Cualquier otra cosa que no sea<br>true    | <ul> <li>a. Restaure las claves de autenticación de gestión de claves<br/>externas en todos los nodos del clúster mediante el siguiente<br/>comando:</li> <li>security key-manager external restore</li> </ul>                                                                                                    |
|                                           | <ul> <li>Si el comando falla, póngase en contacto con "Soporte de NetApp".</li> <li>b. Compruebe que Restored la columna se muestre true para todas las claves de autenticación introduciendo `security keymanager key query`el comando.</li> <li>Si todas las claves de autenticación son true, puede apagar de forma segura el controlador defectuoso. Vaya a "apague el controlador dañado".</li> </ul> |

# Gestión de claves incorporada

En función del valor de salida mostrado en la Restored columna, siga los pasos adecuados.

| Valor de salida en Restored<br>la columna | Siga estos pasos                                                                                                    |
|-------------------------------------------|----------------------------------------------------------------------------------------------------|
| true                                      | Realice una copia de seguridad manual de la información de OKM.                                                                |
|                                           | a. Vaya al modo avanzado introduciendo set -priv<br>advanced y, a continuación, introdúzcalo Y cuando se le<br>solicite.       |
|                                           | <ul> <li>b. Introduzca el siguiente comando para mostrar la información<br/>de gestión de claves:</li> </ul>                   |
|                                           | security key-manager onboard show-backup                                                                                       |
|                                           | c. Copie el contenido de la información de la copia de seguridad<br>en un archivo o archivo de registro separados.             |
|                                           | Lo necesitará en escenarios de desastres donde podría necesitar una recuperación manual de OKM.                                |
|                                           | <ul> <li>d. Puede apagar el controlador defectuoso de forma segura.</li> <li>Vaya a "apague el controlador dañado".</li> </ul> |

| Cualquier otra cosa que no sea<br>true       a. Introduzca el comando SYNC del gestor de claves de<br>seguridad incorporado:<br>security key-manager onboard sync         b. Introduzca los 32 caracteres y la clave de acceso<br>alfanumérica de gestión de claves incorporada cuando se le<br>solicite.         Si no se puede proporcionar la contraseña, póngase en<br>contacto con "Soporte de NetApp".         c. Compruebe que Restored se muestra la columna true para<br>todas las claves de autenticación:<br>security key-manager key query         d. Compruebe que se muestra el Key Manager tipo 'onboard'y,<br>a continuación, realice una copia de seguridad manual de la<br>información de OKM.         e. Introduzca el comando para mostrar la información de backup<br>para la gestión de claves:<br>security key-manager onboard show-backup         f. Copie el contenido de la información de la copia de seguridad<br>en un archivo o archivo de registro separados.         Lo necesitará en escenarios de desastres donde podría | Valor de salida en Restored<br>la columna | Siga estos pasos                                                                                                    |
|----------------------------------------------------------------------------------------------------|-------------------------------------------|----------------------------------------------------------------------------------------------------|
| necesitar una recuperación manual de OKM.<br>g. Puede apagar el controlador defectuoso de forma segura.<br>Vaya a "apague el controlador dañado".                                                                                                    | Cualquier otra cosa que no sea<br>true    | <ul> <li>a. Introduzca el comando SYNC del gestor de claves de seguridad incorporado:</li> <li>security key-manager onboard sync</li> <li>b. Introduzca los 32 caracteres y la clave de acceso alfanumérica de gestión de claves incorporada cuando se le solicite.</li> <li>Si no se puede proporcionar la contraseña, póngase en contacto con "Soporte de NetApp".</li> <li>c. Compruebe que Restored se muestra la columna true para todas las claves de autenticación: security key-manager key query</li> <li>d. Compruebe que se muestra el Key Manager tipo `onboard'y, a continuación, realice una copia de seguridad manual de la información de OKM.</li> <li>e. Introduzca el comando para mostrar la información de backup para la gestión de claves:</li> <li>security key-manager onboard show-backup</li> <li>f. Copie el contenido de la información de la copia de seguridad en un archivo o archivo de registro separados.</li> <li>Lo necesitará en escenarios de desastres donde podría necesitar una recuperación manual de OKM.</li> <li>g. Puede apagar el controlador defectuoso de forma segura. Vaya a "apague el controlador dañado".</li> </ul> |

# El futuro

Después de comprobar la compatibilidad y el estado de la clave de cifrado en el soporte de arranque, debe "apague la controladora".

## Apague el controlador para la recuperación manual del medio de arranque - AFF A1K

Apague el controlador dañado en su sistema de almacenamiento AFF A1K para evitar la pérdida de datos y mantener la estabilidad del sistema durante el proceso de recuperación automática del medio de arranque.

Si su sistema de almacenamiento ejecuta ONTAP 9.17.1 o posterior, utilice el"procedimiento de recuperación de arranque automatizado". Si su sistema está ejecutando una versión anterior de ONTAP, debe utilizar el procedimiento de recuperación de arranque manual.

### Opción 1: La mayoría de los sistemas

Para apagar el controlador dañado, debe determinar el estado del controlador y, si es necesario, tomar el control para que el controlador sano siga sirviendo datos del almacenamiento del controlador dañado.

## Acerca de esta tarea

• Si dispone de un sistema SAN, debe haber comprobado los mensajes de evento cluster kernelservice show) para el blade SCSI de la controladora dañada. `cluster kernel-service show`El comando (desde el modo avanzado priv) muestra el nombre del nodo, "estado del quórum" de ese nodo, el estado de disponibilidad de ese nodo y el estado operativo de ese nodo.

Cada proceso SCSI-blade debe quórum con los otros nodos del clúster. Todos los problemas deben resolverse antes de continuar con el reemplazo.

• Si tiene un clúster con más de dos nodos, debe estar en quórum. Si el clúster no tiene quórum o si una controladora en buen estado muestra falso según su condición, debe corregir el problema antes de apagar la controladora dañada; consulte "Sincronice un nodo con el clúster".

### Pasos

1. Si AutoSupport está habilitado, elimine la creación automática de casos invocando un mensaje de AutoSupport:

system node autosupport invoke -node \* -type all -message MAINT=<# of hours>h

El siguiente mensaje de AutoSupport suprime la creación automática de casos durante dos horas:

```
cluster1:> system node autosupport invoke -node * -type all -message
MAINT=2h
```

2. Desactivar devolución automática:

a. Ingrese el siguiente comando desde la consola del controlador en buen estado:

storage failover modify -node local -auto-giveback false

b. Ingresar y cuando vea el mensaje "¿Desea desactivar la devolución automática?"

3. Lleve la controladora dañada al aviso DEL CARGADOR:

| Si el controlador dañado está mostrando | Realice lo siguiente                                              |
|-----------------------------------------|-------------------------------------------------------------------|
| El aviso del CARGADOR                   | Vaya al paso siguiente.                                           |
| Esperando devolución                    | Pulse Ctrl-C y, a continuación, responda y cuando se le solicite. |

| Si el controlador dañado está mostrando         | Realice lo siguiente                                                                                                    |
|-------------------------------------------------|----------------------------------------------------------------------------------------------------|
| Solicitud del sistema o solicitud de contraseña | Retome o detenga el controlador dañado del controlador en buen estado:                                                                |
|                                                 | storage failover takeover -ofnode<br>impaired_node_name -halt true<br>El parámetro -halt true lleva al símbolo del sistema de Loader. |
|                                                 |                                                                                                    |

### Opción 2: La controladora se encuentra en un MetroCluster

Para apagar el controlador dañado, debe determinar el estado del controlador y, si es necesario, tomar el control para que el controlador sano siga sirviendo datos del almacenamiento del controlador dañado.

- Si tiene un clúster con más de dos nodos, debe estar en quórum. Si el clúster no tiene quórum o si una controladora en buen estado muestra falso según su condición, debe corregir el problema antes de apagar la controladora dañada; consulte "Sincronice un nodo con el clúster".
- Debe haber confirmado que el estado de configuración de MetroCluster está configurado y que los nodos están en un estado habilitado y normal:

metrocluster node show

### Pasos

1. Si AutoSupport está habilitado, elimine la creación automática de casos invocando un mensaje de AutoSupport:

system node autosupport invoke -node \* -type all -message
MAINT=number\_of\_hours\_downh

El siguiente mensaje de AutoSupport suprime la creación automática de casos durante dos horas:

```
cluster1:*> system node autosupport invoke -node * -type all -message
MAINT=2h
```

- 2. Desactivar devolución automática:
  - a. Ingrese el siguiente comando desde la consola del controlador en buen estado:

storage failover modify -node local -auto-giveback false

- b. Ingresar y cuando vea el mensaje "¿Desea desactivar la devolución automática?"
- 3. Lleve la controladora dañada al aviso DEL CARGADOR:

| Si el controlador dañado está mostrando | Realice lo siguiente                                                                    |
|-----------------------------------------|-----------------------------------------------------------------------------------------|
| El aviso del CARGADOR                   | Vaya a la siguiente sección.                                                            |
| Esperando devolución                    | Pulse Ctrl-C y, a continuación, responda ${\ensuremath{{}_{y}}}$ cuando se le solicite. |

| Si el controlador dañado está mostrando                                                      | Realice lo siguiente                                                             |
|----------------------------------------------------------------------------------------------|----------------------------------------------------------------------------------|
| Solicitud del sistema o solicitud<br>de contraseña (introduzca la<br>contraseña del sistema) | Retome o detenga el controlador dañado del controlador en bue<br>estado:         |
|                                                                                              | storage failover takeover -ofnode<br><i>impaired_node_name</i> -halt <i>true</i> |
|                                                                                              | El parámetro -halt true lleva al símbolo del sistema de Loader.                  |

# El futuro

Después de apagar el controlador, debe "sustituya el soporte de arranque".

# Reemplace el medio de arranque y prepárese para la recuperación de arranque manual - AFF A1K

El medio de arranque de su sistema AFF A1K almacena datos esenciales de firmware y configuración. El proceso de reemplazo implica retirar el módulo de administración del sistema, retirar el medio de arranque dañado, instalar el nuevo medio de arranque y, a continuación, transferir manualmente la imagen de ONTAP al nuevo medio de arranque mediante una unidad flash USB.

# Paso 1: Sustituya el soporte de arranque

El soporte de arranque se encuentra dentro del módulo de gestión del sistema y se accede a él quitando el módulo del sistema.

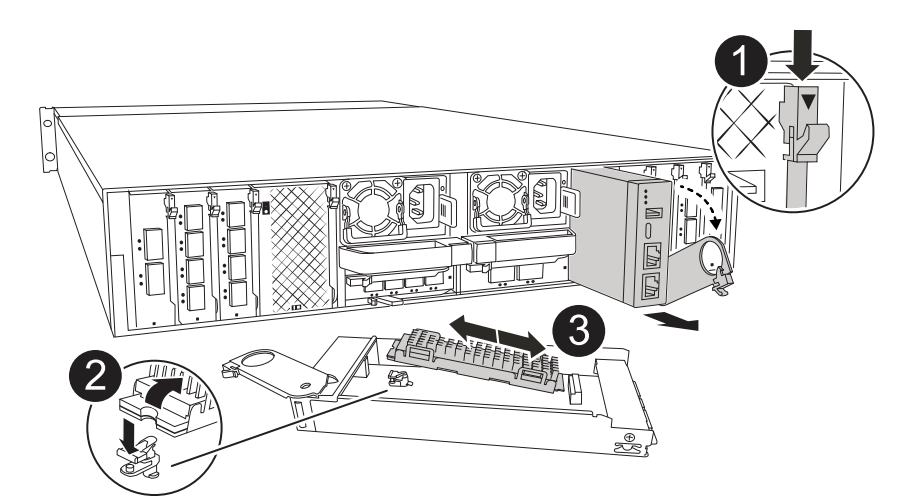

| 0 | Bloqueo de leva del módulo de gestión del sistema |
|---|---------------------------------------------------|
| 2 | Botón de bloqueo del soporte de arranque          |
| 3 | Soporte de arranque                               |

### Pasos

- 1. Si usted no está ya conectado a tierra, correctamente tierra usted mismo.
- 2. Desconecte los cables de alimentación de las fuentes de alimentación.

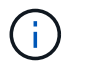

Si el sistema de almacenamiento tiene suministros de alimentación de CC, desconecte el bloque de cables de alimentación de las unidades de suministro de alimentación (PSU).

- 3. Retire el módulo Gestión del sistema:
  - a. Retire todos los cables conectados al módulo de gestión del sistema. Asegúrese de etiquetar dónde estaban conectados los cables, de modo que pueda conectarlos a los puertos correctos cuando vuelva a instalar el módulo.
  - b. Gire la bandeja de gestión de cables hacia abajo tirando de los botones situados en ambos lados del interior de la bandeja de gestión de cables y, a continuación, gire la bandeja hacia abajo.
  - c. Pulse el botón de leva de gestión del sistema.
  - d. Gire el pestillo de la leva hacia abajo hasta el tope.
  - e. Retire el módulo de gestión del sistema de la carcasa enganchando el dedo en la abertura de la palanca de leva y tirando del módulo para sacarlo de la carcasa.
  - f. Coloque el módulo de gestión del sistema en una alfombrilla antiestática, de forma que se pueda acceder al soporte de arranque.
- 4. Retire el soporte de arranque del módulo de gestión:
  - a. Pulse el botón de bloqueo azul.
  - b. Gire el soporte de arranque hacia arriba, deslícelo para extraerlo de la toma y déjelo a un lado.
- 5. Instale el soporte de arranque de repuesto en el módulo de gestión del sistema:
  - a. Alinee los bordes del soporte del maletero con el alojamiento del zócalo y, a continuación, empújelo suavemente en el zócalo.
  - b. Gire el soporte de arranque hacia abajo hacia el botón de bloqueo.
  - c. Pulse el botón de bloqueo, gire el soporte del maletero completamente hacia abajo y, a continuación, suelte el botón de bloqueo.
- 6. Vuelva a instalar el módulo Gestión del sistema.
  - a. Alinee el módulo con los bordes de la abertura de la ranura de la carcasa.
  - b. Deslice suavemente el módulo dentro de la ranura hasta el fondo de la carcasa y, a continuación, gire el pestillo de leva completamente hacia arriba para bloquear el módulo en su lugar.
- 7. Gire la bandeja de gestión de cables hasta la posición cerrada.
  - a. Vuelva a conectar el módulo Gestión del sistema.

### Paso 2: Transfiera la imagen ONTAP al soporte de arranque

El medio de arranque de reemplazo que instaló se encuentra sin una imagen ONTAP. Puede transferir la imagen ONTAP al soporte de arranque de reemplazo descargando la imagen de servicio ONTAP adecuada de "Sitio de soporte de NetApp" a una unidad flash USB y, a continuación, al soporte de arranque de reemplazo.

### Antes de empezar

- Debe tener una unidad flash USB vacía, formateada a FAT32, con al menos 4GB GB de capacidad.
- Descargue una copia de la misma versión de imagen de ONTAP que la que se estaba ejecutando la

controladora afectada. Puede descargar la imagen adecuada en la sección Descargas del sitio de soporte de NetApp. Utilice version –v el comando para mostrar si su versión de ONTAP es compatible con NVE. Si aparece el resultado del comando <10no- DARE>, su versión de ONTAP no admite NVE.

- Si NVE es compatible con su versión de ONTAP, descargue la imagen con el cifrado de volúmenes de NetApp, tal y como se indica en el botón de descarga.
- Si NVE no es compatible, descargue la imagen sin cifrado de volúmenes NetApp, como se indica en el botón de descarga.
- Si el sistema es una pareja de alta disponibilidad, debe tener una conexión de red entre los puertos de gestión de nodos de las controladoras (normalmente las interfaces de e0M GbE).

## Pasos

- 1. Descargue y copie la imagen de servicio adecuada desde el "Sitio de soporte de NetApp" a la unidad flash USB.
  - a. Descargue la imagen del servicio desde el enlace Descargas de la página, en su espacio de trabajo en su portátil.
  - b. Descomprima la imagen de servicio.

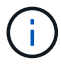

Si está extrayendo el contenido con Windows, no utilice WinZip para extraer la imagen netboot. Utilice otra herramienta de extracción, como 7-Zip o WinRAR.

La unidad flash USB debe tener la imagen ONTAP adecuada de lo que está ejecutando el controlador dañado.

- a. Extraiga la unidad flash USB del ordenador portátil.
- 2. Inserte la unidad flash USB en la ranura USB del módulo de administración del sistema.

Asegúrese de instalar la unidad flash USB en la ranura indicada para dispositivos USB, y no en el puerto de consola USB.

3. Vuelva a enchufar los cables de alimentación a la fuente de alimentación.

El sistema comenzará a reiniciarse, normalmente en el aviso del CARGADOR.

4. Interrumpa el proceso de arranque pulsando Ctrl-C para detenerse en el símbolo del sistema DEL CARGADOR.

Si omite este mensaje, pulse Ctrl-C, seleccione la opción de arrancar en modo de mantenimiento y detenga la controladora para arrancar en EL CARGADOR.

### El futuro

Después de reemplazar el soporte de arranque, debe "inicie la imagen de recuperación".

### Recuperación manual del medio de arranque desde una unidad USB - AFF A1K

Después de instalar el nuevo dispositivo de medio de arranque en su sistema AFF A1K, puede arrancar la imagen de recuperación manualmente desde una unidad USB para restaurar la configuración desde el nodo asociado.

Pasos

1. Desde el símbolo DEL SISTEMA DEL CARGADOR, arranque la imagen de recuperación desde la unidad flash USB: boot\_recovery

La imagen se descarga desde la unidad flash USB.

- 2. Cuando se le solicite, introduzca el nombre de la imagen o acepte la imagen predeterminada que se muestra dentro de los corchetes de la pantalla.
- 3. Restaure el sistema de archivos var:

### Opción 1: ONTAP 9.16,0 o anterior

- a. En el controlador defectuoso, pulse Y cuando vea Do you want to restore the backup configuration now?
- b. Si se le solicita en el controlador defectuoso, pulse Y para sobrescribir /etc/ssh/ssh\_HOST\_ecdsa\_KEY.
- c. En el controlador asociado en buen estado, configure la controladora con deficiencias en el nivel de privilegio avanzado set -privilege advanced:.
- d. En la controladora asociada en buen estado, ejecute el comando restore backup system node restore-backup -node local -target-address impaired\_node\_IP\_address:.

**NOTA:** Si ve cualquier mensaje que no sea una restauración exitosa, póngase en contacto con "Soporte de NetApp".

- e. En la controladora asociada en buen estado, devuelva la controladora afectada al nivel de administración set -privilege admin:.
- f. En el controlador deficiente, pulse Y cuando vea Was the restore backup procedure successful?.
- g. En el controlador deficiente, pulse Y cuando vea ...would you like to use this restored copy now?.
- h. En el controlador dañado, pulse Y cuando se le solicite reiniciar el controlador dañado y pulse ctrl-c para acceder al menú de arranque.
- i. Si el sistema no utiliza cifrado, seleccione *Opción 1 Normal Boot.*; de lo contrario, vaya a "Restaure el cifrado".

### Opción 2: ONTAP 9.16,1 o posterior

a. En el controlador dañado, pulse Y cuando se le solicite restaurar la configuración de copia de seguridad.

Después de que el procedimiento de restauración se haya realizado correctamente, este mensaje se mostrará en la consola - syncflash\_partner: Restore from partner complete.

- b. En la controladora deteriorada, pulse y cuando se le solicite confirmar si la copia de seguridad de la restauración se ha realizado correctamente.
- c. En el controlador defectuoso, pulse Y cuando se le solicite utilizar la configuración restaurada.
- d. En la controladora defectuosa, pulse Y cuando se le solicite reiniciar el nodo.
- e. En el controlador dañado, pulse Y cuando se le solicite reiniciar el controlador dañado y pulse ctrl-c para acceder al menú de arranque.
- f. Si el sistema no utiliza cifrado, seleccione *Opción 1 Normal Boot.*; de lo contrario, vaya a "Restaure el cifrado".
- 4. Conecte el cable de la consola al controlador asociado.
- 5. Respalde la controladora con el storage failover giveback -fromnode local comando.
- 6. Restaure la devolución automática si la ha desactivado mediante el storage failover modify -node local -auto-giveback true comando.

7. Si AutoSupport está habilitado, restaurar/desactivar la creación automática de casos mediante el system node autosupport invoke -node \* -type all -message MAINT=END comando.

NOTA: Si el proceso falla, póngase en contacto con "Soporte de NetApp".

## El futuro

Después de arrancar la imagen de recuperación, es necesario "restaure el cifrado en el soporte de arranque".

## Restaurar claves de cifrado después de la recuperación de arranque manual - AFF A1K

Restaure el cifrado en el medio de arranque de reemplazo en su sistema AFF A1K para garantizar una protección de datos continua. El proceso de sustitución implica verificar la disponibilidad de claves, volver a aplicar la configuración de cifrado y confirmar el acceso seguro a sus datos.

Se deben completar los pasos específicos de los sistemas que tengan habilitado el gestor de claves incorporado (OKM), el cifrado de almacenamiento de NetApp (NSE) o el cifrado de volúmenes de NetApp (NVE) mediante la configuración capturada al principio del procedimiento de reemplazo de medios de arranque.

En función del gestor de teclas configurado en el sistema, seleccione una de las siguientes opciones para restaurarlo desde el menú de inicio.

- "Opción 1: Restaure la configuración del gestor de claves incorporado"
- "Opción 2: Restaure la configuración del gestor de claves externo"

### Opción 1: Restaure la configuración del gestor de claves incorporado

Restaure la configuración del Administrador de claves integrado (OKM) desde el menú de inicio de ONTAP.

### Antes de empezar

- Asegúrese de que dispone de la siguiente información al restaurar la configuración de OKM:
  - Se ha introducido la clave de acceso para todo el clúster "al tiempo que habilita la gestión de claves incorporada".
  - "Información de backup del gestor de claves incorporado".
- Realice el "Cómo comprobar el backup de gestión de claves incorporada y la clave de acceso para todo el clúster" procedimiento antes de continuar.

### Pasos

- 1. Conecte el cable de consola a la controladora de destino.
- 2. En el menú de inicio de ONTAP, seleccione la opción correspondiente en el menú de inicio.

| Versión de ONTAP      | Seleccione esta opción                 |
|-----------------------|----------------------------------------|
| ONTAP 9.8 o posterior | Seleccione la opción 10.               |
|                       | Mostrar ejemplo de menú de inicio      |
|                       | Please choose one of the following:    |
|                       | (1) Normal Boot.                       |
|                       | (2) Boot without /etc/rc.              |
|                       | (3) Change password.                   |
|                       | (4) Clean configuration and initialize |
|                       | all disks.                             |
|                       | (5) Maintenance mode boot.             |
|                       | (6) Update flash from backup config.   |
|                       | (7) Install new software first.        |
|                       | (8) Reboot node.                       |
|                       | (9) Configure Advanced Drive           |
|                       | Partitioning.                          |
|                       | (10) Set Onboard Key Manager recovery  |
|                       | secrets.                               |
|                       | (11) Configure node for external key   |
|                       | management.                            |
|                       | Selection (1-11)? 10                   |
|                       |                                        |
|                       |                                        |
|                       |                                        |

| Versión de ONTAP       | Seleccione esta opción                                 |
|------------------------|--------------------------------------------------------|
| ONTAP 9,7 y anteriores | Seleccione la opción oculta recover_onboard_keymanager |
|                        | Mostrar ejemplo de menú de inicio                      |
|                        | Please choose one of the following:                    |
|                        | (1) Normal Boot.                                       |
|                        | (2) Boot without /etc/rc.                              |
|                        | (3) Change password.                                   |
|                        | (4) Clean configuration and initialize                 |
|                        | all disks.                                             |
|                        | (5) Maintenance mode boot.                             |
|                        | (6) Update flash from backup config.                   |
|                        | (7) Install new software first.                        |
|                        | (8) Reboot node.                                       |
|                        | (9) Configure Advanced Drive                           |
|                        | Partitioning.                                          |
|                        | Selection (1-19)?                                      |
|                        | recover_onboard_keymanager                             |
|                        |                                                        |
|                        |                                                        |

3. Confirme que desea continuar con el proceso de recuperación.

## Mostrar símbolo del sistema de ejemplo

```
This option must be used only in disaster recovery procedures. Are you sure? (y or n):
```

4. Introduzca dos veces la clave de acceso para todo el clúster.

Al introducir la frase de acceso, la consola no mostrará ninguna entrada.

Mostrar símbolo del sistema de ejemplo

```
Enter the passphrase for onboard key management:
```

Enter the passphrase again to confirm:

- 5. Introduzca la información de backup.
  - a. Pegue todo el contenido desde la línea de COPIA DE SEGURIDAD DE INICIO hasta la línea de COPIA DE SEGURIDAD FINAL.

Enter the backup data:

b. Pulse la tecla ENTER dos veces al final de la entrada.

El proceso de recuperación finaliza.

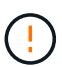

No continúe si la salida mostrada es otra cosa que Successfully recovered keymanager secrets. Realice la solución de problemas para corregir el error.

6. Seleccione la opción 1 en el menú de arranque para continuar arrancando en ONTAP.

```
*****
*****
* Select option "(1) Normal Boot." to complete the recovery process.
*****
(1) Normal Boot.
(2) Boot without /etc/rc.
(3) Change password.
(4) Clean configuration and initialize all disks.
(5) Maintenance mode boot.
(6) Update flash from backup config.
(7) Install new software first.
(8) Reboot node.
(9) Configure Advanced Drive Partitioning.
(10) Set Onboard Key Manager recovery secrets.
(11) Configure node for external key management.
Selection (1-11)? 1
```

7. Confirme que la consola de la controladora muestre el siguiente mensaje.

Waiting for giveback ... (Press Ctrl-C to abort wait)

8. Desde el nodo del partner, devolver la controladora del partner introduciendo el siguiente comando.

storage failover giveback -fromnode local -only-cfo-aggregates true.

9. Después de arrancar solo con el agregado CFO, ejecute el siguiente comando.

security key-manager onboard sync

10. Introduzca la clave de acceso en todo el clúster para la instancia de Onboard Key Manager.

Enter the cluster-wide passphrase for the Onboard Key Manager: All offline encrypted volumes will be brought online and the corresponding volume encryption keys (VEKs) will be restored automatically within 10 minutes. If any offline encrypted volumes are not brought online automatically, they can be brought online manually using the "volume online -vserver <vserver> -volume <volume\_name>" command.

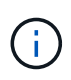

i

Si la sincronización se realiza correctamente, se devuelve el símbolo del sistema de clúster sin mensajes adicionales. Si la sincronización falla, aparecerá un mensaje de error antes de volver al símbolo del sistema del clúster. No continúe hasta que se corrija el error y la sincronización se ejecute correctamente.

11. Asegúrese de que todas las claves estén sincronizadas introduciendo el comando siguiente.

security key-manager key query -restored false.

There are no entries matching your query.

No deberían aparecer resultados al filtrar por false en el parámetro restaurado.

12. Realice la devolución del nodo del compañero introduciendo el comando siguiente.

storage failover giveback -fromnode local

13. Restaure la devolución automática, si la deshabilitó, introduciendo el siguiente comando.

storage failover modify -node local -auto-giveback true

14. Si AutoSupport está habilitado, restaure la creación automática de casos introduciendo el siguiente comando.

system node autosupport invoke -node \* -type all -message MAINT=END

#### Opción 2: Restaure la configuración del gestor de claves externo

Restaure la configuración del Administrador de claves externo desde el menú de inicio de ONTAP.

#### Antes de empezar

Necesita la siguiente información para restaurar la configuración de un gestor de claves externo (EKM).

- Una copia del archivo /cfcard/kmip/servers.cfg de otro nodo de cluster o de la siguiente información:
  - La dirección del servidor KMIP.
  - El puerto KMIP.

- Una copia del /cfcard/kmip/certs/client.crt archivo de otro nodo del clúster o del certificado de cliente.
- Una copia del /cfcard/kmip/certs/client.key archivo de otro nodo de clúster o la clave de cliente.
- Una copia /cfcard/kmip/certs/CA.pem del archivo de otro nodo del clúster o las CA del servidor KMIP.

## Pasos

- 1. Conecte el cable de consola a la controladora de destino.
- 2. Seleccione la opción 11 en el menú de inicio de ONTAP.

## Mostrar ejemplo de menú de inicio

```
    Normal Boot.
    Boot without /etc/rc.
    Change password.
    Clean configuration and initialize all disks.
    Maintenance mode boot.
    Update flash from backup config.
    Install new software first.
    Reboot node.
    Configure Advanced Drive Partitioning.
    Set Onboard Key Manager recovery secrets.
    Configure node for external key management.
    Selection (1-11)? 11
```

3. Cuando se le solicite, confirme que ha recopilado la información obligatoria.

### Mostrar símbolo del sistema de ejemplo

```
Do you have a copy of the /cfcard/kmip/certs/client.crt file? {y/n}
Do you have a copy of the /cfcard/kmip/certs/client.key file? {y/n}
Do you have a copy of the /cfcard/kmip/certs/CA.pem file? {y/n}
Do you have a copy of the /cfcard/kmip/servers.cfg file? {y/n}
```

4. Cuando se le solicite, introduzca la información del cliente y del servidor.

Enter the client certificate (client.crt) file contents: Enter the client key (client.key) file contents: Enter the KMIP server CA(s) (CA.pem) file contents: Enter the server configuration (servers.cfg) file contents:

#### Muestra el ejemplo

```
Enter the client certificate (client.crt) file contents:
----BEGIN CERTIFICATE----
<certificate value>
----END CERTIFICATE-----
Enter the client key (client.key) file contents:
----BEGIN RSA PRIVATE KEY----
<key value>
----END RSA PRIVATE KEY----
Enter the KMIP server CA(s) (CA.pem) file contents:
----BEGIN CERTIFICATE----
<certificate value>
----END CERTIFICATE----
Enter the IP address for the KMIP server: 10.10.10.10
Enter the port for the KMIP server [5696]:
System is ready to utilize external key manager(s).
Trying to recover keys from key servers....
kmip init: configuring ports
Running command '/sbin/ifconfig eOM'
. .
. .
kmip init: cmd: ReleaseExtraBSDPort eOM
```

Después de introducir la información del cliente y el servidor, el proceso de recuperación finaliza.

System is ready to utilize external key manager(s). Trying to recover keys from key servers.... Performing initialization of OpenSSL Successfully recovered keymanager secrets.

5. Seleccione la opción 1 en el menú de arranque para continuar arrancando en ONTAP.

Mostrar símbolo del sistema de ejemplo

```
******
* Select option "(1) Normal Boot." to complete the recovery process.
******
(1) Normal Boot.
(2) Boot without /etc/rc.
(3) Change password.
(4) Clean configuration and initialize all disks.
(5) Maintenance mode boot.
(6) Update flash from backup config.
(7) Install new software first.
(8) Reboot node.
(9) Configure Advanced Drive Partitioning.
(10) Set Onboard Key Manager recovery secrets.
(11) Configure node for external key management.
Selection (1-11)? 1
```

6. Restaure la devolución automática si la ha desactivado.

storage failover modify -node local -auto-giveback true

7. Si AutoSupport está habilitado, restaure la creación automática de casos introduciendo el siguiente comando.

system node autosupport invoke -node \* -type all -message MAINT=END

### El futuro

Después de restaurar el cifrado en el soporte de arranque, debe "Devuelva la pieza fallida a NetApp".

# Devolver la parte del medio de arranque fallido a NetApp - AFF A1K

Si un componente del sistema AFF A1K falla, devuelva la parte averiada a NetApp. Consulte "Devolución de piezas y sustituciones" la página para obtener más información.

# Controladora

# Flujo de trabajo de reemplazo de controlador: AFF A1K

Comience a sustituir la controladora en su sistema de almacenamiento de AFF A1K. Para ello, apague la controladora dañada. Para ello, retire y sustituya la controladora, restaure la configuración del sistema y devuelva el control de los recursos de almacenamiento a la controladora de reemplazo.

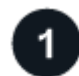

# "Revise los requisitos para sustituir la controladora"

Para sustituir el módulo del controlador, debe cumplir ciertos requisitos.

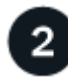

# "Apague el controlador dañado"

Apague o asuma el control de la controladora deteriorada para que la controladora en buen estado siga sirviendo datos del almacenamiento de la controladora dañado.

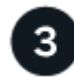

# "Sustituya el controlador"

El reemplazo de la controladora incluye la extracción de la controladora deteriorada, el movimiento de los componentes FRU al módulo de controladora de reemplazo y luego la instalación del módulo de controladora de reemplazo en el compartimento.

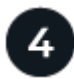

# "Restaurar y verificar la configuración del sistema"

Compruebe la configuración de bajo nivel del sistema de la controladora de reemplazo y vuelva a configurar los ajustes del sistema si es necesario.

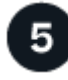

# "Devuelva la controladora"

Transfiera la propiedad de los recursos de almacenamiento de nuevo a la controladora de reemplazo.

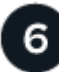

# "Reemplazo completo de controladoras"

Verifique los LIF, compruebe el estado del clúster y devuelva la parte con error a NetApp.

## Requisitos para sustituir el controlador - AFF A1K

Antes de sustituir la controladora en su sistema AFF A1K, asegúrese de cumplir con los requisitos necesarios para un reemplazo correcto. Esto incluye verificar que todos los demás componentes del sistema funcionan correctamente, verificar que tiene el

controlador de reemplazo correcto y guardar la salida de la consola del controlador en un archivo de registro de texto.

Revise los requisitos para reemplazar la controladora.

- Todas las bandejas de unidades deben funcionar correctamente.
- El controlador en buen estado podrá hacerse cargo del controlador que se vaya a sustituir (a que se hace referencia en el presente procedimiento como el "controlador en deterioro"").
- No utilice este procedimiento para las actualizaciones de la controladora; consulte la "Seleccione el procedimiento de actualización del hardware de la controladora" para obtener orientación.
- Si el sistema está en una configuración MetroCluster, debe revisar la sección "Elección del procedimiento de recuperación correcto" para determinar si debe usar este procedimiento de reemplazo de controlador.
- Debe sustituir el componente con errores por la unidad reemplazable del sector (FRU) que ha recibido de NetApp.
- Debe sustituir un módulo de controladora por un módulo de controladora del mismo tipo de modelo. No puede actualizar su sistema simplemente reemplazando el módulo del controlador.
- No es posible cambiar ninguna unidad o bandeja de unidades como parte de este procedimiento.
- Debido a que el dispositivo de inicio está ubicado en el módulo de administración del sistema que está instalado en la parte posterior del sistema, no es necesario mover el dispositivo de arranque al reemplazar un módulo de controlador.
- Es importante que aplique los comandos de estos pasos en los sistemas correctos:
  - El controlador drinated es el controlador que se va a sustituir.
  - El controlador regrse es el nuevo controlador que está reemplazando el controlador dañado.
  - El controlador *heated* es el controlador que sobrevive.
- Siempre debe capturar la salida de consola de la controladora en un archivo de registro de texto.

Esto proporciona un registro del procedimiento para poder solucionar los problemas que puedan surgir durante el proceso de reemplazo.

### El futuro

Una vez que haya revisado los requisitos para reemplazar su controlador AFF A1K, es necesario "apague el controlador defectuoso".

### Apague el controlador defectuoso: AFF A1K

Apague la controladora en su sistema de almacenamiento de AFF A1K para evitar la pérdida de datos y garantizar la estabilidad del sistema cuando sustituya la controladora.

Apague el módulo del controlador mediante una de las siguientes opciones.

### Opción 1: La mayoría de los sistemas

Para apagar el controlador dañado, debe determinar el estado del controlador y, si es necesario, tomar el control para que el controlador sano siga sirviendo datos del almacenamiento del controlador dañado.

### Acerca de esta tarea

• Si dispone de un sistema SAN, debe haber comprobado los mensajes de evento cluster kernelservice show) para el blade SCSI de la controladora dañada. `cluster kernel-service show`El comando (desde el modo avanzado priv) muestra el nombre del nodo, "estado del quórum" de ese nodo, el estado de disponibilidad de ese nodo y el estado operativo de ese nodo.

Cada proceso SCSI-blade debe quórum con los otros nodos del clúster. Todos los problemas deben resolverse antes de continuar con el reemplazo.

• Si tiene un clúster con más de dos nodos, debe estar en quórum. Si el clúster no tiene quórum o si una controladora en buen estado muestra falso según su condición, debe corregir el problema antes de apagar la controladora dañada; consulte "Sincronice un nodo con el clúster".

### Pasos

1. Si AutoSupport está habilitado, elimine la creación automática de casos invocando un mensaje de AutoSupport:

system node autosupport invoke -node \* -type all -message MAINT=<# of hours>h

El siguiente mensaje de AutoSupport suprime la creación automática de casos durante dos horas:

```
cluster1:> system node autosupport invoke -node * -type all -message
MAINT=2h
```

2. Desactivar devolución automática:

a. Ingrese el siguiente comando desde la consola del controlador en buen estado:

storage failover modify -node local -auto-giveback false

b. Ingresar y cuando vea el mensaje "¿Desea desactivar la devolución automática?"

3. Lleve la controladora dañada al aviso DEL CARGADOR:

| Si el controlador dañado está mostrando | Realice lo siguiente                                                       |
|-----------------------------------------|----------------------------------------------------------------------------|
| El aviso del CARGADOR                   | Vaya al paso siguiente.                                                    |
| Esperando devolución                    | Pulse Ctrl-C y, a continuación, responda $_{\rm Y}$ cuando se le solicite. |

| Si el controlador dañado está mostrando         | Realice lo siguiente                                                       |
|-------------------------------------------------|----------------------------------------------------------------------------|
| Solicitud del sistema o solicitud de contraseña | Retome o detenga el controlador dañado del controlador en buen estado:     |
|                                                 | <pre>storage failover takeover -ofnode impaired_node_name -halt true</pre> |
|                                                 | El parámetro -halt true lleva al símbolo del sistema de Loader.            |

### Opción 2: La controladora se encuentra en un MetroCluster

Para apagar el controlador dañado, debe determinar el estado del controlador y, si es necesario, tomar el control para que el controlador sano siga sirviendo datos del almacenamiento del controlador dañado.

- Si tiene un clúster con más de dos nodos, debe estar en quórum. Si el clúster no tiene quórum o si una controladora en buen estado muestra falso según su condición, debe corregir el problema antes de apagar la controladora dañada; consulte "Sincronice un nodo con el clúster".
- Debe haber confirmado que el estado de configuración de MetroCluster está configurado y que los nodos están en un estado habilitado y normal:

metrocluster node show

### Pasos

1. Si AutoSupport está habilitado, elimine la creación automática de casos invocando un mensaje de AutoSupport:

system node autosupport invoke -node \* -type all -message
MAINT=number of hours downh

El siguiente mensaje de AutoSupport suprime la creación automática de casos durante dos horas:

```
cluster1:*> system node autosupport invoke -node * -type all -message
MAINT=2h
```

- 2. Desactivar devolución automática:
  - a. Ingrese el siguiente comando desde la consola del controlador en buen estado:

storage failover modify -node local -auto-giveback false

- b. Ingresar y cuando vea el mensaje "¿Desea desactivar la devolución automática?"
- 3. Lleve la controladora dañada al aviso DEL CARGADOR:

| Si el controlador dañado está mostrando | Realice lo siguiente                                                                    |
|-----------------------------------------|-----------------------------------------------------------------------------------------|
| El aviso del CARGADOR                   | Vaya a la siguiente sección.                                                            |
| Esperando devolución                    | Pulse Ctrl-C y, a continuación, responda ${\ensuremath{{}_{y}}}$ cuando se le solicite. |

| Si el controlador dañado está mostrando                                                      | Realice lo siguiente                                                             |
|----------------------------------------------------------------------------------------------|----------------------------------------------------------------------------------|
| Solicitud del sistema o solicitud<br>de contraseña (introduzca la<br>contraseña del sistema) | Retome o detenga el controlador dañado del controlador en bue<br>estado:         |
| ,                                                                                            | storage failover takeover -ofnode<br><i>impaired_node_name</i> -halt <i>true</i> |
|                                                                                              | El parámetro -halt true lleva al símbolo del sistema de Loader.                  |

# El futuro

Después de apagar el controlador, debe "sustituya el controlador".

# Sustituya el controlador: AFF A1K

Reemplace la controladora del sistema AFF A1K cuando un fallo de hardware lo requiera. El proceso de reemplazo implica retirar la controladora dañada, mover los componentes a la controladora de reemplazo, instalar la controladora de reemplazo y reiniciarla.

## Paso 1: Extraiga el módulo del controlador

Cuando sustituya el módulo de controlador o sustituya uno de los componentes del módulo de controlador, debe quitar el módulo de controlador del compartimento.

## Pasos

1. Compruebe el LED de estado de NVRAM ubicado en la ranura 4/5 del sistema. También hay un LED NVRAM en el panel frontal del módulo de controladora. Busque el icono NV:

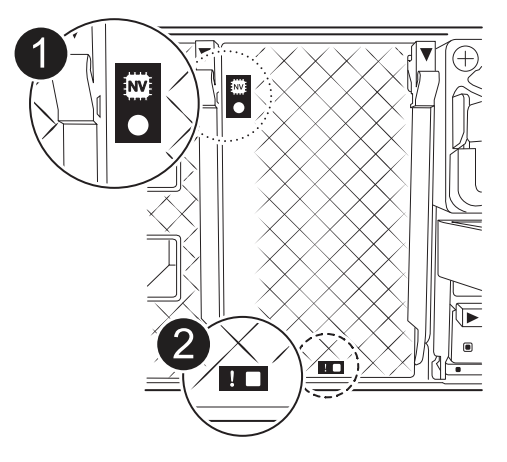

| 1 | LED de estado de NVRAM |
|---|------------------------|
| 2 | LED de alerta de NVRAM |

- Si el LED NV está apagado, vaya al siguiente paso.
- Si el LED NV parpadea, espere a que el parpadeo se detenga. Si el parpadeo continúa durante más de 5 minutos, póngase en contacto con el servicio de asistencia técnica para obtener ayuda.
- 2. Si usted no está ya conectado a tierra, correctamente tierra usted mismo.
- 3. En la parte delantera de la unidad, enganche los dedos en los orificios de las levas de bloqueo, apriete las lengüetas de las palancas de leva y gire suavemente, pero firmemente, ambos pestillos hacia usted al mismo tiempo.

El módulo del controlador se mueve ligeramente fuera del compartimento.

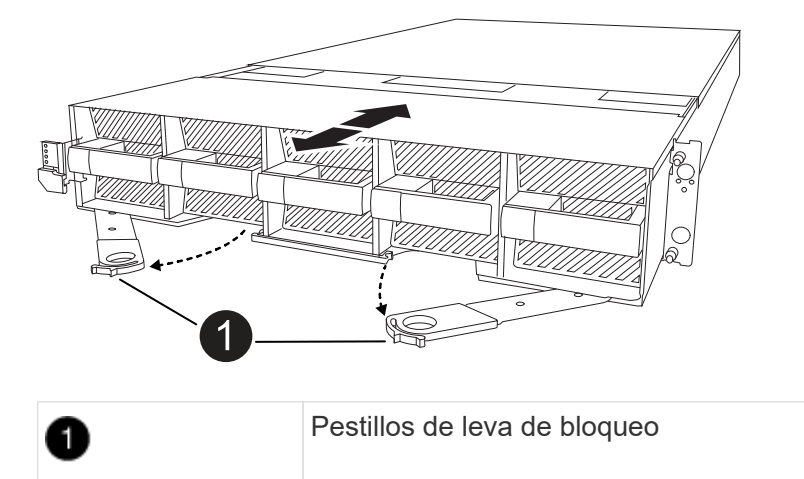

4. Deslice el módulo del controlador fuera de la carcasa y colóquelo sobre una superficie plana y estable.

Asegúrese de que apoya la parte inferior del módulo del controlador mientras lo desliza fuera de la carcasa.

### Paso 2: Mueva los ventiladores

Debe retirar los cinco módulos de ventilador del módulo de controlador defectuoso al módulo de controlador de repuesto.

### Pasos

- 1. Si usted no está ya conectado a tierra, correctamente tierra usted mismo.
- 2. Retire el bisel (si es necesario) con dos manos, sujetando las aberturas de cada lado del bisel y tirando de él hacia usted hasta que el bisel se suelte de los espárragos de bolas del bastidor del chasis.
- 3. Pulse el botón de bloqueo gris del módulo de ventiladores y tire del módulo de ventiladores hacia fuera del chasis, asegurándose de que lo apoya con la mano libre.

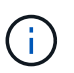

Los módulos del ventilador son cortos. Apoye siempre la parte inferior del módulo de ventilador con la mano libre para que no se caiga repentinamente del chasis y le haga daño.

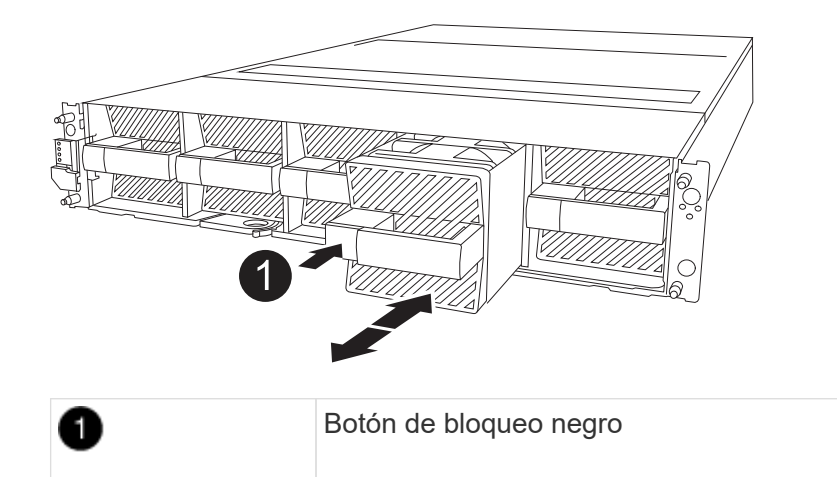

- 4. Instale el ventilador en el módulo de controlador de sustitución:
  - a. Alinee los bordes del alojamiento del ventilador con la abertura en la parte delantera del módulo de controlador de reemplazo.
  - b. Deslice suavemente el módulo del ventilador por completo en el módulo del controlador de repuesto hasta que encaje en su sitio.
- 5. Repita los pasos anteriores para los módulos de ventilador restantes.

### Paso 3: Mueva la batería de NV

Mueva la batería NV al controlador de reemplazo.

### Pasos

1. Abra la cubierta del conducto de aire de la batería NV y localice la batería NV.

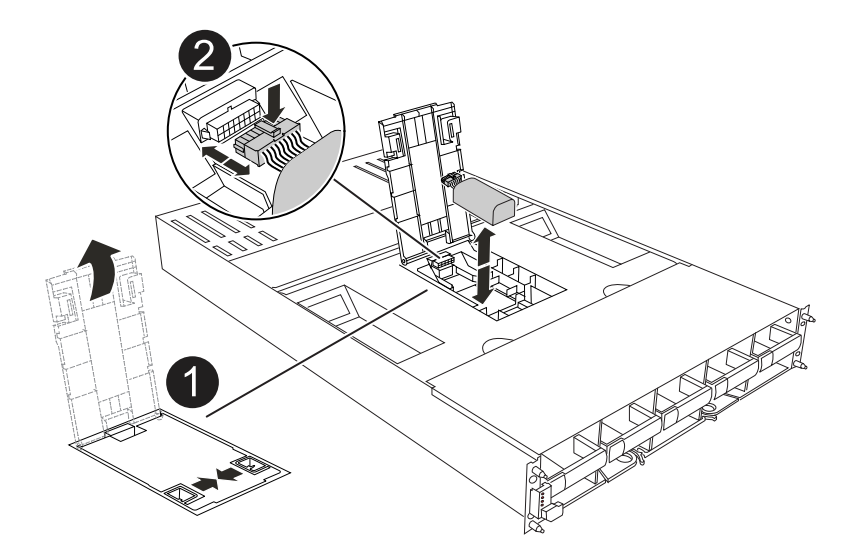

| 1 | Cubierta del conducto de aire de la batería NV |
|---|------------------------------------------------|
| 0 | Enchufe de la batería de NV                    |
| 3 | Paquete de baterías NV                         |

- 2. Levante la batería para acceder al enchufe de la batería.
- 3. Apriete el clip de la cara del enchufe de la batería para liberarlo de la toma y, a continuación, desenchufe el cable de la batería de la toma.
- 4. Levante la batería del conducto de aire y del módulo del controlador.
- 5. Mueva la batería al módulo de controlador de repuesto y luego instálelo en el conducto de aire de la batería NV:
  - a. Abra el conducto de aire de la batería NV en el módulo de controlador de reemplazo.
  - b. Enchufe la clavija de la batería a la toma y asegúrese de que la clavija se bloquea en su lugar.
  - c. Inserte la batería en la ranura y presione firmemente la batería para asegurarse de que está bloqueada en su lugar.
  - d. Cierre la cubierta del conducto de aire.

## Paso 4: Mover los DIMM del sistema

Mueva los módulos DIMM al módulo de controlador de reemplazo.

## Pasos

1. Abra el conducto de aire de la placa base y localice los módulos DIMM.

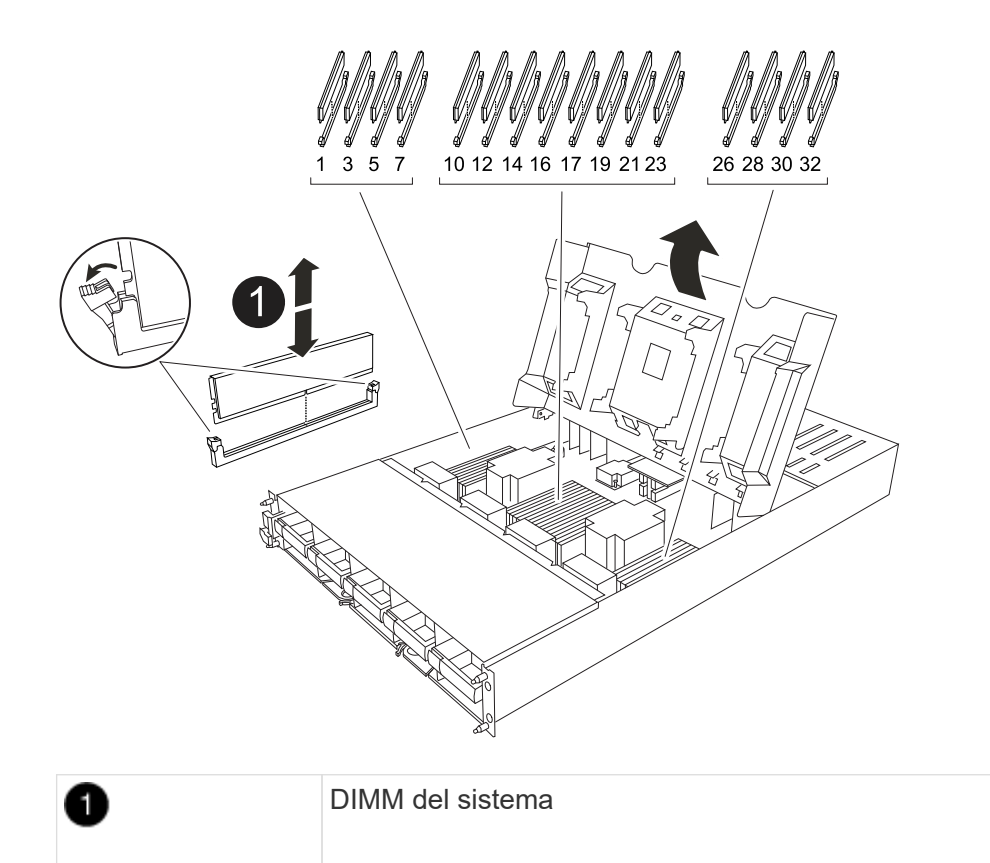

- 2. Tenga en cuenta la orientación del DIMM en el socket para poder insertar el DIMM en el módulo de controlador de reemplazo en la orientación adecuada.
- 3. Extraiga el DIMM de su ranura empujando lentamente las dos lengüetas expulsoras del DIMM a ambos lados del DIMM y, a continuación, extraiga el DIMM de la ranura.

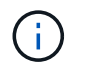

Sujete con cuidado el módulo DIMM por los bordes para evitar la presión sobre los componentes de la placa de circuitos DIMM.

- 4. Localice la ranura donde está instalando el módulo DIMM en el módulo de controlador de reemplazo.
- 5. Inserte el módulo DIMM directamente en la ranura.

El módulo DIMM encaja firmemente en la ranura, pero debe entrar fácilmente. Si no es así, realinee el DIMM con la ranura y vuelva a insertarlo.

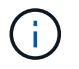

Inspeccione visualmente el módulo DIMM para comprobar que está alineado de forma uniforme y completamente insertado en la ranura.

- 6. Empuje con cuidado, pero firmemente, en el borde superior del DIMM hasta que las lengüetas expulsoras encajen en su lugar sobre las muescas de los extremos del DIMM.
- 7. Repita estos pasos para los módulos DIMM restantes. Cierre el conducto de aire de la placa base.

### Paso 5: Instale el módulo del controlador

Vuelva a instalar el módulo del controlador y arranque.

1. Asegúrese de que el conducto de aire esté completamente cerrado girándolo hacia abajo hasta el tope.

Debe quedar a ras de la chapa metálica del módulo del controlador.

- 2. Alinee el extremo del módulo del controlador con la abertura en la carcasa y deslice el módulo del controlador en el chasis con las palancas giradas hacia fuera de la parte delantera del sistema.
- 3. Una vez que el módulo del controlador le impide deslizarlo más, gire las asas de la leva hacia dentro hasta que queden atrapadas debajo de los ventiladores

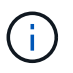

No ejerza demasiada fuerza al deslizar el módulo del controlador en la carcasa para evitar dañar los conectores.

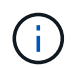

La controladora arranca en el símbolo del sistema DE Loader tan pronto como está completamente asentada.

4. Desde el aviso de Loader, introduzca show date para mostrar la fecha y la hora de la controladora de reemplazo. La fecha y la hora están en GMT.

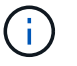

La hora mostrada es la hora local no siempre GMT y se muestra en modo 24hr.

- 5. Establezca la hora actual en GMT con set time hh:mm:ss el comando. Puede obtener el GMT actual del nodo socio el comando `date -u`command.
- 6. Vuelva a conectar el sistema de almacenamiento, según sea necesario.

Si ha quitado los transceptores (QSFP o SFP), recuerde reinstalarlos si utiliza cables de fibra óptica.

### El futuro

Después de reemplazar el controlador AFF A1K dañado, es necesario "restaure la configuración del sistema".

# Restaurar y verificar la configuración del sistema - AFF A1K

Compruebe que la configuración de alta disponibilidad de la controladora esté activa y funcione correctamente en el sistema de almacenamiento AFF A1K y confirme que los adaptadores del sistema enumeran todas las rutas a los discos.

## Paso 1: Verifique la configuración de alta disponibilidad

Debe comprobar el HA estado del módulo de la controladora y, si es necesario, actualice el estado para que coincida con la configuración del sistema.

## Pasos

- 1. Arranque en modo de mantenimiento: boot\_ontap maint
  - a. Introduzca y cuando vea Continue with boot?.

Si aparece el mensaje de advertencia System ID mismatch, introduzca y.

2. Introduzca sysconfig -v y capture el contenido de la pantalla.

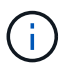

Si ve *PERSONALITY MISMATCH* póngase en contacto con el servicio de atención al cliente.

- 3. En sysconfig -v la salida, compare la información de la tarjeta del adaptador con las tarjetas y las ubicaciones de la controladora de reemplazo.
- 4. Compruebe que todos los componentes muestran el mismo HA estado: ha-config show

El estado de alta disponibilidad debe ser el mismo para todos los componentes.

5. Si el estado del sistema mostrado del módulo del controlador no coincide con la configuración del sistema, defina el HA estado del módulo del controlador: ha-config modify controller ha

El valor del estado de alta disponibilidad puede ser uno de los siguientes:

- ° ha
- ° mcc (no compatible)
- mccip (No compatible con sistemas ASA)
- ° non-ha (no compatible)
- 6. Confirme que el ajuste ha cambiado: ha-config show

### Paso 2: Verifique la lista de discos

### Pasos

1. Compruebe que el adaptador enumera las rutas de acceso a todos los discos con el storage show disk -p.

Si observa algún problema, compruebe el cableado y vuelva a colocar los cables.

2. Salir del modo de mantenimiento halt: .

# El futuro

Después de restaurar y verificar la configuración del sistema para su sistema AFF A1K, necesita "devuelva la controladora".

# Devuelva el controlador - AFF A1K

Devolver el control de los recursos de almacenamiento a la controladora de reemplazo para que su sistema AFF A1K pueda reanudar el funcionamiento normal. El procedimiento de devolución varía según el tipo de cifrado utilizado por su sistema: sin cifrado o cifrado mediante Onboard Key Manager (OKM).

### Sin cifrado

Devuelva el almacenamiento a la controladora afectada a su funcionamiento normal.

### Pasos

- 1. En el símbolo del sistema Loader, introduzca boot\_ontap.
- 2. Pulse <enter> cuando se detengan los mensajes de la consola.
  - Si ve la petición de datos *login*, vaya al siguiente paso al final de esta sección.
  - Si ve *Waiting for giveback*, pulse la clave <enter>, inicie sesión en el nodo partner y vaya al paso siguiente al final de esta sección.
- 3. Devuelva la controladora afectada a su funcionamiento normal devolviendo su almacenamiento: storage failover giveback -ofnode *impaired node name*
- 4. Si se ha desactivado la devolución automática, vuelva a activarla: storage failover modify -node local -auto-giveback *true*
- 5. Si AutoSupport está habilitado, restaure o desactive la creación automática de casos: system node autosupport invoke -node \* -type all -message MAINT=END

## Cifrado incorporado (OKM)

Restablezca el cifrado integrado y devuelva la controladora a su funcionamiento normal.

### Pasos

- 1. En el símbolo del sistema Loader, introduzca boot\_ontap maint.
- Inicie en el menú ONTAP desde el indicador de Loader boot\_ontap menu y seleccione la opción 10.
- 3. Introduzca la frase de contraseña de OKM.

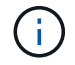

Se le pedirá dos veces la frase de contraseña.

- 4. Introduzca los datos de la clave de backup cuando se le solicite.
- 5. En el menú de inicio, introduzca la opción 1 para el arranque normal.
- 6. Pulse <enter> cuando aparezca Waiting for giveback.
- 7. Mueva el cable de la consola al nodo asociado e inicie sesión como admin.
- 8. Devolver solo los agregados de CFO (el agregado raíz): storage failover giveback -fromnode local -only-cfo-aggregates *true* 
  - · Si encuentra errores, póngase en contacto con "Soporte de NetApp".
- 9. Espere 5 minutos después de que se complete el informe de devolución y compruebe el estado de la conmutación por error y el estado de la devolución: storage failover show Y storage failover show-giveback.
- 10. Sincronizar y verificar el estado de las claves:
  - a. Vuelva a mover el cable de la consola a la controladora de reemplazo.
  - b. Sincronizar claves que faltan: security key-manager onboard sync

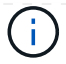

Se le pedirá la clave de acceso de OKM para todo el clúster.

C. Compruebe el estado de las claves: security key-manager key query -restored false

La salida no debe mostrar resultados cuando se sincroniza correctamente.

Si la salida muestra resultados (los ID de clave de las claves que no están presentes en la tabla de claves internas del sistema), póngase en contacto con "Soporte de NetApp".

- 11. Devuelva la controladora afectada a su funcionamiento normal devolviendo su almacenamiento: storage failover giveback -ofnode *impaired\_node\_name*
- 12. Si se ha desactivado la devolución automática, vuelva a activarla: storage failover modify -node local -auto-giveback *true*
- 13. Si AutoSupport está habilitado, restaure o desactive la creación automática de casos: system node autosupport invoke -node \* -type all -message MAINT=END

### El futuro

Después de transferir la propiedad de los recursos de almacenamiento de nuevo a la controladora de reemplazo, debe "complete el reemplazo de la controladora" realizar un procedimiento.

### Sustitución de controladora completa - AFF A1K

Para completar el reemplazo de la controladora de su sistema AFF A1K, primero restaure la configuración de cifrado de almacenamiento de NetApp (si es necesario). A continuación, confirme que las interfaces lógicas (LIF) informan a sus puertos principales y realizan una comprobación del estado del clúster. Finalmente, devuelva la pieza defectuosa a NetApp.

### Paso 1: Verifique las LIF y compruebe el estado del clúster

Antes de devolver el nodo de sustitución al servicio, compruebe que las interfaces lógicas estén en sus puertos principales, compruebe el estado del clúster y restablezca la devolución automática.

### Pasos

1. Compruebe que las interfaces lógicas están reportando a sus puertos y servidores domésticos: network interface show -is-home false

Si alguna de las interfaces lógicas aparece como false, revertiéndela a sus puertos de inicio: network interface revert -vserver \* -lif \*

- 2. Compruebe el estado del clúster. Consulte "Cómo realizar una comprobación del estado de un clúster con un script en ONTAP" el artículo de la base de conocimientos para obtener más información.
- 3. Si la devolución automática está desactivada, vuelva a habilitarla: storage failover modify -node local -auto-giveback true

### Paso 2: Devuelve la parte fallida a NetApp

Devuelva la pieza que ha fallado a NetApp, como se describe en las instrucciones de RMA que se suministran
# Sustituya un módulo DIMM AFF A1K

Reemplace un módulo DIMM en su sistema AFF A1K si se detectan errores de memoria corregibles o no corregibles excesivos. Estos errores pueden impedir que el sistema de almacenamiento arranque la ONTAP. El proceso de sustitución implica apagar la controladora deteriorada, extraerla, sustituir el DIMM, volver a instalar la controladora y, a continuación, devolver la pieza averiada a NetApp.

# Antes de empezar

- Asegúrese de que todos los demás componentes del sistema funcionan correctamente; de lo contrario, debe ponerse en contacto con el soporte técnico.
- Asegúrese de sustituir el componente defectuoso por un componente de reemplazo que ha recibido de NetApp.

# Paso 1: Apague el controlador dañado

Apague o retome el controlador dañado utilizando una de las siguientes opciones.

### Opción 1: La mayoría de los sistemas

Para apagar el controlador dañado, debe determinar el estado del controlador y, si es necesario, tomar el control para que el controlador sano siga sirviendo datos del almacenamiento del controlador dañado.

### Acerca de esta tarea

• Si dispone de un sistema SAN, debe haber comprobado los mensajes de evento cluster kernelservice show) para el blade SCSI de la controladora dañada. `cluster kernel-service show`El comando (desde el modo avanzado priv) muestra el nombre del nodo, "estado del quórum" de ese nodo, el estado de disponibilidad de ese nodo y el estado operativo de ese nodo.

Cada proceso SCSI-blade debe quórum con los otros nodos del clúster. Todos los problemas deben resolverse antes de continuar con el reemplazo.

• Si tiene un clúster con más de dos nodos, debe estar en quórum. Si el clúster no tiene quórum o si una controladora en buen estado muestra falso según su condición, debe corregir el problema antes de apagar la controladora dañada; consulte "Sincronice un nodo con el clúster".

#### Pasos

1. Si AutoSupport está habilitado, elimine la creación automática de casos invocando un mensaje de AutoSupport:

system node autosupport invoke -node \* -type all -message MAINT=<# of hours>h

El siguiente mensaje de AutoSupport suprime la creación automática de casos durante dos horas:

```
cluster1:> system node autosupport invoke -node * -type all -message
MAINT=2h
```

2. Desactivar devolución automática:

a. Ingrese el siguiente comando desde la consola del controlador en buen estado:

storage failover modify -node local -auto-giveback false

b. Ingresar y cuando vea el mensaje "¿Desea desactivar la devolución automática?"

3. Lleve la controladora dañada al aviso DEL CARGADOR:

| Si el controlador dañado está mostrando | Realice lo siguiente                                                       |
|-----------------------------------------|----------------------------------------------------------------------------|
| El aviso del CARGADOR                   | Vaya al paso siguiente.                                                    |
| Esperando devolución                    | Pulse Ctrl-C y, a continuación, responda $_{\rm Y}$ cuando se le solicite. |

| Si el controlador dañado está mostrando         | Realice lo siguiente                                                       |  |
|-------------------------------------------------|----------------------------------------------------------------------------|--|
| Solicitud del sistema o solicitud de contraseña | Retome o detenga el controlador dañado del controlador en bue estado:      |  |
|                                                 | <pre>storage failover takeover -ofnode impaired_node_name -halt true</pre> |  |
|                                                 | El parámetro -halt true lleva al símbolo del sistema de Loader.            |  |

### Opción 2: La controladora se encuentra en un MetroCluster

Para apagar el controlador dañado, debe determinar el estado del controlador y, si es necesario, tomar el control para que el controlador sano siga sirviendo datos del almacenamiento del controlador dañado.

- Si tiene un clúster con más de dos nodos, debe estar en quórum. Si el clúster no tiene quórum o si una controladora en buen estado muestra falso según su condición, debe corregir el problema antes de apagar la controladora dañada; consulte "Sincronice un nodo con el clúster".
- Debe haber confirmado que el estado de configuración de MetroCluster está configurado y que los nodos están en un estado habilitado y normal:

metrocluster node show

#### Pasos

1. Si AutoSupport está habilitado, elimine la creación automática de casos invocando un mensaje de AutoSupport:

system node autosupport invoke -node \* -type all -message
MAINT=number of hours downh

El siguiente mensaje de AutoSupport suprime la creación automática de casos durante dos horas:

```
cluster1:*> system node autosupport invoke -node * -type all -message
MAINT=2h
```

- 2. Desactivar devolución automática:
  - a. Ingrese el siguiente comando desde la consola del controlador en buen estado:

storage failover modify -node local -auto-giveback false

- b. Ingresar y cuando vea el mensaje "¿Desea desactivar la devolución automática?"
- 3. Lleve la controladora dañada al aviso DEL CARGADOR:

| Si el controlador dañado está mostrando | Realice lo siguiente                                                                          |
|-----------------------------------------|-----------------------------------------------------------------------------------------------|
| El aviso del CARGADOR                   | Vaya a la siguiente sección.                                                                  |
| Esperando devolución…                   | Pulse Ctrl-C y, a continuación, responda ${\ensuremath{{\mathbf{y}}}}$ cuando se le solicite. |

| Si el controlador dañado está mostrando                                                      | Realice lo siguiente                                                   |
|----------------------------------------------------------------------------------------------|------------------------------------------------------------------------|
| Solicitud del sistema o solicitud<br>de contraseña (introduzca la<br>contraseña del sistema) | Retome o detenga el controlador dañado del controlador en buer estado: |
| ,                                                                                            | storage failover takeover -ofnode<br>impaired_node_name -halt true     |
|                                                                                              | El parámetro -halt true lleva al símbolo del sistema de Loader.        |

# Paso 2: Extraiga el módulo del controlador

Cuando sustituya el módulo de controlador o sustituya uno de los componentes del módulo de controlador, debe quitar el módulo de controlador del compartimento.

# Pasos

1. Compruebe el LED de estado de NVRAM ubicado en la ranura 4/5 del sistema. También hay un LED NVRAM en el panel frontal del módulo de controladora. Busque el icono NV:

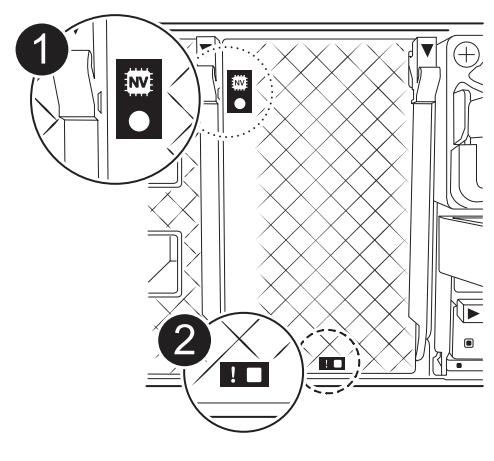

| 1 | LED de estado de NVRAM |
|---|------------------------|
| 2 | LED de alerta de NVRAM |

- Si el LED NV está apagado, vaya al siguiente paso.
- Si el LED NV parpadea, espere a que el parpadeo se detenga. Si el parpadeo continúa durante más de 5 minutos, póngase en contacto con el servicio de asistencia técnica para obtener ayuda.
- 2. Si usted no está ya conectado a tierra, correctamente tierra usted mismo.
- En la parte delantera de la unidad, enganche los dedos en los orificios de las levas de bloqueo, apriete las lengüetas de las palancas de leva y gire suavemente, pero firmemente, ambos pestillos hacia usted al mismo tiempo.

El módulo del controlador se mueve ligeramente fuera del compartimento.

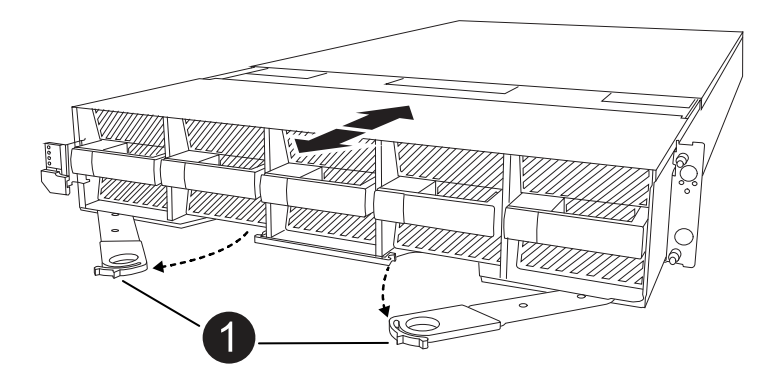

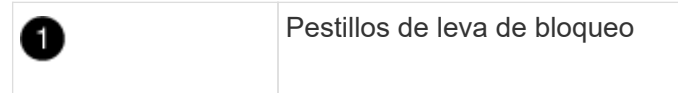

4. Deslice el módulo del controlador fuera de la carcasa y colóquelo sobre una superficie plana y estable.

Asegúrese de que apoya la parte inferior del módulo del controlador mientras lo desliza fuera de la carcasa.

## Paso 3: Sustituya un DIMM

Debe sustituir un DIMM cuando el sistema informe de una condición de fallo permanente para ese DIMM.

### Pasos

- 1. Si usted no está ya conectado a tierra, correctamente tierra usted mismo.
- 2. Abra el conducto de aire del controlador en la parte superior del controlador.
  - a. Inserte los dedos en los huecos de los extremos del conducto de aire.
  - b. Levante el conducto de aire y gírelo hacia arriba hasta el tope.
- 3. Localice los DIMM en su módulo de controlador e identifique el DIMM para su reemplazo.

Utilice la asignación de FRU en el conducto de aire de la controladora para localizar la ranura DIMM.

4. Extraiga el DIMM de su ranura empujando lentamente las dos lengüetas expulsoras del DIMM a ambos lados del DIMM y, a continuación, extraiga el DIMM de la ranura.

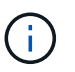

Sujete con cuidado el módulo DIMM por los bordes para evitar la presión sobre los componentes de la placa de circuitos DIMM.

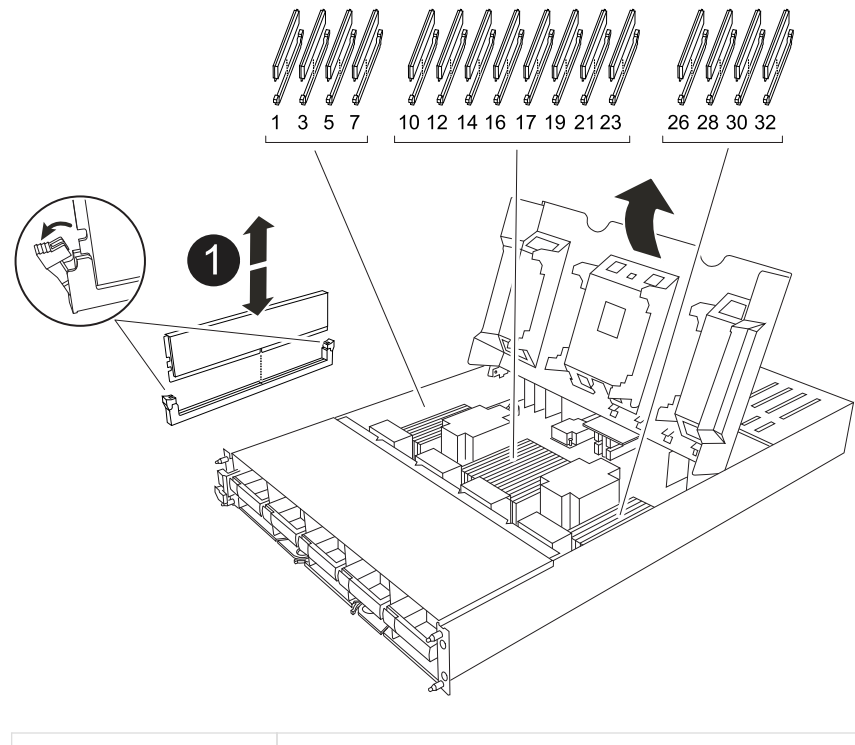

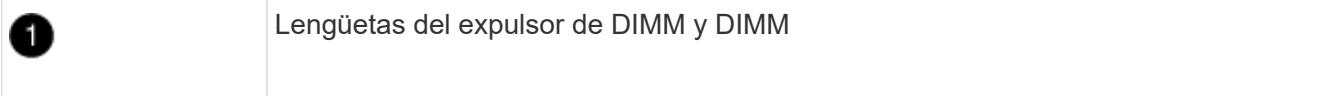

5. Retire el módulo DIMM de repuesto de la bolsa de transporte antiestática, sujete el módulo DIMM por las esquinas y alinéelo con la ranura.

La muesca entre las patillas del DIMM debe alinearse con la lengüeta del zócalo.

6. Asegúrese de que las lengüetas del expulsor DIMM del conector están en posición abierta y, a continuación, inserte el DIMM directamente en la ranura.

El módulo DIMM encaja firmemente en la ranura, pero debe entrar fácilmente. Si no es así, realinee el DIMM con la ranura y vuelva a insertarlo.

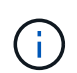

Inspeccione visualmente el módulo DIMM para comprobar que está alineado de forma uniforme y completamente insertado en la ranura.

- 7. Empuje con cuidado, pero firmemente, en el borde superior del DIMM hasta que las lengüetas expulsoras encajen en su lugar sobre las muescas de los extremos del DIMM.
- 8. Cierre el conducto de aire del controlador.

### Paso 4: Instale la controladora

Vuelva a instalar el módulo del controlador y arranque.

#### Pasos

1. Asegúrese de que el conducto de aire esté completamente cerrado girándolo hacia abajo hasta el tope.

Debe quedar a ras de la chapa metálica del módulo del controlador.

2. Alinee el extremo del módulo del controlador con la abertura en la carcasa y deslice el módulo del

controlador en el chasis con las palancas giradas hacia fuera de la parte delantera del sistema.

3. Una vez que el módulo del controlador le impide deslizarlo más, gire las asas de la leva hacia dentro hasta que queden atrapadas debajo de los ventiladores

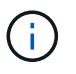

No ejerza demasiada fuerza al deslizar el módulo del controlador en la carcasa para evitar dañar los conectores.

El módulo del controlador comienza a arrancar tan pronto como está completamente asentado en la carcasa.

- 4. Devuelva el controlador deteriorado al funcionamiento normal devolviendo su almacenamiento: storage failover giveback -ofnode *impaired\_node\_name*.
- 5. Si se ha desactivado la devolución automática, vuelva a activarla storage failover modify -node local -auto-giveback true:.
- 6. Si AutoSupport está activado, restaurar/desactivar la supresión de la creación automática de casos system node autosupport invoke -node \* -type all -message MAINT=END:.

# Paso 5: Devuelva la pieza que falló a NetApp

Devuelva la pieza que ha fallado a NetApp, como se describe en las instrucciones de RMA que se suministran con el kit. Consulte "Devolución de piezas y sustituciones" la página para obtener más información.

# Sustituya un ventilador - AFF A1K

Sustituya un módulo de ventilador en su sistema AFF A1K cuando falle un ventilador o no esté funcionando de forma eficiente, ya que esto puede afectar a la refrigeración del sistema y al rendimiento general. El proceso de reemplazo implica que se apague la controladora, se retire la controladora, se sustituya el ventilador, se reinstale la controladora y se devuelva la parte fallida a NetApp.

## Pasos

- 1. Si usted no está ya conectado a tierra, correctamente tierra usted mismo.
- 2. Retire el bisel (si es necesario) con dos manos, sujetando las aberturas de cada lado del bisel y tirando de él hacia usted hasta que el bisel se suelte de los espárragos de bolas del bastidor del chasis.
- 3. Identifique el módulo de ventilador que debe sustituir comprobando los mensajes de error de la consola y mirando el LED de atención en cada módulo de ventilador.

De cara al módulo del controlador, los módulos de ventilador están numerados del 1 al 5, de izquierda a derecha.

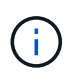

Hay un solo LED para cada ventilador. Es verde cuando el ventilador funciona correctamente y ámbar cuando no.

4. Pulse el botón negro del módulo del ventilador y tire del módulo del ventilador para extraerlo del chasis, asegurándose de que lo apoya con la mano libre.

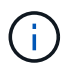

Los módulos del ventilador son cortos. Apoye siempre la parte inferior del módulo de ventilador con la mano libre para que no se caiga repentinamente del chasis y le haga daño.

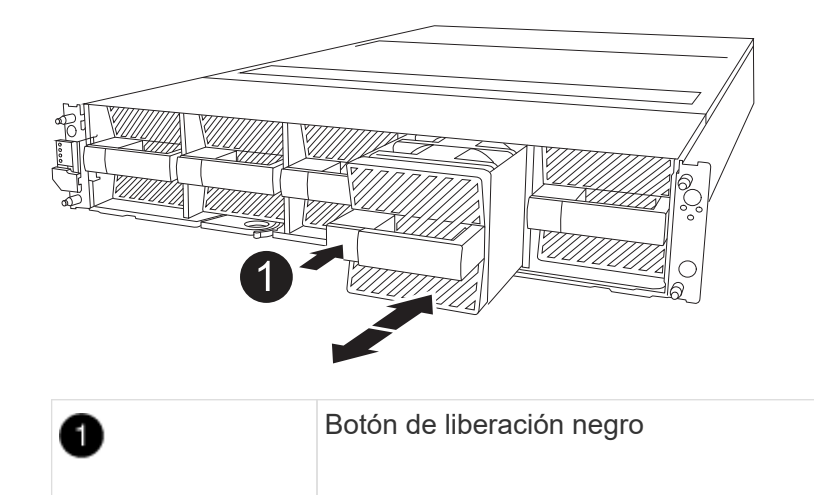

- 5. Apartar el módulo de ventilador.
- 6. Alinee los bordes del módulo del ventilador de repuesto con la abertura del chasis y, a continuación, deslícelo dentro del chasis hasta que encaje en su lugar.

Cuando se inserta en un sistema activo, el LED de atención ámbar se apaga una vez que el sistema reconoce el ventilador.

- 7. Alinee el bisel con los espárragos de bola y, a continuación, empuje suavemente el bisel hacia los espárragos de bola.
- 8. Devuelva la pieza que ha fallado a NetApp, como se describe en las instrucciones de RMA que se suministran con el kit. Consulte "Devolución de piezas y sustituciones" la página para obtener más información.

# Sustituya el módulo NVRAM AFF A1K

Sustituya el NVRAM en su sistema AFF A1K cuando la memoria no volátil falle o necesite una actualización. El proceso de sustitución implica apagar la controladora deteriorada, sustituir el módulo NVRAM o NVRAM DIMM, reasignar los discos y devolver la pieza averiada a NetApp.

El módulo de NVRAM consta de hardware NVRAM12 y DIMM reemplazables en campo. Puede sustituir un módulo NVRAM con fallos o los DIMM dentro del módulo NVRAM.

### Antes de empezar

- Asegúrese de tener la pieza de repuesto disponible. Debe sustituir el componente con errores con un componente de reemplazo que haya recibido de NetApp.
- Asegúrese de que el resto de los componentes del sistema de almacenamiento funcionan correctamente; de lo contrario, póngase en contacto con "Soporte de NetApp".

## Paso 1: Apague el controlador dañado

Apague o retome el controlador dañado utilizando una de las siguientes opciones.

### Opción 1: La mayoría de los sistemas

Para apagar el controlador dañado, debe determinar el estado del controlador y, si es necesario, tomar el control para que el controlador sano siga sirviendo datos del almacenamiento del controlador dañado.

## Acerca de esta tarea

• Si dispone de un sistema SAN, debe haber comprobado los mensajes de evento cluster kernelservice show) para el blade SCSI de la controladora dañada. `cluster kernel-service show`El comando (desde el modo avanzado priv) muestra el nombre del nodo, "estado del quórum" de ese nodo, el estado de disponibilidad de ese nodo y el estado operativo de ese nodo.

Cada proceso SCSI-blade debe quórum con los otros nodos del clúster. Todos los problemas deben resolverse antes de continuar con el reemplazo.

• Si tiene un clúster con más de dos nodos, debe estar en quórum. Si el clúster no tiene quórum o si una controladora en buen estado muestra falso según su condición, debe corregir el problema antes de apagar la controladora dañada; consulte "Sincronice un nodo con el clúster".

### Pasos

1. Si AutoSupport está habilitado, elimine la creación automática de casos invocando un mensaje de AutoSupport:

system node autosupport invoke -node \* -type all -message MAINT=<# of hours>h

El siguiente mensaje de AutoSupport suprime la creación automática de casos durante dos horas:

```
cluster1:> system node autosupport invoke -node * -type all -message
MAINT=2h
```

2. Desactivar devolución automática:

a. Ingrese el siguiente comando desde la consola del controlador en buen estado:

storage failover modify -node local -auto-giveback false

b. Ingresar y cuando vea el mensaje "¿Desea desactivar la devolución automática?"

3. Lleve la controladora dañada al aviso DEL CARGADOR:

| Si el controlador dañado está mostrando | Realice lo siguiente                                              |
|-----------------------------------------|-------------------------------------------------------------------|
| El aviso del CARGADOR                   | Vaya al paso siguiente.                                           |
| Esperando devolución                    | Pulse Ctrl-C y, a continuación, responda y cuando se le solicite. |

| Si el controlador dañado está mostrando         | Realice lo siguiente                                                                                                    |
|-------------------------------------------------|----------------------------------------------------------------------------------------------------|
| Solicitud del sistema o solicitud de contraseña | Retome o detenga el controlador dañado del controlador en buen estado:                                                                |
|                                                 | storage failover takeover -ofnode<br>impaired_node_name -halt true<br>El parámetro -halt true lleva al símbolo del sistema de Loader. |
|                                                 |                                                                                                    |

### Opción 2: La controladora se encuentra en un MetroCluster

Para apagar el controlador dañado, debe determinar el estado del controlador y, si es necesario, tomar el control para que el controlador sano siga sirviendo datos del almacenamiento del controlador dañado.

- Si tiene un clúster con más de dos nodos, debe estar en quórum. Si el clúster no tiene quórum o si una controladora en buen estado muestra falso según su condición, debe corregir el problema antes de apagar la controladora dañada; consulte "Sincronice un nodo con el clúster".
- Debe haber confirmado que el estado de configuración de MetroCluster está configurado y que los nodos están en un estado habilitado y normal:

metrocluster node show

#### Pasos

1. Si AutoSupport está habilitado, elimine la creación automática de casos invocando un mensaje de AutoSupport:

system node autosupport invoke -node \* -type all -message
MAINT=number\_of\_hours\_downh

El siguiente mensaje de AutoSupport suprime la creación automática de casos durante dos horas:

```
cluster1:*> system node autosupport invoke -node * -type all -message
MAINT=2h
```

- 2. Desactivar devolución automática:
  - a. Ingrese el siguiente comando desde la consola del controlador en buen estado:

storage failover modify -node local -auto-giveback false

- b. Ingresar y cuando vea el mensaje "¿Desea desactivar la devolución automática?"
- 3. Lleve la controladora dañada al aviso DEL CARGADOR:

| Si el controlador dañado está mostrando | Realice lo siguiente                                                                    |
|-----------------------------------------|-----------------------------------------------------------------------------------------|
| El aviso del CARGADOR                   | Vaya a la siguiente sección.                                                            |
| Esperando devolución                    | Pulse Ctrl-C y, a continuación, responda ${\ensuremath{{}_{y}}}$ cuando se le solicite. |

| Si el controlador dañado está mostrando                                                      | Realice lo siguiente                                                  |
|----------------------------------------------------------------------------------------------|-----------------------------------------------------------------------|
| Solicitud del sistema o solicitud<br>de contraseña (introduzca la<br>contraseña del sistema) | Retome o detenga el controlador dañado del controlador en bue estado: |
|                                                                                              | storage failover takeover -ofnode<br>impaired_node_name -halt true    |
|                                                                                              | El parámetro -halt true lleva al símbolo del sistema de Loader.       |

# Paso 2: Reemplace el módulo NVRAM o NVRAM DIMM

Sustituya el módulo NVRAM o los DIMM de NVRAM con la siguiente opción adecuada.

## Opción 1: Sustituya el módulo NVRAM

Para sustituir el módulo NVRAM, búsquelo en la ranura 4/5 del compartimento y siga la secuencia específica de pasos.

## Pasos

- 1. Si usted no está ya conectado a tierra, correctamente tierra usted mismo.
- 2. Desconecte los cables de alimentación de las fuentes de alimentación.
- 3. Gire la bandeja de gestión de cables hacia abajo tirando suavemente de las clavijas de los extremos de la bandeja y girando la bandeja hacia abajo.
- 4. Retire el módulo NVRAM defectuoso del compartimento:
  - a. Pulse el botón de bloqueo de la leva.

El botón de leva se aleja de la carcasa.

- b. Gire el pestillo de la leva hacia abajo hasta el tope.
- c. Retire el módulo NVRAM defectuoso de la carcasa enganchando el dedo en la abertura de la palanca de leva y sacando el módulo de la carcasa.

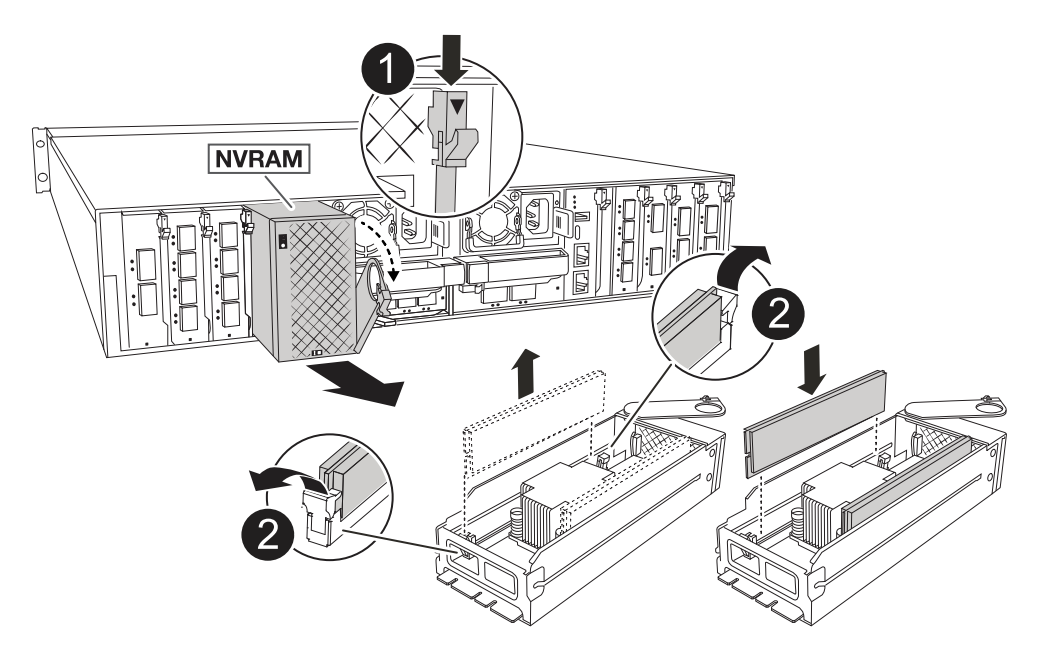

| 0 | Botón de bloqueo de leva  |
|---|---------------------------|
| 0 | Lengüetas de bloqueo DIMM |

- 5. Ajuste el módulo NVRAM en una superficie estable.
- Retire los DIMM, uno por uno, del módulo NVRAM dañado e instálelos en el módulo NVRAM de reemplazo.
- 7. Instale el módulo NVRAM de reemplazo en el compartimento:
  - a. Alinee el módulo con los bordes de la abertura de la carcasa en la ranura 4/5.

- b. Deslice suavemente el módulo en la ranura hasta el fondo y, a continuación, gire el pestillo de la leva completamente hacia arriba para bloquear el módulo en su sitio.
- 8. Vuelva a habilitar el controlador.
- 9. Gire la bandeja de gestión de cables hasta la posición cerrada.

# Opción 2: Sustituya el módulo DIMM de NVRAM

Para sustituir DIMM NVRAM en el módulo NVRAM, debe eliminar el módulo NVRAM y, a continuación, sustituir el DIMM de destino.

# Pasos

- 1. Si usted no está ya conectado a tierra, correctamente tierra usted mismo.
- 2. Desconecte los cables de alimentación de las fuentes de alimentación.
- 3. Gire la bandeja de gestión de cables hacia abajo tirando suavemente de las clavijas de los extremos de la bandeja y girando la bandeja hacia abajo.
- 4. Retire el módulo NVRAM de destino del compartimento.

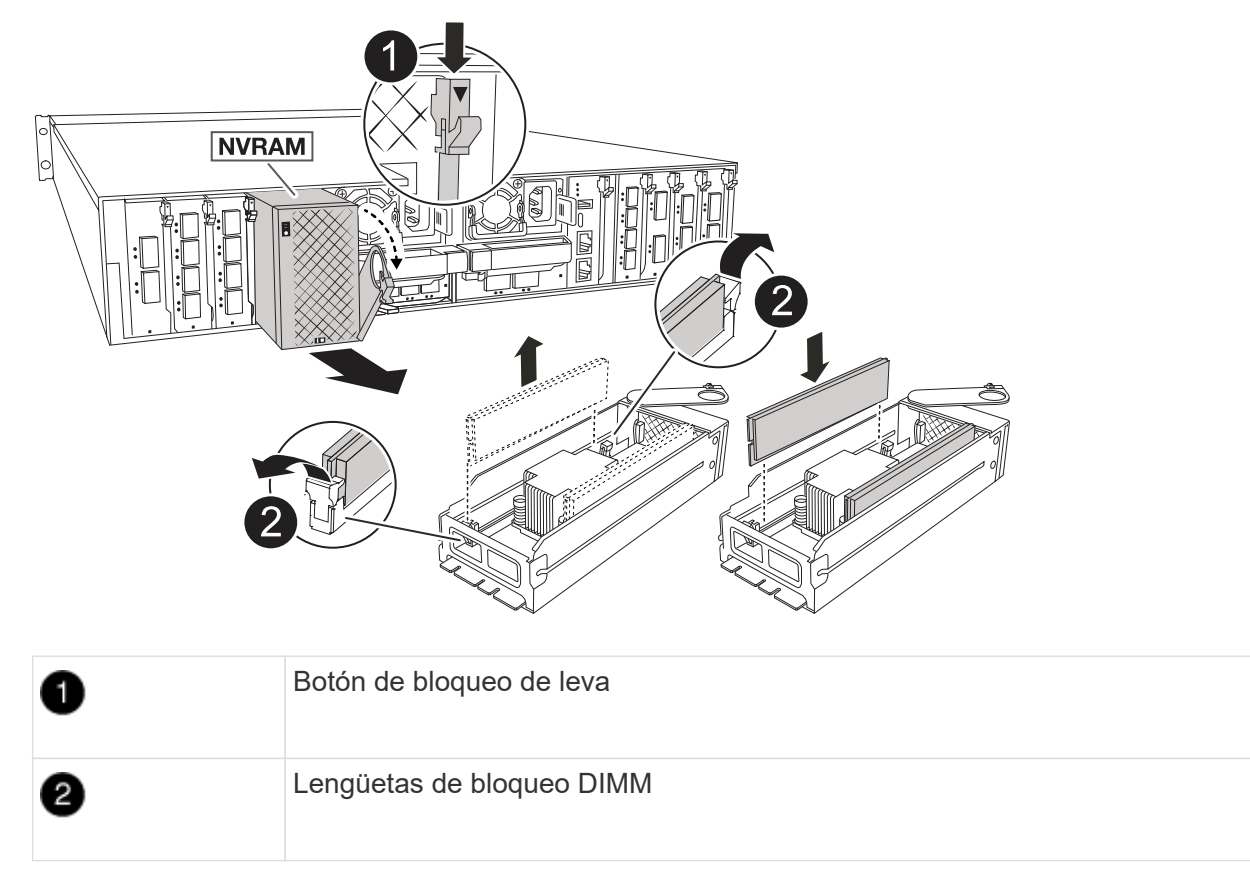

- 5. Ajuste el módulo NVRAM en una superficie estable.
- 6. Localice el DIMM que se va a sustituir dentro del módulo NVRAM.

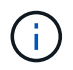

Consulte la etiqueta de asignación de FRU en el lateral del módulo NVRAM para determinar la ubicación de las ranuras DIMM 1 y 2.

- 7. Retire el módulo DIMM presionando hacia abajo las lengüetas de bloqueo del módulo DIMM y levantando el módulo DIMM para extraerlo del conector.
- 8. Instale el módulo DIMM de repuesto alineando el módulo DIMM con el zócalo e empuje suavemente

el módulo DIMM hacia el zócalo hasta que las lengüetas de bloqueo queden trabadas en su lugar.

- 9. Instale el módulo NVRAM en el compartimento:
  - a. Deslice suavemente el módulo en la ranura hasta que el pestillo de leva comience a acoplarse con el pasador de leva de E/S y, a continuación, gire el pestillo de leva completamente hacia arriba para bloquear el módulo en su sitio.
- 10. Vuelva a habilitar el controlador.
- 11. Gire la bandeja de gestión de cables hasta la posición cerrada.

#### Paso 3: Reinicie el controlador

Después de reemplazar la FRU, debe reiniciar el módulo del controlador enchufando nuevamente los cables de alimentación a la fuente de alimentación.

#### Pasos

1. Vuelva a enchufar los cables de alimentación a la fuente de alimentación.

El sistema comenzará a reiniciarse, normalmente en el aviso del CARGADOR.

- 2. Introduzca bye en el indicador del CARGADOR.
- 3. Devuelva el controlador deteriorado al funcionamiento normal devolviendo su almacenamiento: *storage* failover giveback -ofnode \_impaired\_node\_name.
- 4. Si se ha desactivado la devolución automática, vuelva a activarla storage failover modify -node local -auto-giveback true:.
- 5. Si AutoSupport está activado, restaurar/desactivar la supresión de la creación automática de casos system node autosupport invoke -node \* -type all -message MAINT=END:.

### Paso 4: Reasignar discos

Debe confirmar el cambio de ID del sistema al arrancar la controladora y luego verificar que se haya implementado el cambio.

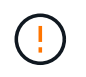

La reasignación de discos solo se necesita al sustituir el módulo NVRAM y no se aplica al reemplazo de DIMM de NVRAM.

#### Pasos

- 1. Si la controladora se encuentra en modo de mantenimiento (y se muestra \*> el aviso), salga del modo de mantenimiento y vaya al símbolo del sistema DEL CARGADOR: *Halt*
- 2. En el aviso del CARGADOR en la controladora, arranque la controladora e introduzca y cuando se le solicite anular el ID del sistema debido a una discrepancia del ID del sistema.
- 3. Espere hasta que espere el retorno... El mensaje se muestra en la consola del controlador con el módulo de reemplazo y luego, desde el controlador en buen estado, verifique que el nuevo ID del sistema asociado se haya asignado automáticamente: *Storage failover show*

En el resultado del comando, debería ver un mensaje donde se indica que el ID del sistema ha cambiado en la controladora dañada, con lo que se muestran los ID anteriores y los nuevos correctos. En el ejemplo siguiente, el nodo 2 debe ser sustituido y tiene un ID de sistema nuevo de 151759706.

| <pre>node1:&gt; storage failover show</pre> |          |          |                      |
|---------------------------------------------|----------|----------|----------------------|
| Nodo                                        | Doutroom | Takeover | Chata Decemintian    |
| Node                                        | Partner  | POSSIDIE | State Description    |
|                                             |          |          |                      |
| nodel                                       | node2    | false    | System ID changed on |
| partner (Old:                               |          |          |                      |
|                                             |          |          | 151759755, New:      |
| 151759706), In ta                           | keover   |          |                      |
| node2                                       | nodel    | -        | Waiting for giveback |
| (HA mailboxes)                              |          |          |                      |

- 4. Devolver la controladora:
  - a. Desde la controladora en buen estado, devuelva el almacenamiento de la controladora que se sustituyó: *Storage failover giveback -ofnode replacement\_node\_name*

La controladora recupera su almacenamiento y completa el arranque.

Si se le solicita que sustituya el ID del sistema debido a una discrepancia de ID del sistema, debe introducir *y*.

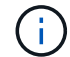

Si el retorno se vetó, puede considerar la sustitución de los vetos.

Para obtener más información, consulte "Comandos de devolución manual" tema para anular el veto.

a. Una vez completada la devolución, confirme que la pareja de alta disponibilidad esté en buen estado y que la toma de control sea posible: *Storage failover show* 

La salida de storage failover show El comando no debe incluir el ID del sistema cambiado en el mensaje del partner.

5. Compruebe que los discos se han asignado correctamente: storage disk show -ownership

Los discos que pertenecen a la controladora deben mostrar el nuevo ID del sistema. En el ejemplo siguiente, los discos propiedad del nodo 1 ahora muestran el nuevo ID del sistema, 151759706:

```
nodel:> storage disk show -ownership
Disk Aggregate Home Owner DR Home Home ID Owner ID DR Home ID
Reserver Pool
----- ----
1.0.0 aggr0_1 nodel nodel - 151759706 151759706 -
151759706 Pool0
1.0.1 aggr0_1 nodel nodel 151759706 151759706 -
151759706 Pool0
.
.
```

6. Si el sistema tiene una configuración MetroCluster, supervise el estado de la controladora: *MetroCluster node show* 

La configuración de MetroCluster tarda unos minutos después del reemplazo y vuelve a su estado normal, momento en el que cada controladora mostrará un estado configurado, con mirroring de DR habilitado y un modo normal. `metrocluster node show -fields node-systemid`El resultado del comando muestra el ID del sistema deficiente hasta que la configuración de MetroCluster vuelve a un estado normal.

7. Si la controladora está en una configuración MetroCluster, según el estado del MetroCluster, compruebe que el campo ID de inicio de recuperación ante desastres muestra el propietario original del disco si el propietario original es una controladora del sitio de recuperación ante desastres.

Esto es necesario si se cumplen las dos opciones siguientes:

- · La configuración de MetroCluster está en estado de conmutación.
- · El controlador es el propietario actual de los discos en el sitio de recuperación ante desastres.

Consulte "Cambios en la propiedad de disco durante la toma de control de alta disponibilidad y el cambio de MetroCluster en una configuración MetroCluster de cuatro nodos" si quiere más información.

8. Si su sistema tiene una configuración de MetroCluster, verifique que cada controladora esté configurada: *MetroCluster node show - fields configuration-state* 

```
nodel siteA::> metrocluster node show -fields configuration-state
dr-group-id
                    cluster node
                                        configuration-state
_____
                                           _____
                    _____
 _____
1 nodel siteA
                   node1mcc-001
                                        configured
1 nodel siteA
                                       configured
                   node1mcc-002
1 nodel siteB
                   node1mcc-003
                                       configured
1 nodel siteB
                  node1mcc-004
                                        configured
4 entries were displayed.
```

- 9. Compruebe que los volúmenes esperados estén presentes para cada controladora: vol show -node node-name
- 10. Devuelva el controlador deteriorado al funcionamiento normal devolviendo su almacenamiento: storage failover giveback -ofnode *impaired\_node\_name*.
- 11. Si se ha desactivado la devolución automática, vuelva a activarla storage failover modify -node local -auto-giveback true:.
- 12. Si AutoSupport está activado, restaurar/desactivar la supresión de la creación automática de casos system node autosupport invoke -node \* -type all -message MAINT=END:.

## Paso 5: Devuelva la pieza que falló a NetApp

Devuelva la pieza que ha fallado a NetApp, como se describe en las instrucciones de RMA que se suministran con el kit. Consulte "Devolución de piezas y sustituciones" la página para obtener más información.

# Sustituya la batería del NV - AFF A1K

Reemplace la batería NV en su sistema AFF A1K cuando la batería comience a perder carga o falla, ya que es responsable de preservar los datos críticos del sistema durante cortes de energía. El proceso de reemplazo implica apagar el controlador dañado, quitar el módulo del controlador, reemplazar la batería NV, reinstalar el módulo del controlador y devolver la pieza fallida a NetApp.

Todos los demás componentes del sistema deben funcionar correctamente; si no es así, debe ponerse en contacto con el soporte técnico.

### Paso 1: Apague el controlador dañado

Apague o retome el controlador dañado utilizando una de las siguientes opciones.

#### Opción 1: La mayoría de los sistemas

Para apagar el controlador dañado, debe determinar el estado del controlador y, si es necesario, tomar el control para que el controlador sano siga sirviendo datos del almacenamiento del controlador dañado.

### Acerca de esta tarea

• Si dispone de un sistema SAN, debe haber comprobado los mensajes de evento cluster kernelservice show) para el blade SCSI de la controladora dañada. `cluster kernel-service show`El comando (desde el modo avanzado priv) muestra el nombre del nodo, "estado del quórum" de ese nodo, el estado de disponibilidad de ese nodo y el estado operativo de ese nodo.

Cada proceso SCSI-blade debe quórum con los otros nodos del clúster. Todos los problemas deben resolverse antes de continuar con el reemplazo.

• Si tiene un clúster con más de dos nodos, debe estar en quórum. Si el clúster no tiene quórum o si una controladora en buen estado muestra falso según su condición, debe corregir el problema antes de apagar la controladora dañada; consulte "Sincronice un nodo con el clúster".

#### Pasos

1. Si AutoSupport está habilitado, elimine la creación automática de casos invocando un mensaje de AutoSupport:

system node autosupport invoke -node \* -type all -message MAINT=<# of hours>h

El siguiente mensaje de AutoSupport suprime la creación automática de casos durante dos horas:

```
cluster1:> system node autosupport invoke -node * -type all -message
MAINT=2h
```

2. Desactivar devolución automática:

a. Ingrese el siguiente comando desde la consola del controlador en buen estado:

storage failover modify -node local -auto-giveback false

b. Ingresar y cuando vea el mensaje "¿Desea desactivar la devolución automática?"

3. Lleve la controladora dañada al aviso DEL CARGADOR:

| Si el controlador dañado está mostrando | Realice lo siguiente                                                       |
|-----------------------------------------|----------------------------------------------------------------------------|
| El aviso del CARGADOR                   | Vaya al paso siguiente.                                                    |
| Esperando devolución                    | Pulse Ctrl-C y, a continuación, responda $_{\rm Y}$ cuando se le solicite. |

| Si el controlador dañado está mostrando         | Realice lo siguiente                                                       |
|-------------------------------------------------|----------------------------------------------------------------------------|
| Solicitud del sistema o solicitud de contraseña | Retome o detenga el controlador dañado del controlador en buen estado:     |
|                                                 | <pre>storage failover takeover -ofnode impaired_node_name -halt true</pre> |
|                                                 | El parámetro -halt true lleva al símbolo del sistema de Loader.            |

### Opción 2: La controladora se encuentra en un MetroCluster

Para apagar el controlador dañado, debe determinar el estado del controlador y, si es necesario, tomar el control para que el controlador sano siga sirviendo datos del almacenamiento del controlador dañado.

- Si tiene un clúster con más de dos nodos, debe estar en quórum. Si el clúster no tiene quórum o si una controladora en buen estado muestra falso según su condición, debe corregir el problema antes de apagar la controladora dañada; consulte "Sincronice un nodo con el clúster".
- Debe haber confirmado que el estado de configuración de MetroCluster está configurado y que los nodos están en un estado habilitado y normal:

metrocluster node show

#### Pasos

1. Si AutoSupport está habilitado, elimine la creación automática de casos invocando un mensaje de AutoSupport:

system node autosupport invoke -node \* -type all -message
MAINT=number of hours downh

El siguiente mensaje de AutoSupport suprime la creación automática de casos durante dos horas:

```
cluster1:*> system node autosupport invoke -node * -type all -message
MAINT=2h
```

- 2. Desactivar devolución automática:
  - a. Ingrese el siguiente comando desde la consola del controlador en buen estado:

storage failover modify -node local -auto-giveback false

- b. Ingresar y cuando vea el mensaje "¿Desea desactivar la devolución automática?"
- 3. Lleve la controladora dañada al aviso DEL CARGADOR:

| Si el controlador dañado está mostrando | Realice lo siguiente                                                                    |
|-----------------------------------------|-----------------------------------------------------------------------------------------|
| El aviso del CARGADOR                   | Vaya a la siguiente sección.                                                            |
| Esperando devolución                    | Pulse Ctrl-C y, a continuación, responda ${\ensuremath{{}_{y}}}$ cuando se le solicite. |

| Si el controlador dañado está mostrando                                                      | Realice lo siguiente                                                   |
|----------------------------------------------------------------------------------------------|------------------------------------------------------------------------|
| Solicitud del sistema o solicitud<br>de contraseña (introduzca la<br>contraseña del sistema) | Retome o detenga el controlador dañado del controlador en buer estado: |
| ,                                                                                            | storage failover takeover -ofnode<br>impaired_node_name -halt true     |
|                                                                                              | El parámetro -halt true lleva al símbolo del sistema de Loader.        |

# Paso 2: Extraiga el módulo del controlador

Cuando sustituya el módulo de controlador o sustituya uno de los componentes del módulo de controlador, debe quitar el módulo de controlador del compartimento.

# Pasos

1. Compruebe el LED de estado de NVRAM ubicado en la ranura 4/5 del sistema. También hay un LED NVRAM en el panel frontal del módulo de controladora. Busque el icono NV:

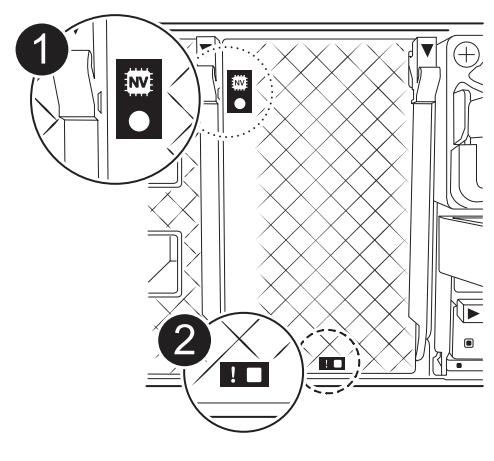

| 1 | LED de estado de NVRAM |
|---|------------------------|
| 2 | LED de alerta de NVRAM |

- Si el LED NV está apagado, vaya al siguiente paso.
- Si el LED NV parpadea, espere a que el parpadeo se detenga. Si el parpadeo continúa durante más de 5 minutos, póngase en contacto con el servicio de asistencia técnica para obtener ayuda.
- 2. Si usted no está ya conectado a tierra, correctamente tierra usted mismo.
- En la parte delantera de la unidad, enganche los dedos en los orificios de las levas de bloqueo, apriete las lengüetas de las palancas de leva y gire suavemente, pero firmemente, ambos pestillos hacia usted al mismo tiempo.

El módulo del controlador se mueve ligeramente fuera del compartimento.

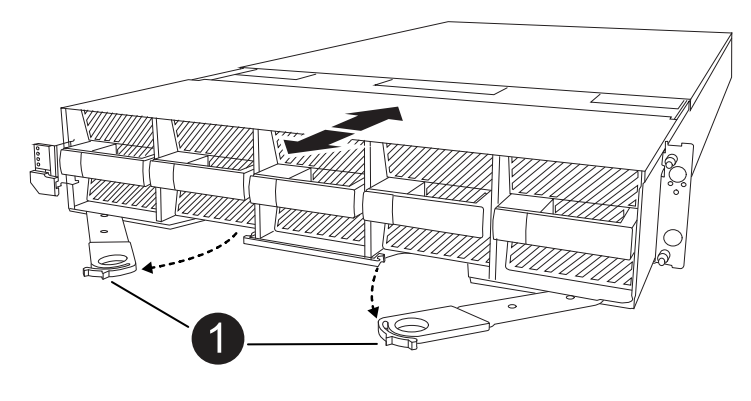

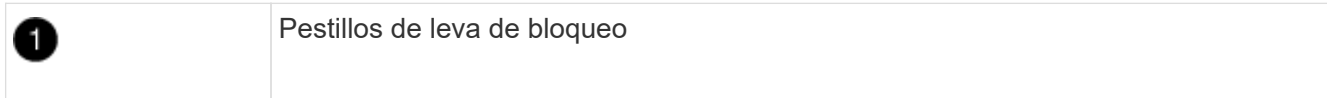

4. Deslice el módulo del controlador fuera de la carcasa y colóquelo sobre una superficie plana y estable.

Asegúrese de que apoya la parte inferior del módulo del controlador mientras lo desliza fuera de la carcasa.

## Paso 3: Sustituya la batería de NV

Retire la batería NV fallida del módulo del controlador e instale la batería NV de repuesto.

### Pasos

1. Abra la cubierta del conducto de aire y localice la batería NV.

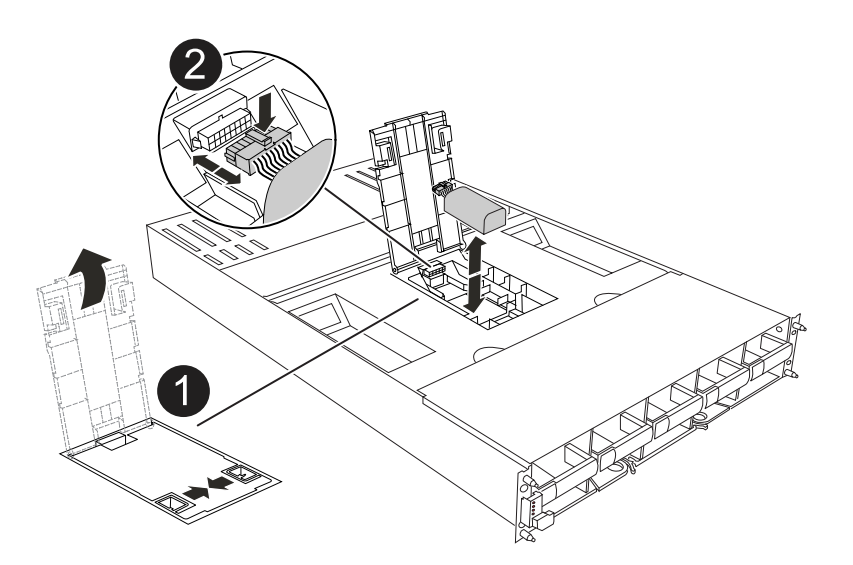

| 1 | Cubierta del conducto de aire de la batería NV |
|---|------------------------------------------------|
| 0 | Enchufe de la batería de NV                    |

- 2. Levante la batería para acceder al enchufe de la batería.
- 3. Apriete el clip de la cara del enchufe de la batería para liberarlo de la toma y, a continuación, desenchufe el cable de la batería de la toma.

- 4. Levante la batería del conducto de aire y del módulo del controlador y, a continuación, déjela a un lado.
- 5. Extraiga la batería de repuesto de su paquete.
- 6. Instale el paquete de baterías de repuesto en el controlador:
  - a. Enchufe la clavija de la batería a la toma de la tarjeta vertical y asegúrese de que el enchufe se bloquea en su lugar.
  - b. Inserte la batería en la ranura y presione firmemente la batería para asegurarse de que está bloqueada en su lugar.
- 7. Cierre la cubierta del conducto de aire NV.

Asegúrese de que el enchufe se bloquea en la toma.

# Paso 4: Vuelva a instalar el módulo del controlador

Vuelva a instalar el módulo del controlador y arranque.

## Pasos

1. Asegúrese de que el conducto de aire esté completamente cerrado girándolo hacia abajo hasta el tope.

Debe quedar a ras de la chapa metálica del módulo del controlador.

- 2. Alinee el extremo del módulo del controlador con la abertura en la carcasa y deslice el módulo del controlador en el chasis con las palancas giradas hacia fuera de la parte delantera del sistema.
- 3. Una vez que el módulo del controlador le impide deslizarlo más, gire las asas de la leva hacia dentro hasta que queden atrapadas debajo de los ventiladores

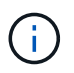

No ejerza demasiada fuerza al deslizar el módulo del controlador en la carcasa para evitar dañar los conectores.

El módulo del controlador comienza a arrancar tan pronto como está completamente asentado en la carcasa.

- 4. Devuelva el controlador deteriorado al funcionamiento normal devolviendo su almacenamiento: storage failover giveback -ofnode *impaired\_node\_name*.
- 5. Si se ha desactivado la devolución automática, vuelva a activarla storage failover modify -node local -auto-giveback true:.
- 6. Si AutoSupport está activado, restaurar/desactivar la supresión de la creación automática de casos system node autosupport invoke -node \* -type all -message MAINT=END: .

# Paso 5: Devuelva la pieza que falló a NetApp

Devuelva la pieza que ha fallado a NetApp, como se describe en las instrucciones de RMA que se suministran con el kit. Consulte "Devolución de piezas y sustituciones" la página para obtener más información.

# Módulo de I/O.

# Descripción general de ADD y SUSTITUIR UN MÓDULO DE E/S - AFF A1K

El sistema AFF A1K ofrece flexibilidad en la expansión o sustitución de módulos de I/O

para mejorar la conectividad y el rendimiento de red. La adición o sustitución de un módulo de E/S es esencial al actualizar las capacidades de red o al abordar un módulo fallido.

Puede sustituir un módulo de I/O con fallo en el sistema de almacenamiento AFF A1K por el mismo tipo de módulo de I/O o por otro tipo de módulo de I/O diferente. También puede agregar un módulo de E/S a un sistema con ranuras vacías.

• "Agregue un módulo de E/S."

La adición de módulos adicionales puede mejorar la redundancia, lo que ayuda a garantizar que el sistema siga funcionando incluso si falla un módulo.

• "Sustituya un módulo de E/S."

El reemplazo de un módulo de E/S que falla puede restaurar el sistema a su estado operativo óptimo.

## Numeración de ranuras de E/S.

Las ranuras de I/O de la controladora AFF A1K están numeradas de 1 a 11, como se muestra en la ilustración siguiente.

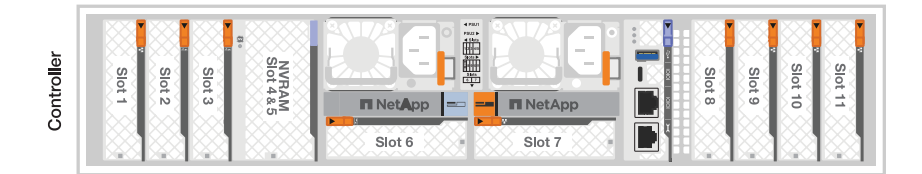

# Añada un módulo de E/S: AFF A1K

Añada un módulo I/O a su sistema AFF A1K para mejorar la conectividad de red y ampliar la capacidad del sistema para gestionar el tráfico de datos.

Puede añadir un módulo de I/O al sistema de almacenamiento AFF A1K cuando haya ranuras vacías disponibles o cuando todas estén completamente ocupadas.

# Acerca de esta tarea

Si es necesario, puede encender los LED de ubicación del sistema de almacenamiento (azul) para ayudar a localizar físicamente el sistema de almacenamiento afectado. Inicie sesión en BMC mediante SSH e introduzca system location-led *on* el comando.

Un sistema de almacenamiento tiene dos LED de ubicación, uno en cada controladora. Los LED de ubicación permanecen encendidos durante 30 minutos.

Puede desactivarlos introduciendo system location-led *off* el comando. Si no está seguro de si los LED están encendidos o apagados, puede comprobar su estado introduciendo system location-led show el comando.

## Paso 1: Apague el módulo del controlador defectuoso

Apague o tome el control del módulo del controlador defectuoso.

### Opción 1: La mayoría de los sistemas

Para apagar el controlador dañado, debe determinar el estado del controlador y, si es necesario, tomar el control para que el controlador sano siga sirviendo datos del almacenamiento del controlador dañado.

### Acerca de esta tarea

• Si dispone de un sistema SAN, debe haber comprobado los mensajes de evento cluster kernelservice show) para el blade SCSI de la controladora dañada. `cluster kernel-service show`El comando (desde el modo avanzado priv) muestra el nombre del nodo, "estado del quórum" de ese nodo, el estado de disponibilidad de ese nodo y el estado operativo de ese nodo.

Cada proceso SCSI-blade debe quórum con los otros nodos del clúster. Todos los problemas deben resolverse antes de continuar con el reemplazo.

• Si tiene un clúster con más de dos nodos, debe estar en quórum. Si el clúster no tiene quórum o si una controladora en buen estado muestra falso según su condición, debe corregir el problema antes de apagar la controladora dañada; consulte "Sincronice un nodo con el clúster".

#### Pasos

1. Si AutoSupport está habilitado, elimine la creación automática de casos invocando un mensaje de AutoSupport:

system node autosupport invoke -node \* -type all -message MAINT=<# of hours>h

El siguiente mensaje de AutoSupport suprime la creación automática de casos durante dos horas:

```
cluster1:> system node autosupport invoke -node * -type all -message
MAINT=2h
```

2. Desactivar devolución automática:

a. Ingrese el siguiente comando desde la consola del controlador en buen estado:

storage failover modify -node local -auto-giveback false

b. Ingresar y cuando vea el mensaje "¿Desea desactivar la devolución automática?"

3. Lleve la controladora dañada al aviso DEL CARGADOR:

| Si el controlador dañado está mostrando | Realice lo siguiente                                                       |
|-----------------------------------------|----------------------------------------------------------------------------|
| El aviso del CARGADOR                   | Vaya al paso siguiente.                                                    |
| Esperando devolución                    | Pulse Ctrl-C y, a continuación, responda $_{\rm Y}$ cuando se le solicite. |

| Si el controlador dañado está mostrando            | Realice lo siguiente                                                                                                    |
|----------------------------------------------------|----------------------------------------------------------------------------------------------------|
| Solicitud del sistema o solicitud<br>de contraseña | Retome o detenga el controlador dañado del controlador en buen<br>estado:<br>storage failover takeover -ofnode<br><i>impaired_node_name</i> -halt <i>true</i><br>El parámetro -halt true lleva al símbolo del sistema de Loader. |

### **Opción 2: Configuración de MetroCluster**

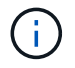

No use este procedimiento si el sistema está en una configuración de MetroCluster de dos nodos.

Para apagar el controlador dañado, debe determinar el estado del controlador y, si es necesario, tomar el control para que el controlador sano siga sirviendo datos del almacenamiento del controlador dañado.

- Si tiene un clúster con más de dos nodos, debe estar en quórum. Si el clúster no tiene quórum o si una controladora en buen estado muestra falso según su condición, debe corregir el problema antes de apagar la controladora dañada; consulte "Sincronice un nodo con el clúster".
- Si tiene una configuración MetroCluster, debe haber confirmado que el estado de configuración de MetroCluster está configurado y que los nodos están en estado normal y habilitado (metrocluster node show).

## Pasos

1. Si AutoSupport está habilitado, suprima la creación automática de casos invocando un comando de AutoSupport: system node autosupport invoke -node \* -type all -message MAINT=number\_of\_hours\_downh

El siguiente comando de la AutoSupport suprime la creación automática de casos durante dos horas: cluster1:\*> system node autosupport invoke -node \* -type all -message MAINT=2h

- 2. Deshabilite la devolución automática de la consola de la controladora en buen estado: storage failover modify -node local -auto-giveback false
- 3. Lleve la controladora dañada al aviso DEL CARGADOR:

| Si el controlador dañado está mostrando | Realice lo siguiente                                                            |
|-----------------------------------------|---------------------------------------------------------------------------------|
| El aviso del CARGADOR                   | Vaya al siguiente paso.                                                         |
| Esperando devolución                    | Pulse Ctrl-C y, a continuación, responda $_{\mathrm{Y}}$ cuando se le solicite. |

| Si el controlador dañado está mostrando                                                      | Realice lo siguiente                                                                                                    |
|----------------------------------------------------------------------------------------------|----------------------------------------------------------------------------------------------------|
| Solicitud del sistema o solicitud<br>de contraseña (introduzca la<br>contraseña del sistema) | Detenga o tome el control del controlador dañado del controlado<br>en buen estado: storage failover takeover -ofnode<br>impaired_node_name |
|                                                                                              | Cuando el controlador dañado muestre esperando devolución…<br>pulse Ctrl-C y, a continuación, responda y.                                  |

### Paso 2: Agregue el nuevo módulo de E/S.

Si el sistema de almacenamiento tiene ranuras disponibles, instale el nuevo módulo de I/O en una de las ranuras disponibles. Si todas las ranuras están ocupadas, retire un módulo de E/S existente para hacer espacio e instale el nuevo.

#### Antes de empezar

- Compruebe la "Hardware Universe de NetApp" para asegurarse de que el nuevo módulo de I/O es compatible con su sistema de almacenamiento y la versión de ONTAP que ejecuta.
- Si hay varias ranuras disponibles, compruebe las prioridades de las ranuras en "Hardware Universe de NetApp" Y utilice el mejor disponible para su módulo de E/S.
- Asegúrese de que todos los demás componentes funcionan correctamente.

## Agregue un módulo de E/S a una ranura disponible

Puede agregar un nuevo módulo de I/O a un sistema de almacenamiento con ranuras disponibles.

#### Pasos

- 1. Si usted no está ya conectado a tierra, correctamente tierra usted mismo.
- 2. Gire hacia abajo la bandeja de gestión de cables tirando de los botones del interior de la bandeja de gestión de cables y girándola hacia abajo.
- 3. Retire el módulo de obturación de la ranura de destino del soporte:
  - a. Presione el pestillo de leva del módulo de supresión de la ranura de destino.
  - b. Gire el pestillo de leva hacia fuera del módulo hasta el tope.
  - c. Retire el módulo de la carcasa enganchando el dedo en la abertura de la palanca de leva y sacando el módulo de la carcasa.
- 4. Instale el módulo de E/S:
  - a. Alinee el módulo de E/S con los bordes de la abertura de la ranura del compartimento.
  - b. Deslice suavemente el módulo dentro de la ranura hasta el fondo de la carcasa y, a continuación, gire el pestillo de leva completamente hacia arriba para bloquear el módulo en su lugar.
- 5. Conecte el módulo de E/S al dispositivo designado.

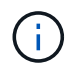

Asegúrese de que las ranuras de E/S no utilizadas tengan espacios en blanco instalados para evitar posibles problemas térmicos.

- 6. Gire la bandeja de gestión de cables hasta la posición cerrada.
- 7. Desde el aviso del CARGADOR, reinicie el nodo:

bye

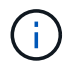

De este modo, se reinicializa el módulo de I/O y otros componentes, y se reinicia el nodo.

8. Devuelva la controladora de la controladora asociada:

storage failover giveback -ofnode target node name

- 9. Repita estos pasos para la controladora B.
- 10. Desde el nodo en buen estado, restaure la devolución automática si la deshabilitó:

storage failover modify -node local -auto-giveback true

11. Si AutoSupport está habilitado, restaure la creación automática de casos:

system node autosupport invoke -node \* -type all -message MAINT=END

#### Agregue un módulo de E/S a un sistema completamente completo

Puede agregar un módulo de E/S a un sistema completamente completo eliminando un módulo de E/S existente e instalando uno nuevo en su lugar.

#### Acerca de esta tarea

Asegúrese de comprender las siguientes situaciones para agregar un nuevo módulo de E/S a un sistema completamente completo:

| Situación                                    | Acción necesaria                                                                                                    |
|----------------------------------------------|----------------------------------------------------------------------------------------------------|
| NIC a NIC (el mismo número de puertos)       | Los LIF migrarán automáticamente cuando se apaga su módulo de<br>controladora.                                                        |
| NIC a NIC (distinto número de puertos)       | Reasignar permanentemente las LIF seleccionadas a un puerto raíz diferente. Consulte "Migrar una LIF" para obtener más información.   |
| De NIC al módulo de I/O de<br>almacenamiento | Utilice System Manager para migrar de forma permanente las LIF a distintos puertos principales, como se describe en "Migrar una LIF". |

#### Pasos

- 1. Si usted no está ya conectado a tierra, correctamente tierra usted mismo.
- 2. Desconecte cualquier cableado del módulo de E/S de destino.
- 3. Gire hacia abajo la bandeja de gestión de cables tirando de los botones del interior de la bandeja de gestión de cables y girándola hacia abajo.
- 4. Extraiga el módulo de l/o de destino del chasis:
  - a. Pulse el botón de bloqueo de leva.
  - b. Gire el pestillo de leva hacia fuera del módulo hasta el tope.
  - c. Retire el módulo de la carcasa enganchando el dedo en la abertura de la palanca de leva y sacando el módulo de la carcasa.

Asegúrese de realizar un seguimiento de la ranura en la que se encontraba el módulo de E/S.

- 5. Instale el módulo de E/S en la ranura de destino del receptáculo:
  - a. Alinee el módulo con los bordes de la abertura de la ranura de la carcasa.
  - b. Deslice suavemente el módulo dentro de la ranura hasta el fondo de la carcasa y, a continuación, gire el pestillo de leva completamente hacia arriba para bloquear el módulo en su lugar.
- 6. Conecte el módulo de E/S al dispositivo designado.
- 7. Repita los pasos de extracción e instalación para reemplazar módulos adicionales para la controladora.
- 8. Gire la bandeja de gestión de cables hasta la posición cerrada.
- 9. Reinicie la controladora desde el símbolo del sistema del CARGADOR:\_bye\_

Esto reinicializa las tarjetas PCIe y otros componentes y reinicia el nodo.

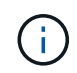

Si se produce un problema durante el reinicio, consulte "BURT 1494308: Es posible que se active el apagado del entorno durante la sustitución del módulo de E/S."

10. Devuelva la controladora de la controladora asociada:

storage failover giveback -ofnode target\_node\_name

11. Habilitar devolución automática si estaba deshabilitada:

storage failover modify -node local -auto-giveback true

- 12. Debe realizar una de las siguientes acciones:
  - Si ha eliminado un módulo de E/S de NIC e instalado un nuevo módulo de E/S de NIC, utilice el siguiente comando de red para cada puerto:

storage port modify -node \*<node name> -port \*<port name> -mode network

- Si quitó un módulo de E/S NIC e instaló un módulo de E/S de almacenamiento, instale las bandejas NS224 y conecte los cables de las mismas, como se describe en "Flujo de trabajo de incorporación en caliente".
- 13. Repita estos pasos para la controladora B.

## Sustituya un módulo de E/S - AFF A1K

Sustituya un módulo de E/S en su sistema AFF A1K cuando el módulo falle o necesite una actualización para admitir un rendimiento superior o funciones adicionales. El proceso de sustitución implica apagar la controladora, sustituir el módulo de I/O fallido, reiniciar la controladora y devolver la parte fallida al NetApp.

Puede usar este procedimiento con todas las versiones de ONTAP compatibles con el sistema de almacenamiento.

#### Antes de empezar

- Debe tener la pieza de repuesto disponible.
- Asegúrese de que el resto de los componentes del sistema de almacenamiento funcionen correctamente. De lo contrario, póngase en contacto con el soporte técnico.

### Paso 1: Apague el nodo dañado

Apague o retome el controlador dañado utilizando una de las siguientes opciones.

### Opción 1: La mayoría de los sistemas

Para apagar el controlador dañado, debe determinar el estado del controlador y, si es necesario, tomar el control para que el controlador sano siga sirviendo datos del almacenamiento del controlador dañado.

### Acerca de esta tarea

• Si dispone de un sistema SAN, debe haber comprobado los mensajes de evento cluster kernelservice show) para el blade SCSI de la controladora dañada. `cluster kernel-service show`El comando (desde el modo avanzado priv) muestra el nombre del nodo, "estado del quórum" de ese nodo, el estado de disponibilidad de ese nodo y el estado operativo de ese nodo.

Cada proceso SCSI-blade debe quórum con los otros nodos del clúster. Todos los problemas deben resolverse antes de continuar con el reemplazo.

• Si tiene un clúster con más de dos nodos, debe estar en quórum. Si el clúster no tiene quórum o si una controladora en buen estado muestra falso según su condición, debe corregir el problema antes de apagar la controladora dañada; consulte "Sincronice un nodo con el clúster".

#### Pasos

1. Si AutoSupport está habilitado, elimine la creación automática de casos invocando un mensaje de AutoSupport:

system node autosupport invoke -node \* -type all -message MAINT=<# of hours>h

El siguiente mensaje de AutoSupport suprime la creación automática de casos durante dos horas:

```
cluster1:> system node autosupport invoke -node * -type all -message
MAINT=2h
```

2. Desactivar devolución automática:

a. Ingrese el siguiente comando desde la consola del controlador en buen estado:

storage failover modify -node local -auto-giveback false

b. Ingresar y cuando vea el mensaje "¿Desea desactivar la devolución automática?"

3. Lleve la controladora dañada al aviso DEL CARGADOR:

| Si el controlador dañado está mostrando | Realice lo siguiente                                                       |
|-----------------------------------------|----------------------------------------------------------------------------|
| El aviso del CARGADOR                   | Vaya al paso siguiente.                                                    |
| Esperando devolución                    | Pulse Ctrl-C y, a continuación, responda $_{\rm Y}$ cuando se le solicite. |

| Si el controlador dañado está mostrando         | Realice lo siguiente                                                       |
|-------------------------------------------------|----------------------------------------------------------------------------|
| Solicitud del sistema o solicitud de contraseña | Retome o detenga el controlador dañado del controlador en buen estado:     |
|                                                 | <pre>storage failover takeover -ofnode impaired_node_name -halt true</pre> |
|                                                 | El parámetro -halt true lleva al símbolo del sistema de Loader.            |

## Opción 2: La controladora se encuentra en un MetroCluster

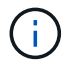

No use este procedimiento si el sistema está en una configuración de MetroCluster de dos nodos.

Para apagar el controlador dañado, debe determinar el estado del controlador y, si es necesario, tomar el control para que el controlador sano siga sirviendo datos del almacenamiento del controlador dañado.

- Si tiene un clúster con más de dos nodos, debe estar en quórum. Si el clúster no tiene quórum o si una controladora en buen estado muestra falso según su condición, debe corregir el problema antes de apagar la controladora dañada; consulte "Sincronice un nodo con el clúster".
- Si tiene una configuración MetroCluster, debe haber confirmado que el estado de configuración de MetroCluster está configurado y que los nodos están en estado normal y habilitado (metrocluster node show).

#### Pasos

1. Si AutoSupport está habilitado, suprima la creación automática de casos invocando un comando de AutoSupport: system node autosupport invoke -node \* -type all -message MAINT=number\_of\_hours\_downh

El siguiente comando de la AutoSupport suprime la creación automática de casos durante dos horas: cluster1:\*> system node autosupport invoke -node \* -type all -message MAINT=2h

- 2. Deshabilite la devolución automática de la consola de la controladora en buen estado: storage failover modify -node local -auto-giveback false
- 3. Lleve la controladora dañada al aviso DEL CARGADOR:

| Si el controlador dañado está mostrando | Realice lo siguiente                                                            |
|-----------------------------------------|---------------------------------------------------------------------------------|
| El aviso del CARGADOR                   | Vaya al siguiente paso.                                                         |
| Esperando devolución                    | Pulse Ctrl-C y, a continuación, responda $_{\mathrm{Y}}$ cuando se le solicite. |

| Si el controlador dañado está mostrando                                                      | Realice lo siguiente                                                                                                    |
|----------------------------------------------------------------------------------------------|----------------------------------------------------------------------------------------------------|
| Solicitud del sistema o solicitud<br>de contraseña (introduzca la<br>contraseña del sistema) | Detenga o tome el control del controlador dañado del controlado<br>en buen estado: storage failover takeover -ofnode<br>impaired_node_name |
|                                                                                              | Cuando el controlador dañado muestre esperando devolución,<br>pulse Ctrl-C y, a continuación, responda y.                                  |

## Paso 2: Sustituya un módulo I/O fallido

Para sustituir un módulo de E/S, búsquelo dentro del receptáculo y siga la secuencia específica de pasos.

## Pasos

- 1. Si usted no está ya conectado a tierra, correctamente tierra usted mismo.
- 2. Desconecte cualquier cableado del módulo de E/S de destino.
- 3. Gire la bandeja de gestión de cables hacia abajo tirando de los botones situados en ambos lados del interior de la bandeja de gestión de cables y, a continuación, gire la bandeja hacia abajo.

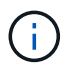

En la siguiente ilustración, se muestra la extracción de un módulo de E/S horizontal y vertical. Normalmente, solo eliminará un módulo de E/S.

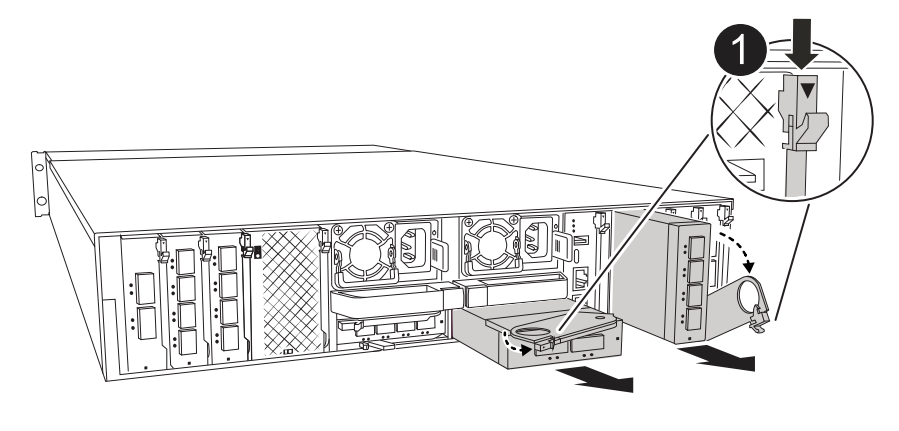

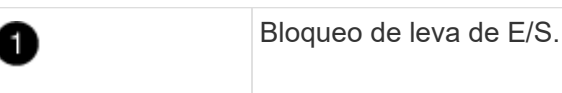

Asegúrese de etiquetar los cables para saber de dónde proceden.

- 4. Retire el módulo de E/S de destino del receptáculo:
  - a. Pulse el botón de leva del módulo de destino.
  - b. Gire el pestillo de leva hacia fuera del módulo hasta el tope.
  - c. Retire el módulo de la carcasa enganchando el dedo en la abertura de la palanca de leva y sacando el módulo de la carcasa.

Asegúrese de realizar un seguimiento de la ranura en la que se encontraba el módulo de E/S.

- 5. Coloque el módulo de E/S a un lado.
- 6. Instale el módulo de E/S de repuesto en la carcasa:
  - a. Alinee el módulo con los bordes de la abertura de la ranura de la carcasa.
  - b. Deslice suavemente el módulo dentro de la ranura hasta el fondo de la carcasa y, a continuación, gire el pestillo de leva completamente hacia arriba para bloquear el módulo en su lugar.
- 7. Conecte el cable al módulo de E/S.
- 8. Gire la bandeja de gestión de cables hasta la posición cerrada.

### Paso 3: Reinicie el controlador

Después de sustituir un módulo de I/O, debe reiniciar la controladora.

## Pasos

1. Reinicie la controladora desde el aviso del CARGADOR:

bye

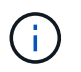

Al reiniciar la controladora afectada, también se reinician los módulos de E/S y otros componentes.

2. Devuelva la controladora afectada a su funcionamiento normal devolviendo su almacenamiento:

storage failover giveback -ofnode impaired\_node\_name

3. Restaure la devolución automática del control desde la consola de la controladora en buen estado:

storage failover modify -node local -auto-giveback true

4. Si AutoSupport está habilitado, restaure la creación automática de casos:

system node autosupport invoke -node \* -type all -message MAINT=END

### Paso 4: Devuelva la pieza que falló a NetApp

Devuelva la pieza que ha fallado a NetApp, como se describe en las instrucciones de RMA que se suministran con el kit. Consulte "Devolución de piezas y sustituciones" la página para obtener más información.

# Sustituya una fuente de alimentación: AFF A1K

Reemplace una fuente de alimentación (PSU) de CA o CC en su sistema AFF A1K cuando falla o falla, asegurándose de que su sistema continúa recibiendo la alimentación necesaria para un funcionamiento estable. El proceso de sustitución implica desconectar la fuente de alimentación defectuosa de la fuente de alimentación, desconectar el cable de alimentación, sustituir la fuente de alimentación defectuosa y volver a conectarla a la fuente de alimentación.

Los sistemas de alimentación son redundantes y intercambiables en caliente.

## Acerca de esta tarea

Este procedimiento se escribe para sustituir una fuente de alimentación por vez.

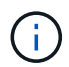

No mezcle las PSU con diferentes niveles de eficiencia. Sustituya siempre como por ejemplo.

Utilice el procedimiento adecuado para su tipo de PSU: CA o CC.

## Opción 1: Sustituya una fuente de alimentación de CA

Para sustituir una fuente de alimentación de CA, lleve a cabo los siguientes pasos.

#### Pasos

- 1. Si usted no está ya conectado a tierra, correctamente tierra usted mismo.
- 2. Identifique la fuente de alimentación que desea sustituir, basándose en los mensajes de error de la consola o a través del LED rojo de fallo de la fuente de alimentación.
- 3. Desconecte la fuente de alimentación:
  - a. Abra el retenedor del cable de alimentación y, a continuación, desconecte el cable de alimentación de la fuente de alimentación.
- 4. Retire la PSU girando el asa hacia arriba, presione la lengüeta de bloqueo y tire de la PSU para extraerla del módulo de la controladora.

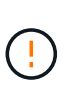

La fuente de alimentación es corta. Utilice siempre dos manos para apoyarlo cuando lo extraiga del módulo del controlador de modo que no se mueva repentinamente del módulo del controlador y le herir.

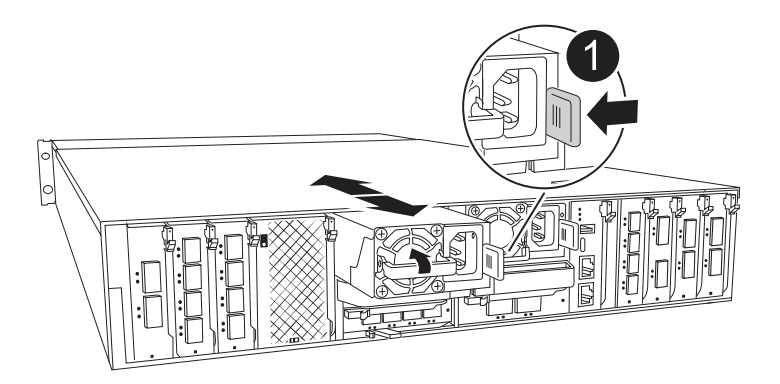

Lengüeta de bloqueo de PSU de terracota

- 5. Instale la fuente de alimentación de repuesto en el módulo del controlador:
  - a. Con ambas manos, sujete y alinee los bordes de la PSU de repuesto con la abertura del módulo del controlador.
  - b. Empuje con cuidado la PSU hacia el módulo de la controladora hasta que la lengüeta de bloqueo haga clic en su lugar.

Las fuentes de alimentación sólo se acoplarán correctamente al conector interno y se bloquearán de una manera.

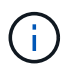

Para evitar dañar el conector interno, no ejerza demasiada fuerza al deslizar la fuente de alimentación hacia el sistema.

- 6. Vuelva a conectar el cableado de la PSU:
  - a. Vuelva a conectar el cable de alimentación a la fuente de alimentación.
  - b. Fije el cable de alimentación a la fuente de alimentación con el retenedor del cable de

alimentación.

Una vez restaurada la alimentación de la fuente de alimentación, el LED de estado debería ser verde.

7. Devuelva la pieza que ha fallado a NetApp, como se describe en las instrucciones de RMA que se suministran con el kit. Consulte "Devolución de piezas y sustituciones" la página para obtener más información.

## Opción 2: Sustituya una fuente de alimentación de CC

Para sustituir una fuente de alimentación de CC, lleve a cabo los siguientes pasos.

### Pasos

- 1. Si usted no está ya conectado a tierra, correctamente tierra usted mismo.
- 2. Identifique la fuente de alimentación que desea sustituir, basándose en los mensajes de error de la consola o a través del LED rojo de fallo de la fuente de alimentación.
- 3. Desconecte la fuente de alimentación:
  - a. Desenrosque el conector del cable D-SUB DC con los tornillos de mariposa del tapón.
  - b. Desenchufe el cable de la fuente de alimentación y colóquelo a un lado.
- 4. Retire la PSU girando el asa hacia arriba, presione la lengüeta de bloqueo y tire de la PSU para extraerla del módulo de la controladora.

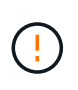

La fuente de alimentación es corta. Utilice siempre dos manos para apoyarlo cuando lo extraiga del módulo del controlador de modo que no se mueva repentinamente del módulo del controlador y le herir.

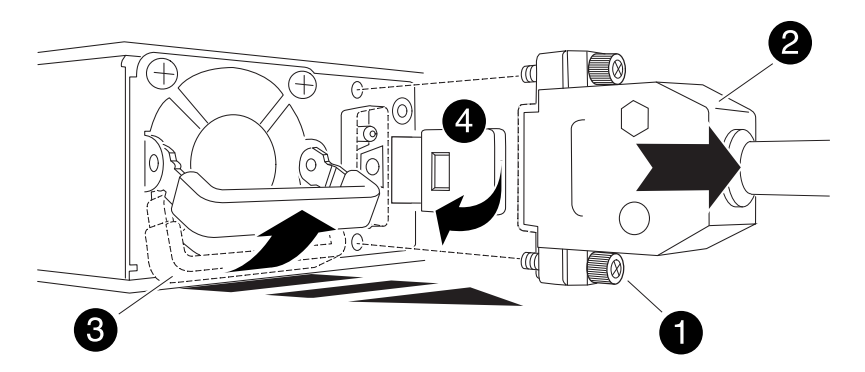

| 0 | Tornillos de mariposa                          |
|---|------------------------------------------------|
| 2 | Conector del cable de alimentación de CC D-SUB |
| 3 | Asa de la fuente de alimentación               |
| 4 | Lengüeta azul de bloqueo de la PSU             |

- 5. Instale la fuente de alimentación de repuesto en el módulo del controlador:
  - a. Con ambas manos, sujete y alinee los bordes de la PSU de repuesto con la abertura del módulo
del controlador.

b. Empuje con cuidado la PSU hacia el módulo de la controladora hasta que la lengüeta de bloqueo haga clic en su lugar.

Las fuentes de alimentación sólo se acoplarán correctamente al conector interno y se bloquearán de una manera.

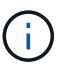

Para evitar dañar el conector interno, no ejerza demasiada fuerza al deslizar la fuente de alimentación hacia el sistema.

- 6. Vuelva a conectar el cable de alimentación D-SUB DC:
  - a. Enchufe el conector del cable de alimentación a la fuente de alimentación.
  - b. Fije el cable de alimentación a la PSU con los tornillos de ajuste manual.

Una vez restaurada la alimentación de la fuente de alimentación, el LED de estado debería ser verde.

7. Devuelva la pieza que ha fallado a NetApp, como se describe en las instrucciones de RMA que se suministran con el kit. Consulte "Devolución de piezas y sustituciones" la página para obtener más información.

# Sustituya la batería del reloj en tiempo real - AFF A1K

Reemplace la batería de reloj en tiempo real (RTC), comúnmente conocida como una batería de pila de moneda, en su sistema AFF A1K para garantizar que los servicios y aplicaciones que dependen de la sincronización de tiempo precisa permanezcan operativos.

# Antes de empezar

- Comprenda que puede utilizar este procedimiento con todas las versiones de ONTAP compatibles con el sistema.
- Asegúrese de que todos los demás componentes del sistema funcionan correctamente; de lo contrario, debe ponerse en contacto con el soporte técnico.

# Paso 1: Apague el controlador dañado

Apague o retome el controlador dañado utilizando una de las siguientes opciones.

## Opción 1: La mayoría de los sistemas

Para apagar el controlador dañado, debe determinar el estado del controlador y, si es necesario, tomar el control para que el controlador sano siga sirviendo datos del almacenamiento del controlador dañado.

## Acerca de esta tarea

• Si dispone de un sistema SAN, debe haber comprobado los mensajes de evento cluster kernelservice show) para el blade SCSI de la controladora dañada. `cluster kernel-service show`El comando (desde el modo avanzado priv) muestra el nombre del nodo, "estado del quórum" de ese nodo, el estado de disponibilidad de ese nodo y el estado operativo de ese nodo.

Cada proceso SCSI-blade debe quórum con los otros nodos del clúster. Todos los problemas deben resolverse antes de continuar con el reemplazo.

• Si tiene un clúster con más de dos nodos, debe estar en quórum. Si el clúster no tiene quórum o si una controladora en buen estado muestra falso según su condición, debe corregir el problema antes de apagar la controladora dañada; consulte "Sincronice un nodo con el clúster".

### Pasos

1. Si AutoSupport está habilitado, elimine la creación automática de casos invocando un mensaje de AutoSupport:

system node autosupport invoke -node \* -type all -message MAINT=<# of hours>h

El siguiente mensaje de AutoSupport suprime la creación automática de casos durante dos horas:

```
cluster1:> system node autosupport invoke -node * -type all -message
MAINT=2h
```

2. Desactivar devolución automática:

a. Ingrese el siguiente comando desde la consola del controlador en buen estado:

storage failover modify -node local -auto-giveback false

b. Ingresar y cuando vea el mensaje "¿Desea desactivar la devolución automática?"

3. Lleve la controladora dañada al aviso DEL CARGADOR:

| Si el controlador dañado está mostrando | Realice lo siguiente                                                       |
|-----------------------------------------|----------------------------------------------------------------------------|
| El aviso del CARGADOR                   | Vaya al paso siguiente.                                                    |
| Esperando devolución                    | Pulse Ctrl-C y, a continuación, responda $_{\rm Y}$ cuando se le solicite. |

| Si el controlador dañado está mostrando         | Realice lo siguiente                                                                                                    |
|-------------------------------------------------|----------------------------------------------------------------------------------------------------|
| Solicitud del sistema o solicitud de contraseña | Retome o detenga el controlador dañado del controlador en buen<br>estado:<br>storage failover takeover -ofnode<br>impaired_node_name -halt true |
|                                                 | El parámetro -halt true lleva al símbolo del sistema de Loader.                                                                                 |

## Opción 2: La controladora se encuentra en un MetroCluster

Para apagar el controlador dañado, debe determinar el estado del controlador y, si es necesario, tomar el control para que el controlador sano siga sirviendo datos del almacenamiento del controlador dañado.

- Si tiene un clúster con más de dos nodos, debe estar en quórum. Si el clúster no tiene quórum o si una controladora en buen estado muestra falso según su condición, debe corregir el problema antes de apagar la controladora dañada; consulte "Sincronice un nodo con el clúster".
- Debe haber confirmado que el estado de configuración de MetroCluster está configurado y que los nodos están en un estado habilitado y normal:

metrocluster node show

### Pasos

1. Si AutoSupport está habilitado, elimine la creación automática de casos invocando un mensaje de AutoSupport:

system node autosupport invoke -node \* -type all -message
MAINT=number of hours downh

El siguiente mensaje de AutoSupport suprime la creación automática de casos durante dos horas:

```
cluster1:*> system node autosupport invoke -node * -type all -message
MAINT=2h
```

- 2. Desactivar devolución automática:
  - a. Ingrese el siguiente comando desde la consola del controlador en buen estado:

storage failover modify -node local -auto-giveback false

- b. Ingresar y cuando vea el mensaje "¿Desea desactivar la devolución automática?"
- 3. Lleve la controladora dañada al aviso DEL CARGADOR:

| Si el controlador dañado está mostrando | Realice lo siguiente                                                                     |
|-----------------------------------------|------------------------------------------------------------------------------------------|
| El aviso del CARGADOR                   | Vaya a la siguiente sección.                                                             |
| Esperando devolución…                   | Pulse Ctrl-C y, a continuación, responda ${\ensuremath{{\rm y}}}$ cuando se le solicite. |

| Si el controlador dañado está mostrando                                                      | Realice lo siguiente                                                   |
|----------------------------------------------------------------------------------------------|------------------------------------------------------------------------|
| Solicitud del sistema o solicitud<br>de contraseña (introduzca la<br>contraseña del sistema) | Retome o detenga el controlador dañado del controlador en buer estado: |
| ,                                                                                            | storage failover takeover -ofnode<br>impaired_node_name -halt true     |
|                                                                                              | El parámetro -halt true lleva al símbolo del sistema de Loader.        |

# Paso 2: Extraiga el módulo del controlador

Cuando sustituya el módulo de controlador o sustituya uno de los componentes del módulo de controlador, debe quitar el módulo de controlador del compartimento.

# Pasos

1. Compruebe el LED de estado de NVRAM ubicado en la ranura 4/5 del sistema. También hay un LED NVRAM en el panel frontal del módulo de controladora. Busque el icono NV:

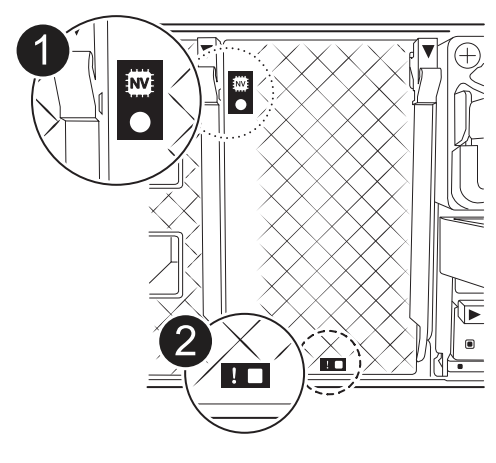

| 1 | LED de estado de NVRAM |
|---|------------------------|
| 2 | LED de alerta de NVRAM |

- Si el LED NV está apagado, vaya al siguiente paso.
- Si el LED NV parpadea, espere a que el parpadeo se detenga. Si el parpadeo continúa durante más de 5 minutos, póngase en contacto con el servicio de asistencia técnica para obtener ayuda.
- 2. Si usted no está ya conectado a tierra, correctamente tierra usted mismo.
- En la parte delantera de la unidad, enganche los dedos en los orificios de las levas de bloqueo, apriete las lengüetas de las palancas de leva y gire suavemente, pero firmemente, ambos pestillos hacia usted al mismo tiempo.

El módulo del controlador se mueve ligeramente fuera del compartimento.

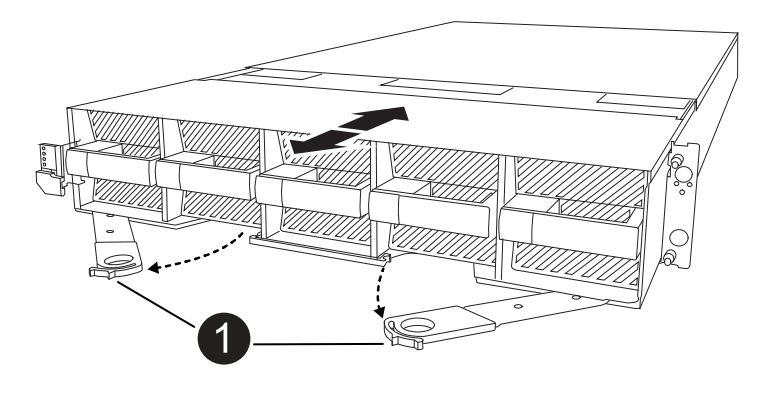

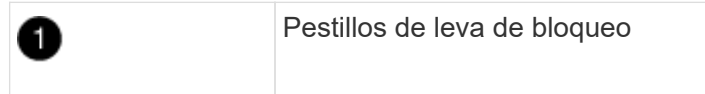

4. Deslice el módulo del controlador fuera de la carcasa y colóquelo sobre una superficie plana y estable.

Asegúrese de que apoya la parte inferior del módulo del controlador mientras lo desliza fuera de la carcasa.

# Paso 3: Sustituya la batería RTC

Retire la batería RTC defectuosa e instale la batería RTC de repuesto.

## Pasos

- 1. Abra el conducto de aire del controlador en la parte superior del controlador.
  - a. Inserte los dedos en los huecos de los extremos del conducto de aire.
  - b. Levante el conducto de aire y gírelo hacia arriba hasta el tope.
- 2. Localice la batería del RTC debajo del conducto de aire.

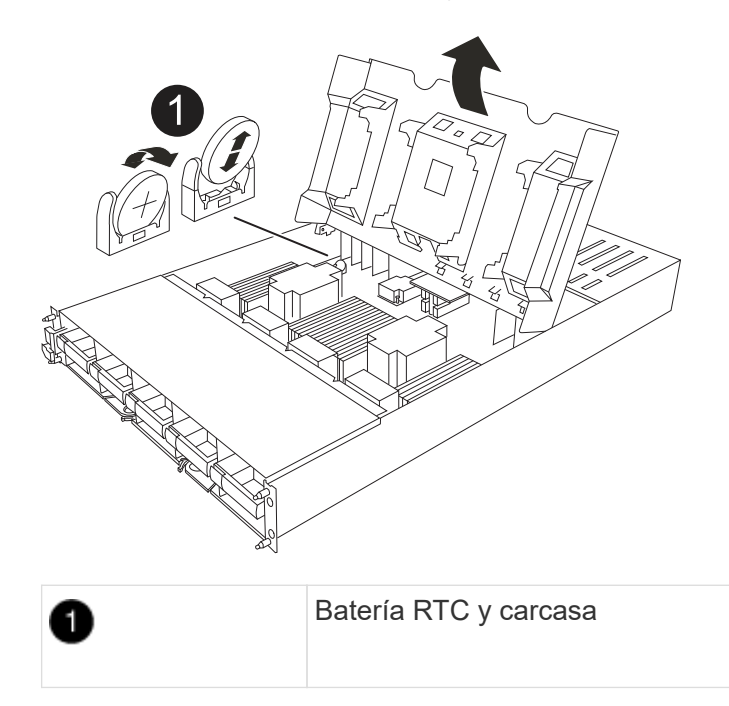

3. Tire suavemente de la batería para separarla del soporte, gírela del soporte y, a continuación, levántela para sacarla del soporte.

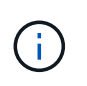

Tenga en cuenta la polaridad de la batería mientras la retira del soporte. La batería está marcada con un signo más y debe colocarse en el soporte correctamente. Un signo más cerca del soporte le indica cómo debe colocarse la batería.

- 4. Retire la batería de repuesto de la bolsa de transporte antiestática.
- 5. Observe la polaridad de la batería RTC y, a continuación, insértela en el soporte inclinando la batería en un ángulo y empujando hacia abajo.
- 6. Inspeccione visualmente la batería para asegurarse de que está completamente instalada en el soporte y de que la polaridad es correcta.

## Paso 4: Vuelva a instalar el módulo del controlador

Vuelva a instalar el módulo del controlador y arranque.

### Pasos

1. Asegúrese de que el conducto de aire esté completamente cerrado girándolo hacia abajo hasta el tope.

Debe quedar a ras de la chapa metálica del módulo del controlador.

- 2. Alinee el extremo del módulo del controlador con la abertura en la carcasa y deslice el módulo del controlador en el chasis con las palancas giradas hacia fuera de la parte delantera del sistema.
- 3. Una vez que el módulo del controlador le impide deslizarlo más, gire las asas de la leva hacia dentro hasta que queden atrapadas debajo de los ventiladores

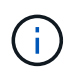

No ejerza demasiada fuerza al deslizar el módulo del controlador en la carcasa para evitar dañar los conectores.

El módulo del controlador comienza a arrancar tan pronto como está completamente asentado en la carcasa.

- 4. Devuelva el controlador deteriorado al funcionamiento normal devolviendo su almacenamiento: storage failover giveback -ofnode *impaired\_node\_name*.
- 5. Si se ha desactivado la devolución automática, vuelva a activarla storage failover modify -node local -auto-giveback true:.
- 6. Si AutoSupport está activado, restaurar/desactivar la supresión de la creación automática de casos system node autosupport invoke -node \* -type all -message MAINT=END: .

## Paso 5: Restablezca la hora y la fecha del controlador

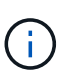

Después de reemplazar la batería de RTC, insertar el controlador y encender el primer restablecimiento del BIOS, verá los siguientes mensajes de error: RTC date/time error. Reset date/time to default RTC power failure error Estos mensajes se interrumpirán y podrá continuar con este procedimiento.

### Pasos

1. Compruebe la fecha y la hora de la controladora en buen estado con el comando *cluster date show*.

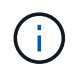

Si el sistema se detiene en el menú de arranque, seleccione la opción para Reboot node y responda y cuando se le solicite y, a continuación, arranque en el CARGADOR pulsando *Ctrl-C* 

- 1. En el símbolo del sistema DEL CARGADOR DE la controladora objetivo, compruebe la hora y la fecha con cluster date show el comando.
- 2. Si es necesario, modifique la fecha con el set date mm/dd/yyyy comando.
- 3. Si es necesario, ajuste la hora en GMT utilizando set time hh:mm:ss comando.
  - a. Confirme la fecha y la hora en la controladora de destino.
  - b. En el aviso del CARGADOR, introduzca *bye* para reinicializar las tarjetas PCIe y otros componentes y dejar que el controlador se reinicie.

## Paso 6: Devuelva la pieza que falló a NetApp

Devuelva la pieza que ha fallado a NetApp, como se describe en las instrucciones de RMA que se suministran con el kit. Consulte "Devolución de piezas y sustituciones" la página para obtener más información.

# Sustituya el módulo de gestión del sistema - AFF A1K

Sustituya el módulo de gestión del sistema en el sistema AFF A1K cuando esté defectuoso o su firmware esté dañado. El proceso de reemplazo implica apagar la controladora, reemplazar el módulo de gestión del sistema con errores, reiniciar la controladora, actualizar las claves de licencia y devolver la parte con error a NetApp.

El módulo de gestión del sistema, ubicado en la parte posterior de la controladora de la ranura 8, contiene componentes integrados para la gestión del sistema y puertos para la gestión externa. El controlador de destino debe apagarse para sustituir un módulo de gestión del sistema defectuoso o sustituir el soporte de arranque.

El módulo Gestión del sistema tiene los siguientes componentes integrados:

- Soporte de arranque, permitiendo la sustitución de medios de arranque sin extraer el módulo del controlador.
- BMC
- Switch de gestión

El módulo Gestión del sistema también contiene los siguientes puertos para la gestión externa:

- RJ45 Serie
- Serie USB (tipo C)
- USB tipo A (recuperación de arranque)
- Ethernet de e0M RJ45 Gb

## Antes de empezar

- · Asegúrese de que todos los demás componentes del sistema funcionan correctamente.
- Asegúrese de que la controladora asociada pueda hacerse cargo de la controladora deteriorada.
- Asegúrese de sustituir el componente defectuoso por un componente de reemplazo que ha recibido de NetApp.

## Acerca de esta tarea

Este procedimiento usa la siguiente terminología:

- El controlador dañado es el controlador en el que realiza el mantenimiento.
- El controlador sano es el compañero de alta disponibilidad del controlador dañado.

# Paso 1: Apague el controlador dañado

Apague o retome el controlador dañado utilizando una de las siguientes opciones.

## Opción 1: La mayoría de los sistemas

Para apagar el controlador dañado, debe determinar el estado del controlador y, si es necesario, tomar el control para que el controlador sano siga sirviendo datos del almacenamiento del controlador dañado.

## Acerca de esta tarea

• Si dispone de un sistema SAN, debe haber comprobado los mensajes de evento cluster kernelservice show) para el blade SCSI de la controladora dañada. `cluster kernel-service show`El comando (desde el modo avanzado priv) muestra el nombre del nodo, "estado del quórum" de ese nodo, el estado de disponibilidad de ese nodo y el estado operativo de ese nodo.

Cada proceso SCSI-blade debe quórum con los otros nodos del clúster. Todos los problemas deben resolverse antes de continuar con el reemplazo.

 Si tiene un clúster con más de dos nodos, debe estar en quórum. Si el clúster no tiene quórum o si una controladora en buen estado muestra falso según su condición, debe corregir el problema antes de apagar la controladora dañada; consulte "Sincronice un nodo con el clúster".

## Pasos

1. Si AutoSupport está habilitado, elimine la creación automática de casos invocando un mensaje de AutoSupport:

system node autosupport invoke -node \* -type all -message MAINT=<# of hours>h

El siguiente mensaje de AutoSupport suprime la creación automática de casos durante dos horas:

```
cluster1:> system node autosupport invoke -node * -type all -message
MAINT=2h
```

2. Desactivar devolución automática:

a. Ingrese el siguiente comando desde la consola del controlador en buen estado:

storage failover modify -node local -auto-giveback false

b. Ingresar y cuando vea el mensaje "¿Desea desactivar la devolución automática?"

3. Lleve la controladora dañada al aviso DEL CARGADOR:

| Si el controlador dañado está mostrando | Realice lo siguiente                                              |
|-----------------------------------------|-------------------------------------------------------------------|
| El aviso del CARGADOR                   | Vaya al paso siguiente.                                           |
| Esperando devolución                    | Pulse Ctrl-C y, a continuación, responda y cuando se le solicite. |

| Realice lo siguiente                                                                                                    |
|----------------------------------------------------------------------------------------------------|
| Retome o detenga el controlador dañado del controlador en buen estado:                                                                |
| storage failover takeover -ofnode<br>impaired_node_name -halt true<br>El parámetro -halt true lleva al símbolo del sistema de Loader. |
|                                                                                                    |

## Opción 2: La controladora se encuentra en un MetroCluster

Para apagar el controlador dañado, debe determinar el estado del controlador y, si es necesario, tomar el control para que el controlador sano siga sirviendo datos del almacenamiento del controlador dañado.

- Si tiene un clúster con más de dos nodos, debe estar en quórum. Si el clúster no tiene quórum o si una controladora en buen estado muestra falso según su condición, debe corregir el problema antes de apagar la controladora dañada; consulte "Sincronice un nodo con el clúster".
- Debe haber confirmado que el estado de configuración de MetroCluster está configurado y que los nodos están en un estado habilitado y normal:

metrocluster node show

### Pasos

1. Si AutoSupport está habilitado, elimine la creación automática de casos invocando un mensaje de AutoSupport:

system node autosupport invoke -node \* -type all -message
MAINT=number\_of\_hours\_downh

El siguiente mensaje de AutoSupport suprime la creación automática de casos durante dos horas:

```
cluster1:*> system node autosupport invoke -node * -type all -message
MAINT=2h
```

- 2. Desactivar devolución automática:
  - a. Ingrese el siguiente comando desde la consola del controlador en buen estado:

storage failover modify -node local -auto-giveback false

- b. Ingresar y cuando vea el mensaje "¿Desea desactivar la devolución automática?"
- 3. Lleve la controladora dañada al aviso DEL CARGADOR:

| Si el controlador dañado está mostrando | Realice lo siguiente                                                                    |
|-----------------------------------------|-----------------------------------------------------------------------------------------|
| El aviso del CARGADOR                   | Vaya a la siguiente sección.                                                            |
| Esperando devolución                    | Pulse Ctrl-C y, a continuación, responda ${\ensuremath{{}_{y}}}$ cuando se le solicite. |

| Si el controlador dañado está mostrando                                                      | Realice lo siguiente                                                   |
|----------------------------------------------------------------------------------------------|------------------------------------------------------------------------|
| Solicitud del sistema o solicitud<br>de contraseña (introduzca la<br>contraseña del sistema) | Retome o detenga el controlador dañado del controlador en buer estado: |
| ,                                                                                            | storage failover takeover -ofnode<br>impaired_node_name -halt true     |
|                                                                                              | El parámetro -halt true lleva al símbolo del sistema de Loader.        |

# Paso 2: Reemplace el módulo de gestión del sistema dañado

Sustituya el módulo de gestión del sistema defectuoso.

## Pasos

1. Retire el módulo Gestión del sistema:

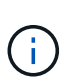

Asegúrese de que la separación de NVRAM se haya completado antes de continuar. Cuando el LED del módulo NV está apagado, NVRAM se separa. Si el LED parpadea, espere a que se detenga el parpadeo. Si el parpadeo continúa durante más de 5 minutos, póngase en contacto con el servicio de asistencia técnica para obtener ayuda.

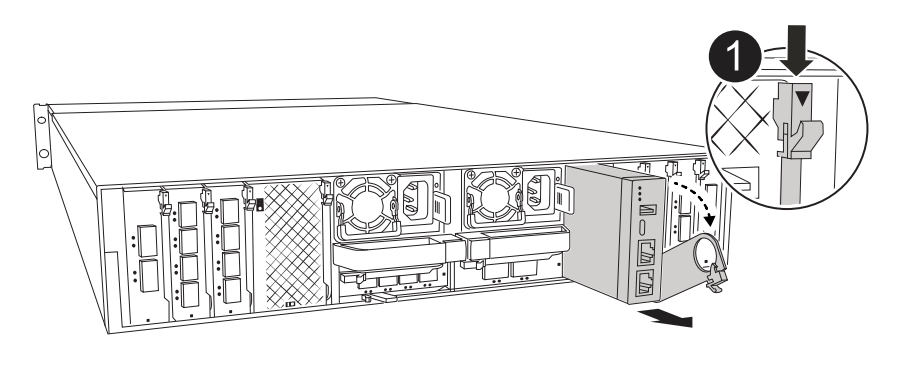

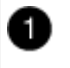

Bloqueo de leva del módulo de gestión del sistema

- a. Si usted no está ya conectado a tierra, correctamente tierra usted mismo.
- b. Desconecte los cables de alimentación de las fuentes de alimentación.
- 2. Eliminar el módulo de administración del sistema
  - Retire todos los cables conectados al módulo de gestión del sistema. Asegúrese de que la etiqueta donde se conectaron los cables, de modo que pueda conectarlos a los puertos correctos cuando vuelva a instalar el módulo.
  - b. Desconecte los cables de alimentación de la PSU de la controladora afectada.
  - c. Gire la bandeja de gestión de cables hacia abajo tirando de los botones situados en ambos lados del interior de la bandeja de gestión de cables y, a continuación, gire la bandeja hacia abajo.
  - d. Pulse el botón de leva del módulo de gestión del sistema.
  - e. Gire la palanca de leva hacia abajo hasta el tope.

- f. Enrolle el dedo en el orificio de la palanca de leva y tire del módulo hacia fuera del sistema.
- g. Coloque el módulo de gestión del sistema en una alfombrilla antiestática, de forma que se pueda acceder al soporte de arranque.
- 3. Mueva el soporte de arranque al módulo de administración del sistema de reemplazo:

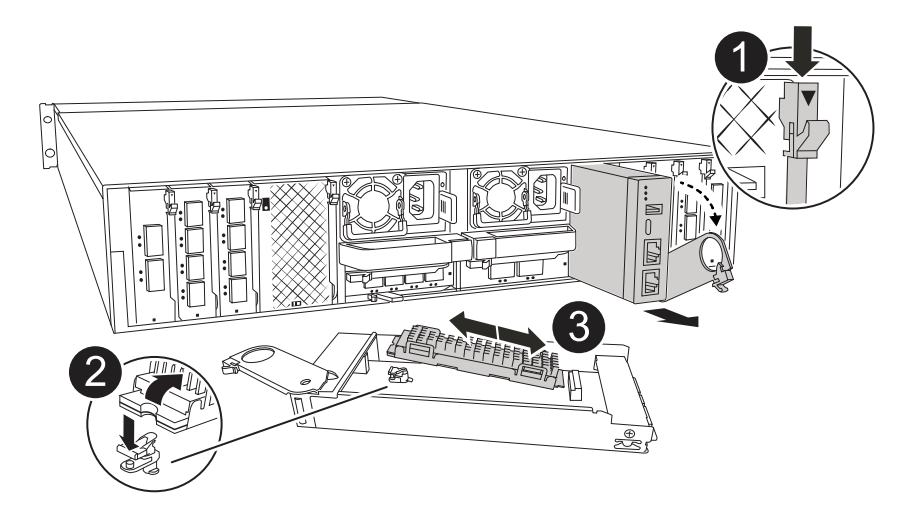

| 1 | Bloqueo de leva del módulo de gestión del sistema |
|---|---------------------------------------------------|
| 2 | Botón de bloqueo del soporte de arranque          |
| 3 | Soporte de arranque                               |

- a. Pulse el botón azul de bloqueo del soporte de arranque en el módulo de gestión del sistema defectuoso.
- b. Gire el soporte de arranque hacia arriba y deslícelo para extraerlo del conector.
- 4. Instale el soporte de arranque en el módulo de gestión del sistema de sustitución:
  - a. Alinee los bordes del soporte del maletero con el alojamiento del zócalo y, a continuación, empújelo suavemente en el zócalo.
  - b. Gire el soporte de arranque hacia abajo hasta que toque el botón de bloqueo.
  - c. Presione el bloqueo azul, gire el soporte del maletero completamente hacia abajo y suelte el botón de bloqueo azul.
- 5. Instale el módulo de gestión del sistema de repuesto en el compartimento:
  - a. Alinee los bordes del módulo de gestión del sistema de sustitución con la apertura del sistema y empújelo suavemente en el módulo del controlador.
  - b. Deslice suavemente el módulo en la ranura hasta que el pestillo de leva comience a acoplarse con el pasador de leva de E/S y, a continuación, gire el pestillo de leva completamente hacia arriba para bloquear el módulo en su sitio.
- 6. Gire el ARM de gestión de cables hasta la posición cerrada.
- 7. Vuelva a conectar el módulo Gestión del sistema.

## Paso 3: Reinicie el módulo del controlador

Reinicie el módulo del controlador.

### Pasos

1. Vuelva a enchufar los cables de alimentación a la fuente de alimentación.

El sistema comenzará a reiniciarse, normalmente en el aviso del CARGADOR.

- 2. Introduzca bye en el indicador del CARGADOR.
- 3. Devuelva el controlador deteriorado al funcionamiento normal devolviendo su almacenamiento: storage failover giveback -ofnode *impaired\_node\_name*.
- 4. Si se ha desactivado la devolución automática, vuelva a activarla storage failover modify -node local -auto-giveback true:.
- 5. Si AutoSupport está activado, restaurar/desactivar la supresión de la creación automática de casos system node autosupport invoke -node \* -type all -message MAINT=END:.

## Paso 4: Instale licencias y registre el número de serie

Debe instalar licencias nuevas para el nodo si el nodo dañado utilizaba funciones de ONTAP que requieren una licencia estándar (bloqueo por nodo). Para funciones con licencias estándar, cada nodo del clúster debe tener su propia clave para la función.

### Acerca de esta tarea

Hasta que instale las claves de licencia, las funciones que requieren licencias estándar siguen estando disponibles para el nodo. Sin embargo, si el nodo era el único nodo del clúster con una licencia para la función, no se permiten cambios de configuración en la función. Además, el uso de funciones sin licencia en el nodo puede provocar que no cumpla el acuerdo de licencia, por lo que debe instalar las claves o la clave de licencia de reemplazo en el para el nodo lo antes posible.

## Antes de empezar

Las claves de licencia deben tener el formato de 28 caracteres.

Dispone de un período de gracia de 90 días para instalar las claves de licencia. Una vez transcurrido el período de gracia, se invalidarán todas las licencias antiguas. Después de instalar una clave de licencia válida, dispone de 24 horas para instalar todas las claves antes de que finalice el período de gracia.

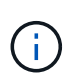

Si su sistema estaba ejecutando inicialmente ONTAP 9.10,1 o posterior, utilice el procedimiento documentado en "Proceso posterior al reemplazo de la placa base para actualizar las licencias en un sistema AFF/FAS". Si no está seguro de la versión inicial de ONTAP para su sistema, consulte "Hardware Universe de NetApp" para obtener más información.

### Pasos

1. Si necesita claves de licencia nuevas, obtenga claves de licencia de reemplazo en el "Sitio de soporte de NetApp" En la sección My Support, en licencias de software.

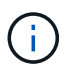

Las claves de licencia nuevas que necesita se generan automáticamente y se envían a la dirección de correo electrónico que está registrada. Si no recibe el correo electrónico con las claves de licencia en un plazo de 30 días, debe ponerse en contacto con el soporte técnico.

- Instale cada clave de licencia: system license add -license-code license-key, license-key...
- 3. Elimine las licencias antiguas, si lo desea:
  - a. Comprobar si hay licencias no utilizadas: license clean-up -unused -simulate
  - b. Si la lista parece correcta, elimine las licencias no utilizadas: license clean-up -unused
- 4. Registre el número de serie del sistema con el soporte de NetApp.
  - Si AutoSupport está habilitado, envíe un mensaje de AutoSupport para registrar el número de serie.
  - Si AutoSupport no está habilitado, llame al "Soporte de NetApp" para registrar el número de serie.

## Paso 5: Devuelva la pieza que falló a NetApp

Devuelva la pieza que ha fallado a NetApp, como se describe en las instrucciones de RMA que se suministran con el kit. Consulte "Devolución de piezas y sustituciones" la página para obtener más información.

# Información de copyright

Copyright © 2025 NetApp, Inc. Todos los derechos reservados. Imprimido en EE. UU. No se puede reproducir este documento protegido por copyright ni parte del mismo de ninguna forma ni por ningún medio (gráfico, electrónico o mecánico, incluidas fotocopias, grabaciones o almacenamiento en un sistema de recuperación electrónico) sin la autorización previa y por escrito del propietario del copyright.

El software derivado del material de NetApp con copyright está sujeto a la siguiente licencia y exención de responsabilidad:

ESTE SOFTWARE LO PROPORCIONA NETAPP «TAL CUAL» Y SIN NINGUNA GARANTÍA EXPRESA O IMPLÍCITA, INCLUYENDO, SIN LIMITAR, LAS GARANTÍAS IMPLÍCITAS DE COMERCIALIZACIÓN O IDONEIDAD PARA UN FIN CONCRETO, CUYA RESPONSABILIDAD QUEDA EXIMIDA POR EL PRESENTE DOCUMENTO. EN NINGÚN CASO NETAPP SERÁ RESPONSABLE DE NINGÚN DAÑO DIRECTO, INDIRECTO, ESPECIAL, EJEMPLAR O RESULTANTE (INCLUYENDO, ENTRE OTROS, LA OBTENCIÓN DE BIENES O SERVICIOS SUSTITUTIVOS, PÉRDIDA DE USO, DE DATOS O DE BENEFICIOS, O INTERRUPCIÓN DE LA ACTIVIDAD EMPRESARIAL) CUALQUIERA SEA EL MODO EN EL QUE SE PRODUJERON Y LA TEORÍA DE RESPONSABILIDAD QUE SE APLIQUE, YA SEA EN CONTRATO, RESPONSABILIDAD OBJETIVA O AGRAVIO (INCLUIDA LA NEGLIGENCIA U OTRO TIPO), QUE SURJAN DE ALGÚN MODO DEL USO DE ESTE SOFTWARE, INCLUSO SI HUBIEREN SIDO ADVERTIDOS DE LA POSIBILIDAD DE TALES DAÑOS.

NetApp se reserva el derecho de modificar cualquiera de los productos aquí descritos en cualquier momento y sin aviso previo. NetApp no asume ningún tipo de responsabilidad que surja del uso de los productos aquí descritos, excepto aquello expresamente acordado por escrito por parte de NetApp. El uso o adquisición de este producto no lleva implícita ninguna licencia con derechos de patente, de marcas comerciales o cualquier otro derecho de propiedad intelectual de NetApp.

Es posible que el producto que se describe en este manual esté protegido por una o más patentes de EE. UU., patentes extranjeras o solicitudes pendientes.

LEYENDA DE DERECHOS LIMITADOS: el uso, la copia o la divulgación por parte del gobierno están sujetos a las restricciones establecidas en el subpárrafo (b)(3) de los derechos de datos técnicos y productos no comerciales de DFARS 252.227-7013 (FEB de 2014) y FAR 52.227-19 (DIC de 2007).

Los datos aquí contenidos pertenecen a un producto comercial o servicio comercial (como se define en FAR 2.101) y son propiedad de NetApp, Inc. Todos los datos técnicos y el software informático de NetApp que se proporcionan en este Acuerdo tienen una naturaleza comercial y se han desarrollado exclusivamente con fondos privados. El Gobierno de EE. UU. tiene una licencia limitada, irrevocable, no exclusiva, no transferible, no sublicenciable y de alcance mundial para utilizar los Datos en relación con el contrato del Gobierno de los Estados Unidos bajo el cual se proporcionaron los Datos. Excepto que aquí se disponga lo contrario, los Datos no se pueden utilizar, desvelar, reproducir, modificar, interpretar o mostrar sin la previa aprobación por escrito de NetApp, Inc. Los derechos de licencia del Gobierno de los Estados Unidos de América y su Departamento de Defensa se limitan a los derechos identificados en la cláusula 252.227-7015(b) de la sección DFARS (FEB de 2014).

## Información de la marca comercial

NETAPP, el logotipo de NETAPP y las marcas que constan en http://www.netapp.com/TM son marcas comerciales de NetApp, Inc. El resto de nombres de empresa y de producto pueden ser marcas comerciales de sus respectivos propietarios.